# INTEGRATION

# Tableau Essentials I

APOGEE TRAINING SERIES

8/16/2018

TABLEAU ESSENTIALS I | APOGEE PROPRIETARY - UNCLASSIFIED

#### **Your Training Team**

**Domenick Albanese** dalbanese@apogeeintegration.com

Jordan Wilson jwilson@apogeeintegration.com

Kathleen Callaghan kcallaghan@apogeeintegration.com

To learn more about Apogee's Data Science & Analysis offerings, check out our <u>website</u>!

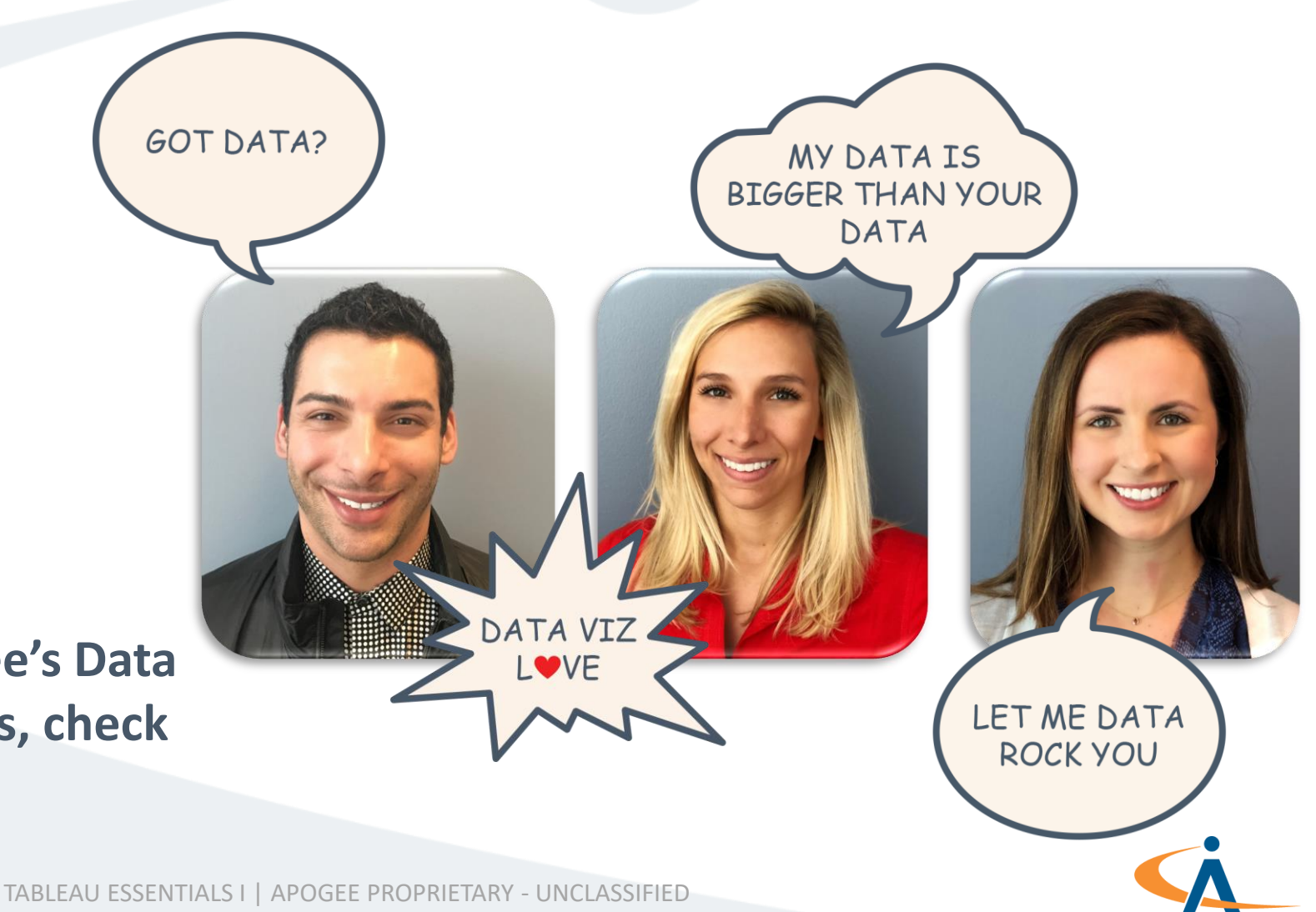

#### Housekeeping

- 1. Please review & acknowledge APOGEE IT Policy and Sign-In
- 2. Asking a question
- 3. Restroom locations and access

#### **Course Outline**

| 1. | Welcome to Tableau6            | 5      |
|----|--------------------------------|--------|
| 2. | Understanding Data Parts21     | L      |
|    | Exercise 1: Simpsons           | 5      |
| 3. | Aggregating Your Data          | 3      |
| 4. | Data Manipulation <u>51</u>    | L      |
|    | Exercise 2: UK Car Accidents   | 1      |
| 5. | It's a Date!                   | 5      |
|    | Quiz 1: Birthdates81           | L      |
|    | Quiz 2: Birthdates82           | )<br>= |
| 6. | Creating the Viz you Want83    | 3      |
|    | Quiz 3: Airbnb93               | 3      |
|    | Exercise 3: Simpsons <u>94</u> | 1      |
|    | Exercise 4: Airbnb97           | 7      |

| 6.  | Asking Your Data, "Where?"   | <u>98</u>  |
|-----|------------------------------|------------|
|     | Exercise 5: Train Path map   | <u>110</u> |
|     | Exercise 6: Tweet Heat map   | <u>114</u> |
| 7.  | Dashboards & Stories         | <u>115</u> |
| 8.  | Visualization Best Practices | <u>123</u> |
| 9.  | Publishing Your Data         | <u>130</u> |
| 10. | Wrap Up                      | <u>132</u> |
| 11. | Exercise Instructions        | <u>133</u> |

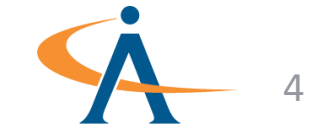

#### **Topics Covered**

- Tableau User Interface
- Connecting to Data
  - Introduction to Joins
  - Introduction to Unions
- Data Parts & Concepts
  - Discrete and Continuous
  - Dimensions and Measures
  - Dates
  - Aggregation
- Intro to Visual Analytics
  - Easy Calculation
  - Easy Groups
  - Easy Hierarchies
  - Easy Sort
  - Formatting
  - Mark labels and Annotations

- Intermediate Visual Analytics
  - Sort
  - Filter
  - Sets
  - Pages
- Basic Mapping
  - Point Maps
  - Filled Maps
  - Path Maps
  - Heat Maps
- Basic Graphic Standards
  - Color
  - Data-ink Ratio
  - Preattentive Properties
  - Intro to Dashboards & Stories

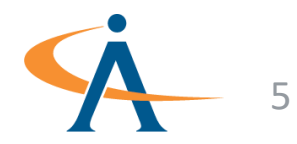

### Welcome to $\downarrow_{+++}^{+++} + a b | e a u^{-}$

- What is Tableau, Data Science & BI?
- Key Features
- Why Tableau?
- User Interface

#### What is Tableau, Data Science & BI?

- **Tableau** is a data visualization software that is used for data science and business intelligence
- **Data science** is an interdisciplinary field that uses scientific methods, processes, algorithms and systems to extract knowledge and insights from data in various forms, both structured and unstructured
- **Business intelligence (BI)** is a technology-driven process for analyzing data and presenting actionable information to help executives, managers and other stake-holders make informed business decisions

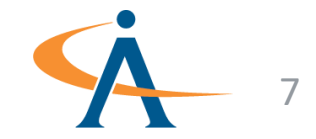

### Tableau <u>is</u>....

## Tableau <u>is not</u>....

- a high quality, interactive data visualization tool
- a self-service analytics tool
- read only
- scalable
- a data fusion tool
- collaborative

- a data editor
- a data cleanup/ETL tool
- a network graphing tool
- a database table creator
- a word processor
- a drawing package

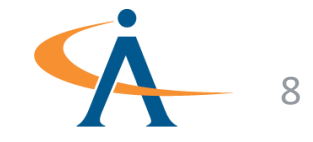

#### **Key Features**

- Does not copy data
  - Queries the original data source
  - Sends computation to the data
  - Retrieves only the viz data needed to render
  - Never modifies your data
- Can access many types of data sources
  - To a file (Excel, Text, CSV, etc.)
  - To a server (Tableau, Microsoft SQL, etc.)
- Scales to large sizes
- Can query multiple sources
- Summarizes results for rapid analysis
- Publishes the visualization once
  - If live, it is always up to date

#### **Rapid Analytical Workflow**

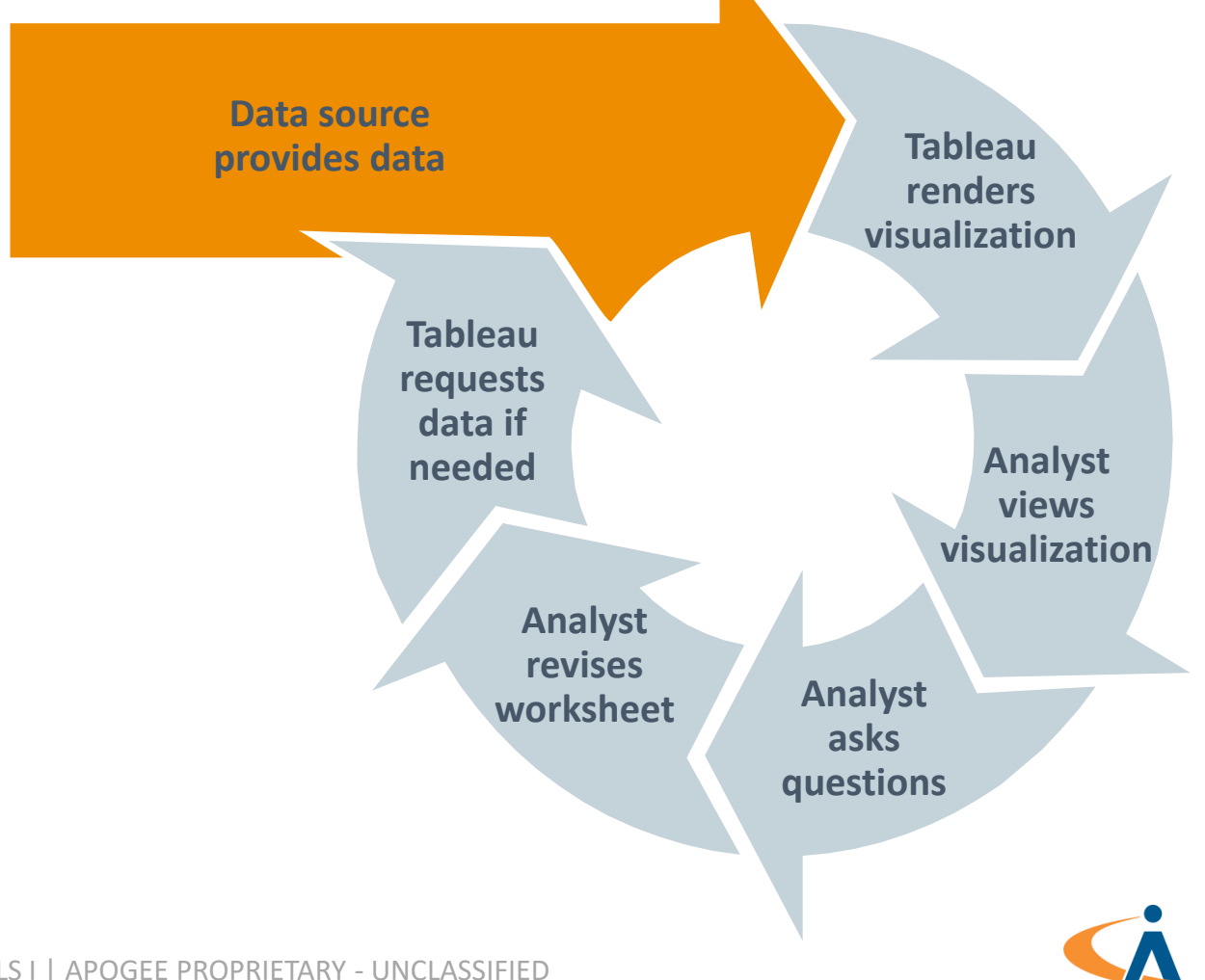

TABLEAU ESSENTIALS I | APOGEE PROPRIETARY - UNCLASSIFIED

## Why Tableau?

- 1. Tableau helps to see and understand the data
- 2. Tableau is flexible enough to suit different needs and different organizations
- 3. Tableau makes crafting narratives easy with dashboards, stories and visual analytics
- 4. You don't need to do any coding
- 5. Tableau leverages the power of the database
- 6. Tableau has an active professional network of users
- 7. Tableau is a leader within BI visualization

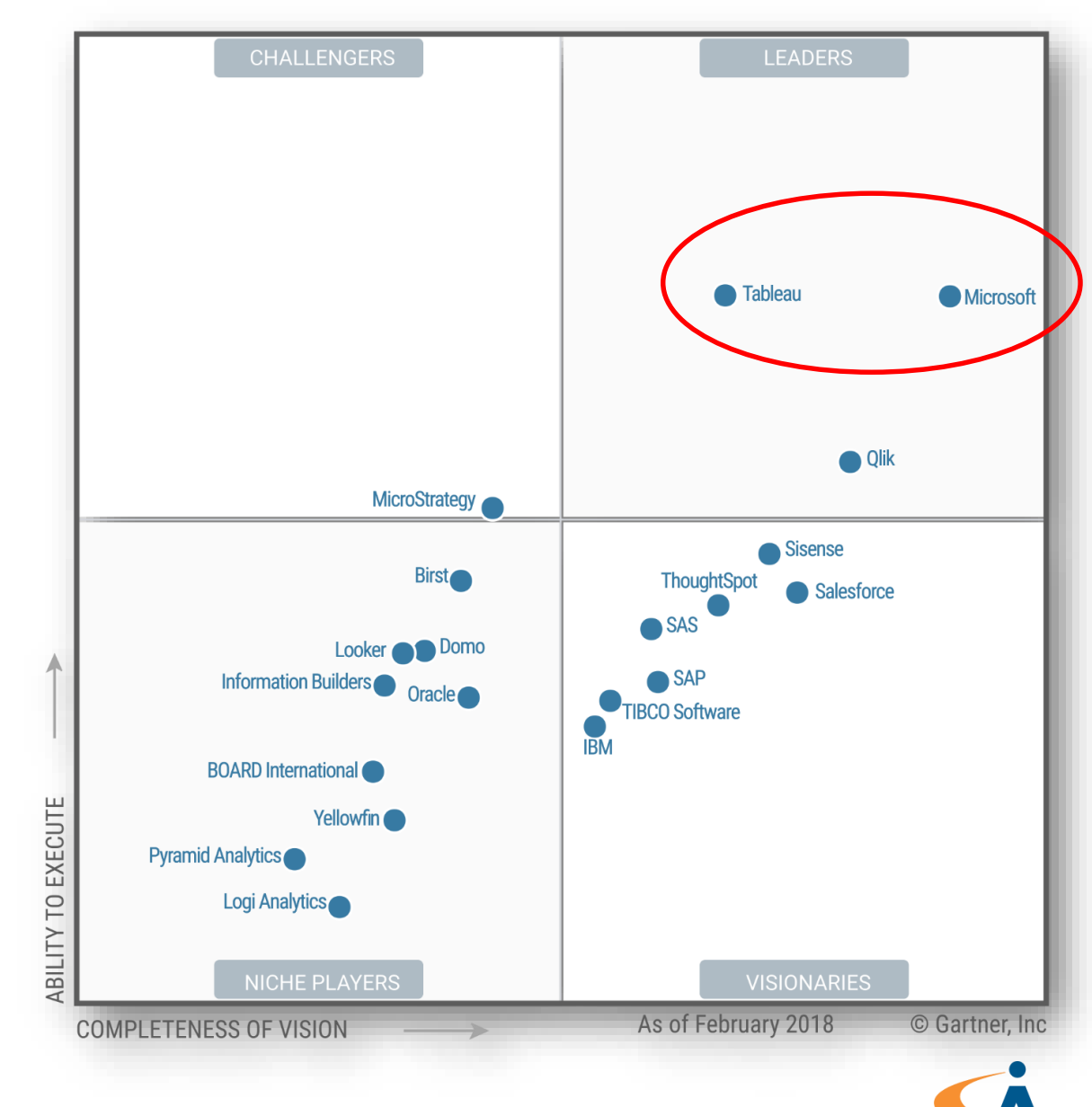

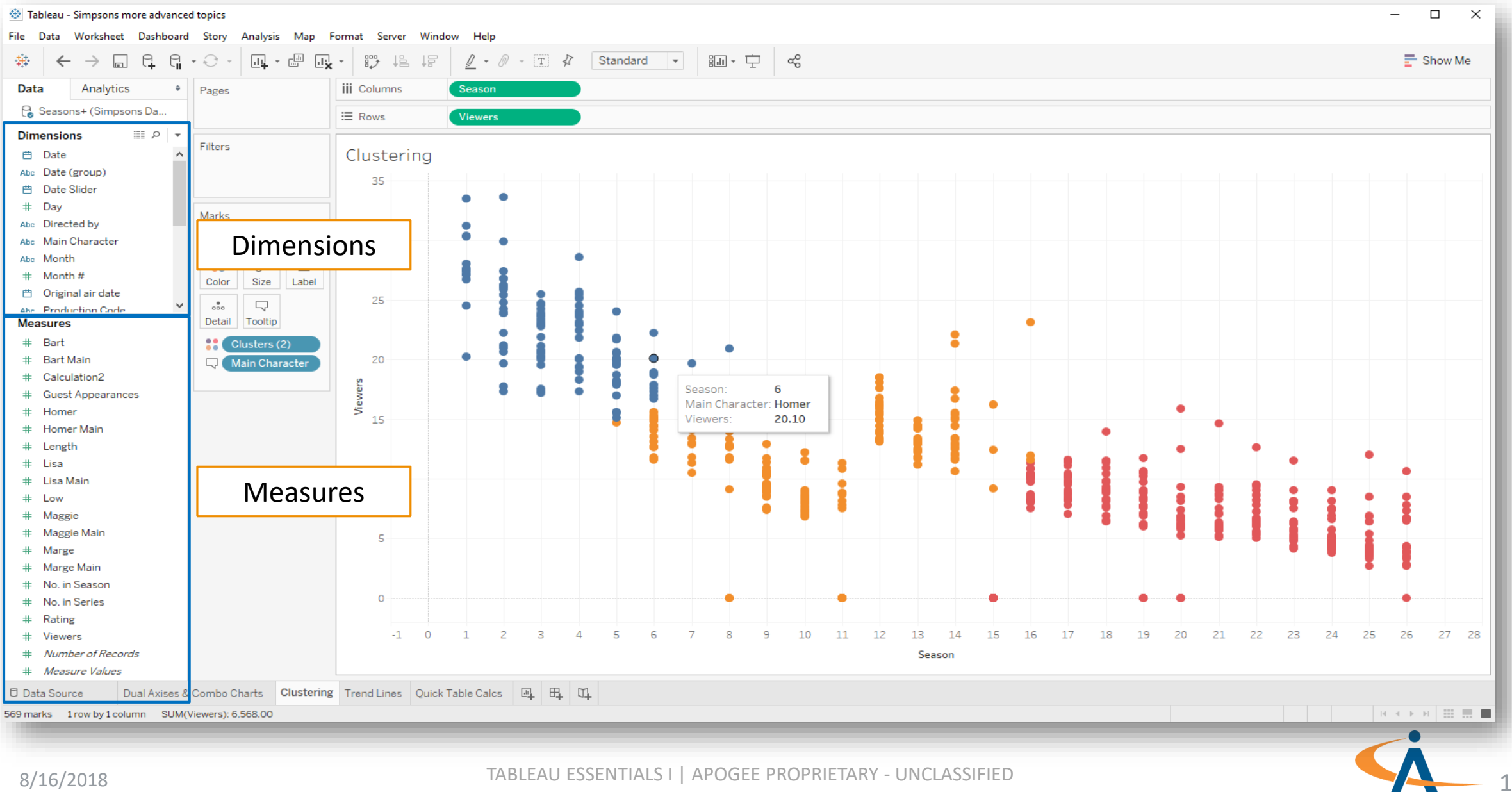

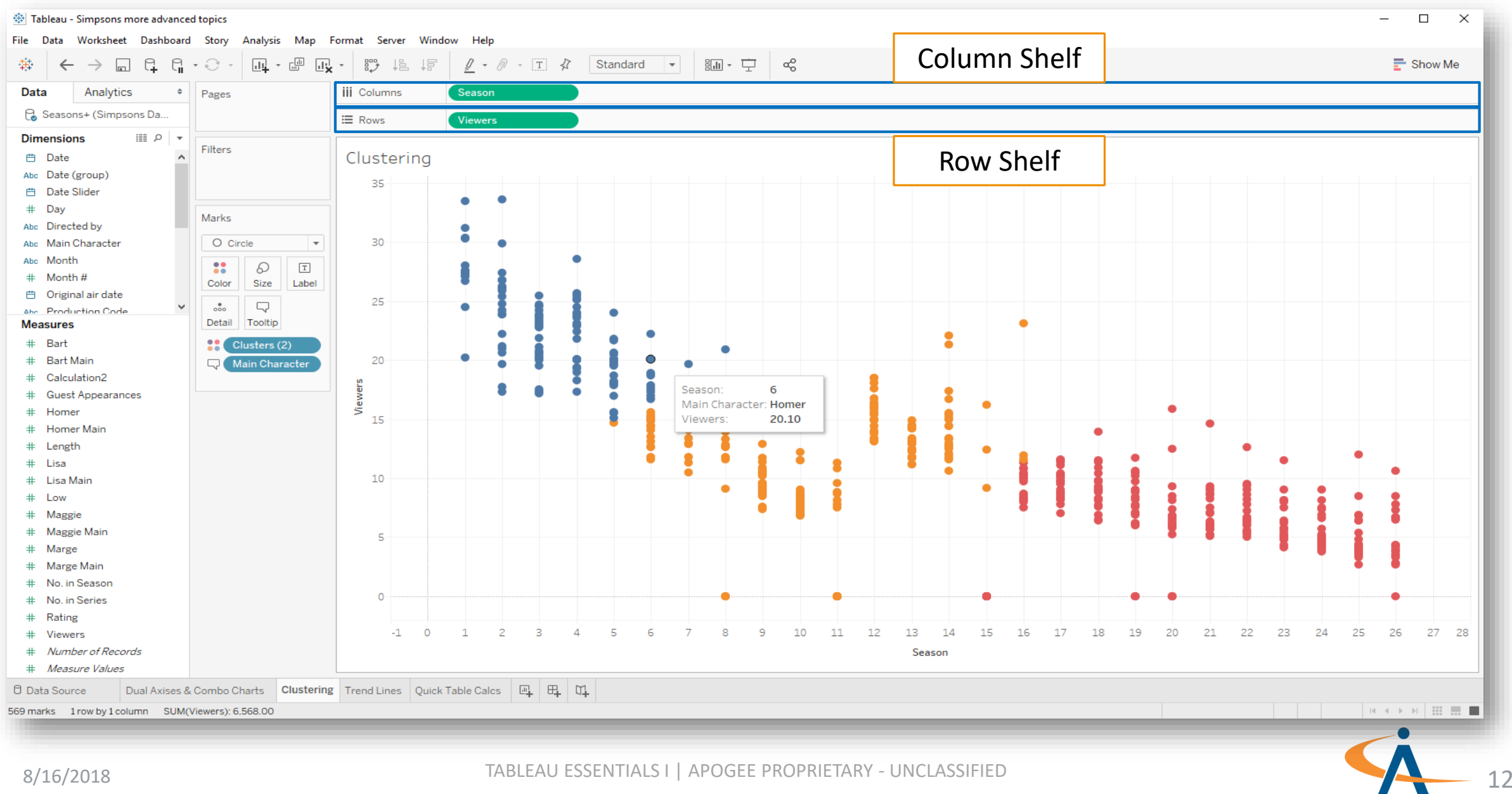

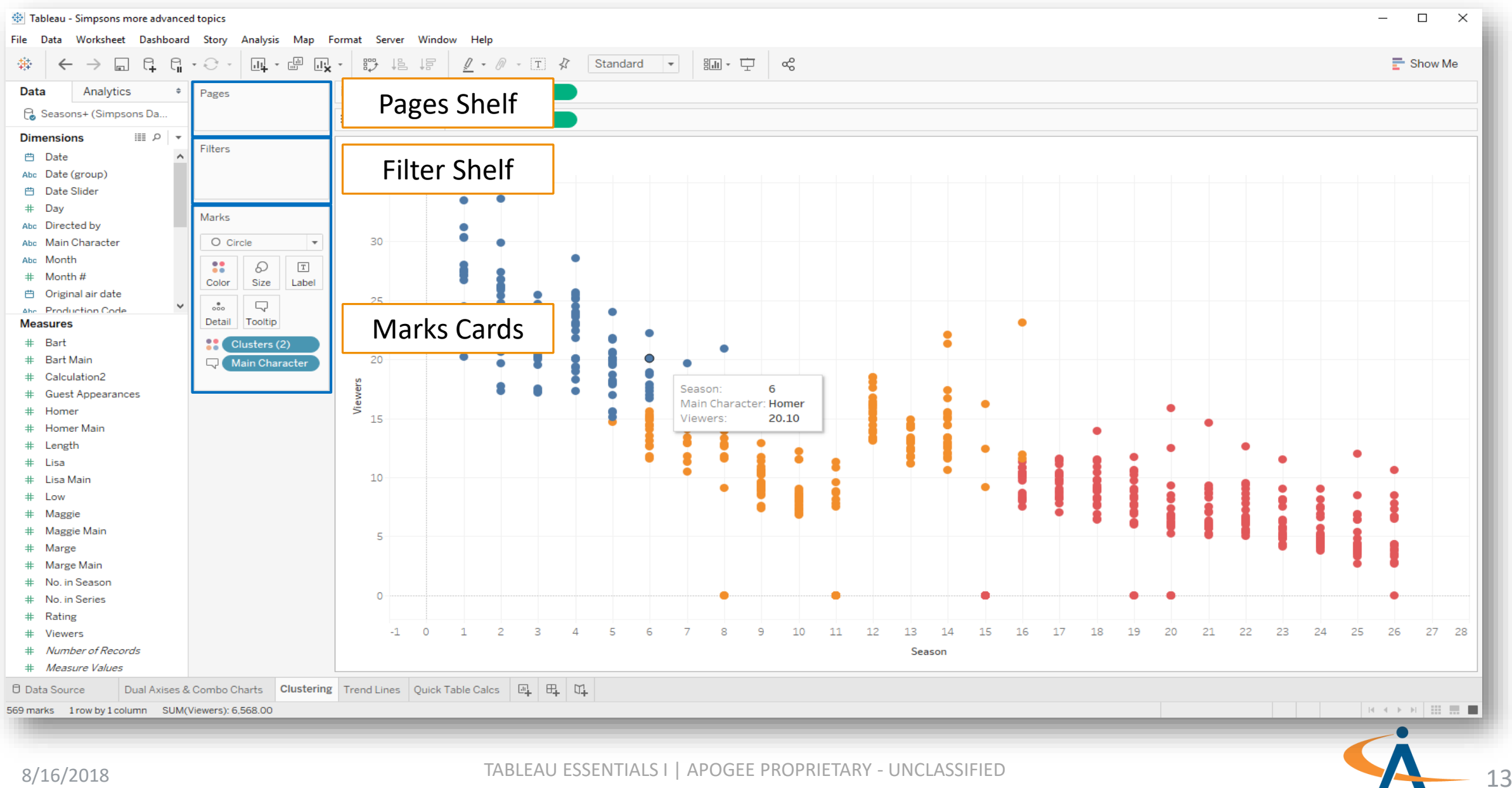

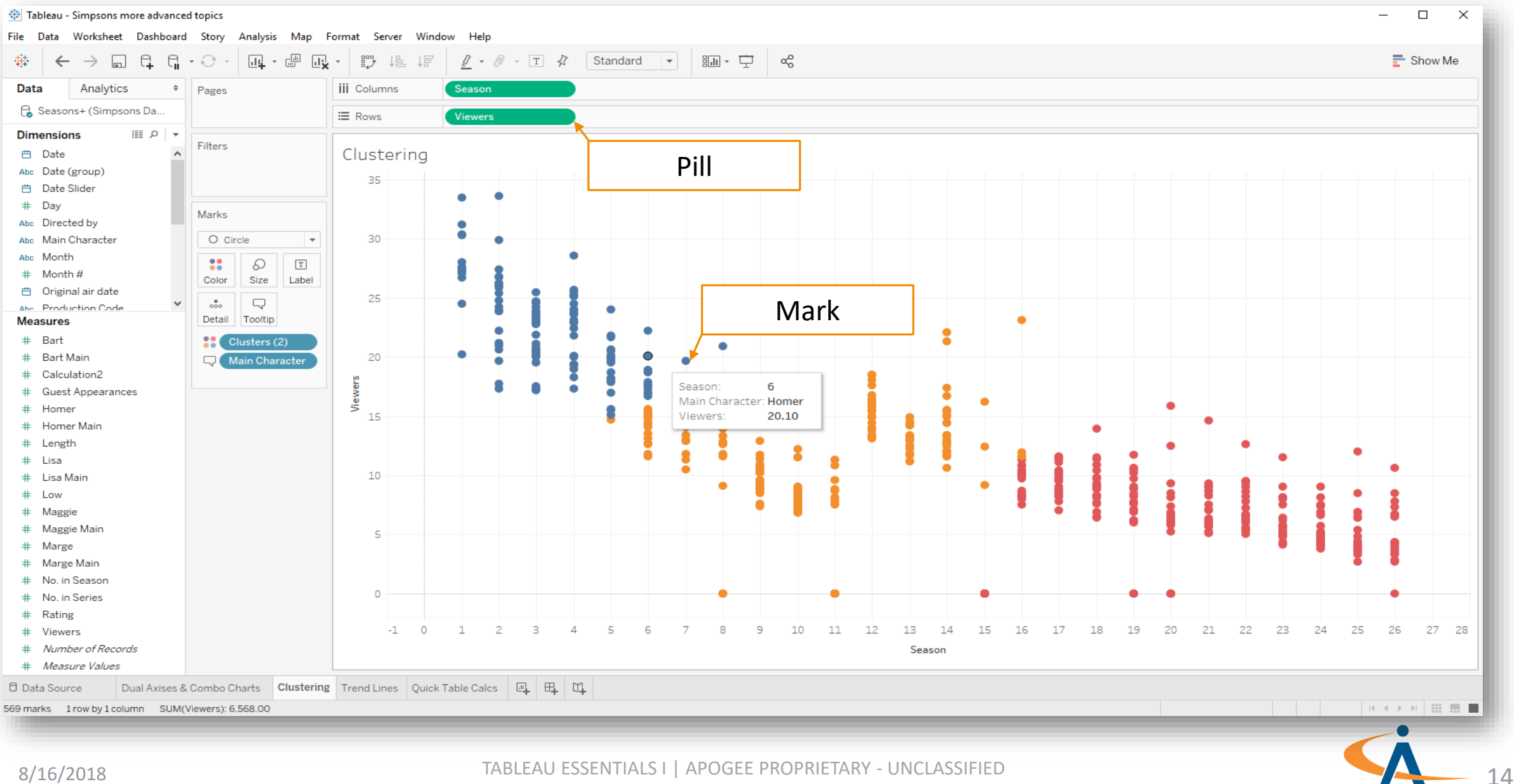

TABLEAU ESSENTIALS I | APOGEE PROPRIETARY - UNCLASSIFIED

## **Getting started with Tableau**

• Airbnb Dataset Demo

8/16/2018

• First, connect to the Airbnb Excel file found in the Datasets folder by dragging and dropping it into Tableau

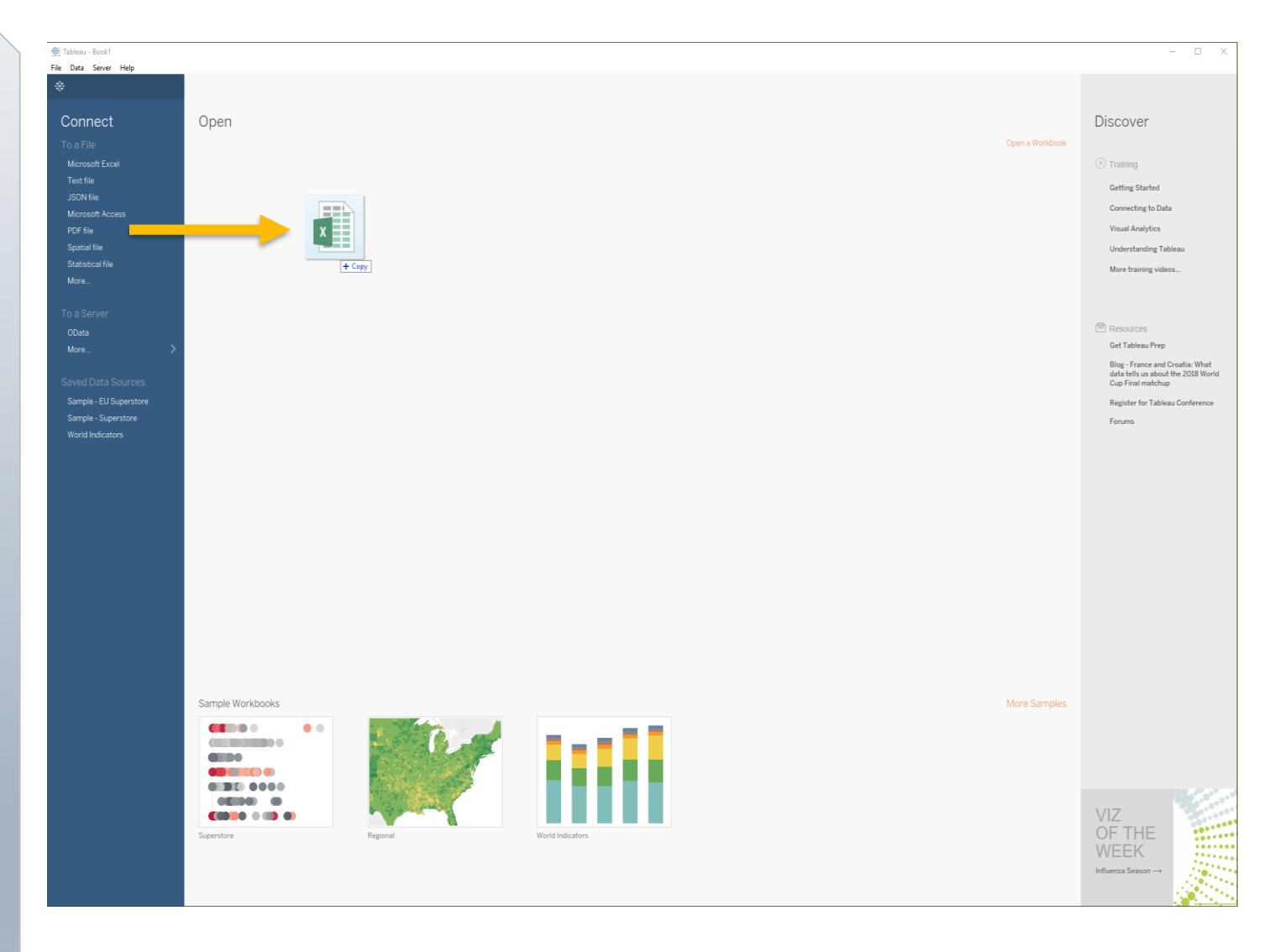

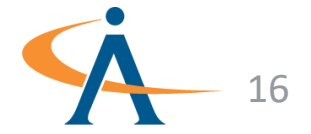

- First, connect to the Airbnb Excel file found in the Datasets folder by dragging and dropping it into Tableau
- Let's build a simple bar chart that shows the number of Airbnb listings per neighborhood in Amsterdam!
- Simply double click on neighborhood and number of records
- Tableau automatically sums the counts of Airbnb listings by neighborhood and will format the data as a bar chart

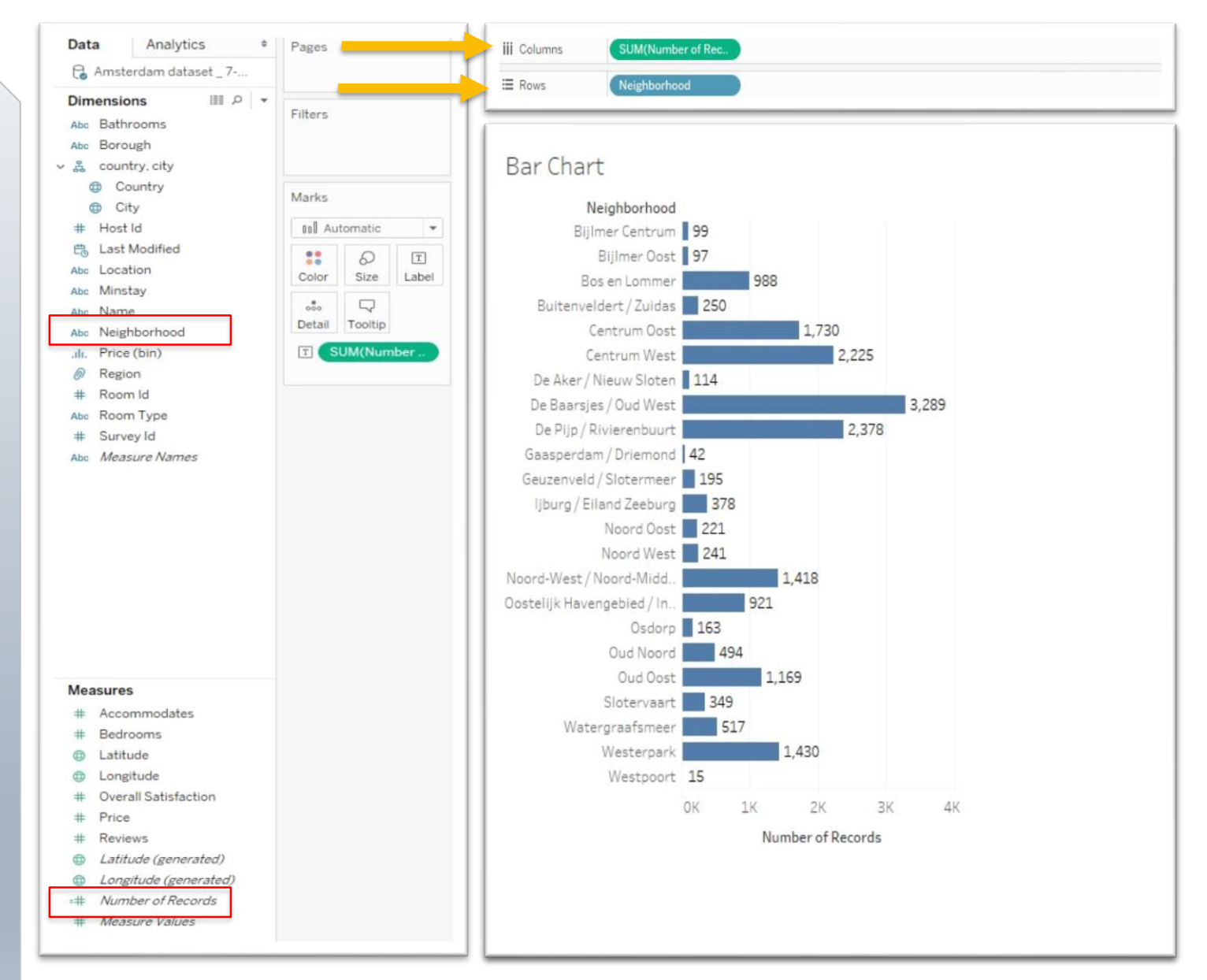

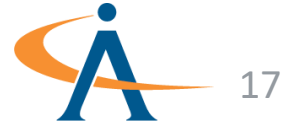

- Now let's represent the same information using a Word Cloud!
- In a new sheet, drag neighborhood onto Text in the marks shelf
- Next, drag **number of records** onto **Size** in the **marks shelf**
- By default, Tableau creates a tree map
- To change the mark type, simply select text in the dropdown menu on the marks shelf

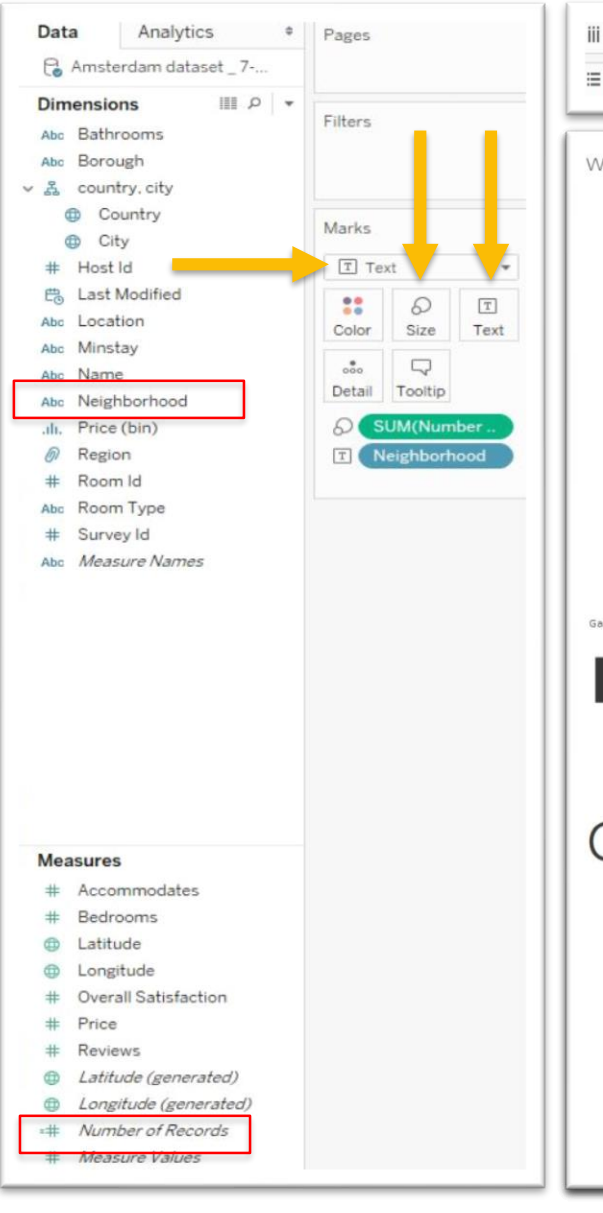

| III Columns<br>Ⅲ Rows                                                                                                    |
|----------------------------------------------------------------------------------------------------|
| Word Cloud<br>Ijburg / Eiland Zeeburg<br>Oud Oost Oud Noord Bijimer Centrum<br>Noord West<br>Centrum Oost Slotervaart<br>Noord Oost<br>Oostelijk Havengebied / Indische Buurt<br>Noord-West / Noord-Midden<br>De Baarsjes / Oud West<br>Osdorp De Pijp / Rivierenbuurt<br>Centrum West<br>Bos en Lommer<br>Buitenveldert / Zuidas Bijimer Oost<br>Westerpark Geuzenveld / Slotermeer<br>Watergraafsmeer |
|                                                                                                    |

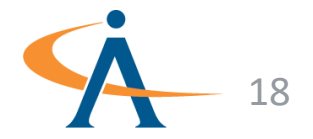

- A third way to show the data is geographically with a map
- In a new sheet, drag longitude onto columns and latitude onto rows and Tableau will automatically generate a map with a single point
- Drag Room ID onto Detail to display a point for each listing
- Drag **neighborhood** onto **Color** on the **marks shelf** to see the listings by neighborhood

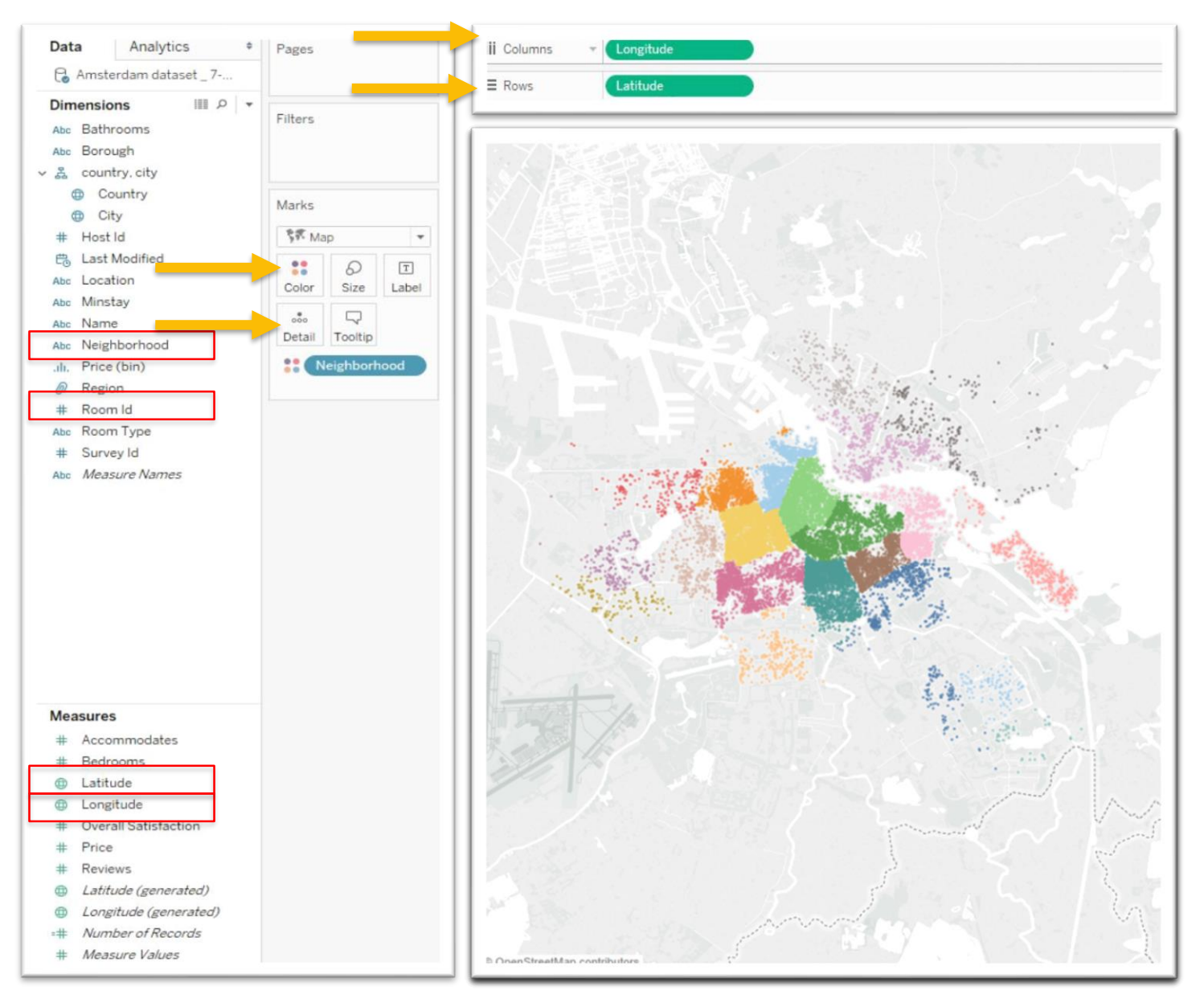

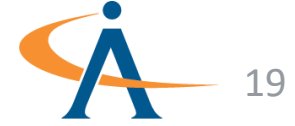

## Airbnb: Let's put it all together!

- Now we can create a dashboard to present our visualizations in a single view
- First create a new dashboard by right-clicking on the icon on the bottom of the user interface and select new dashboard
- Then simply drag the sheets into the view to place them in the dashboard

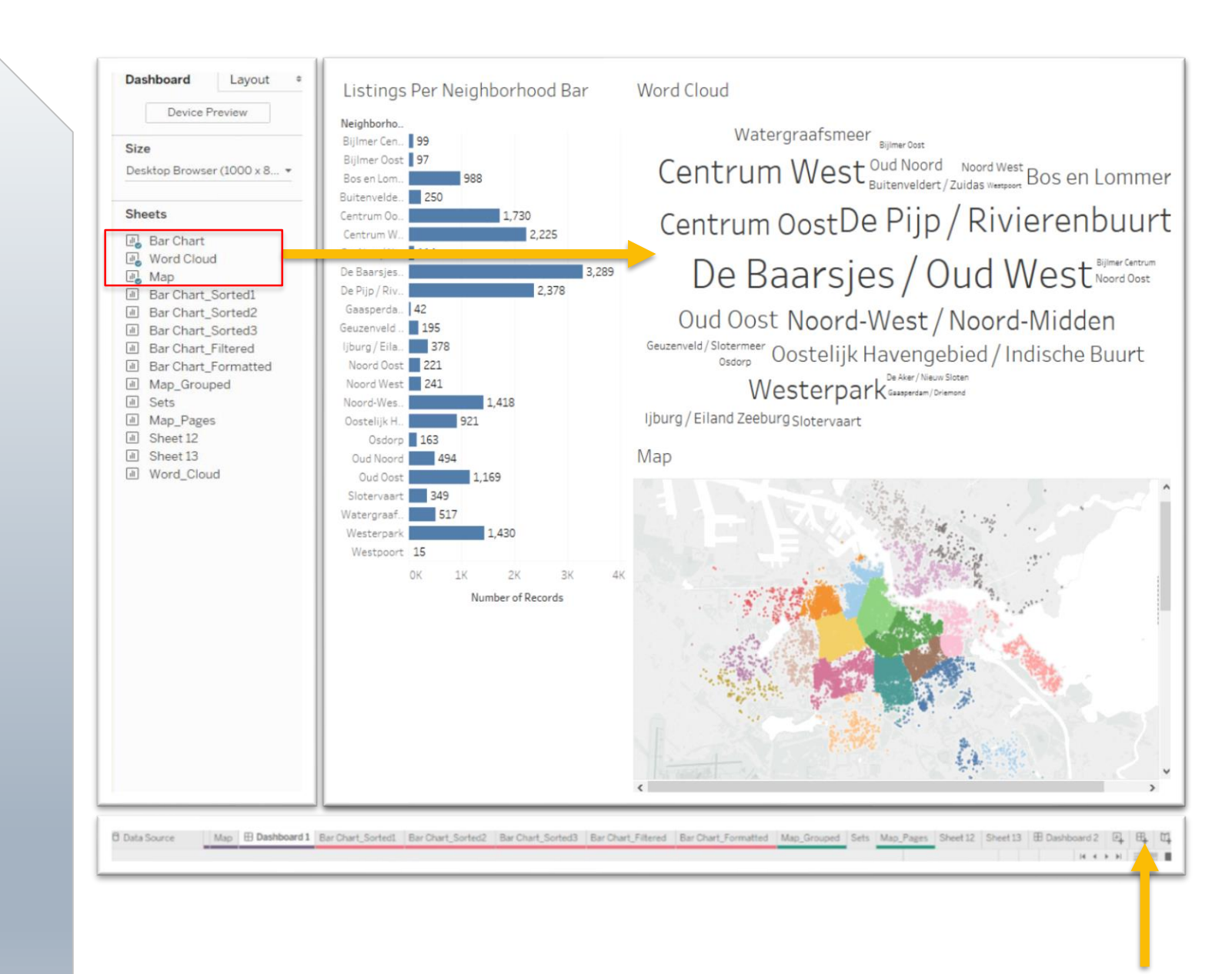

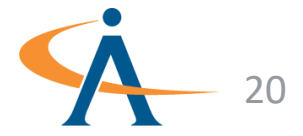

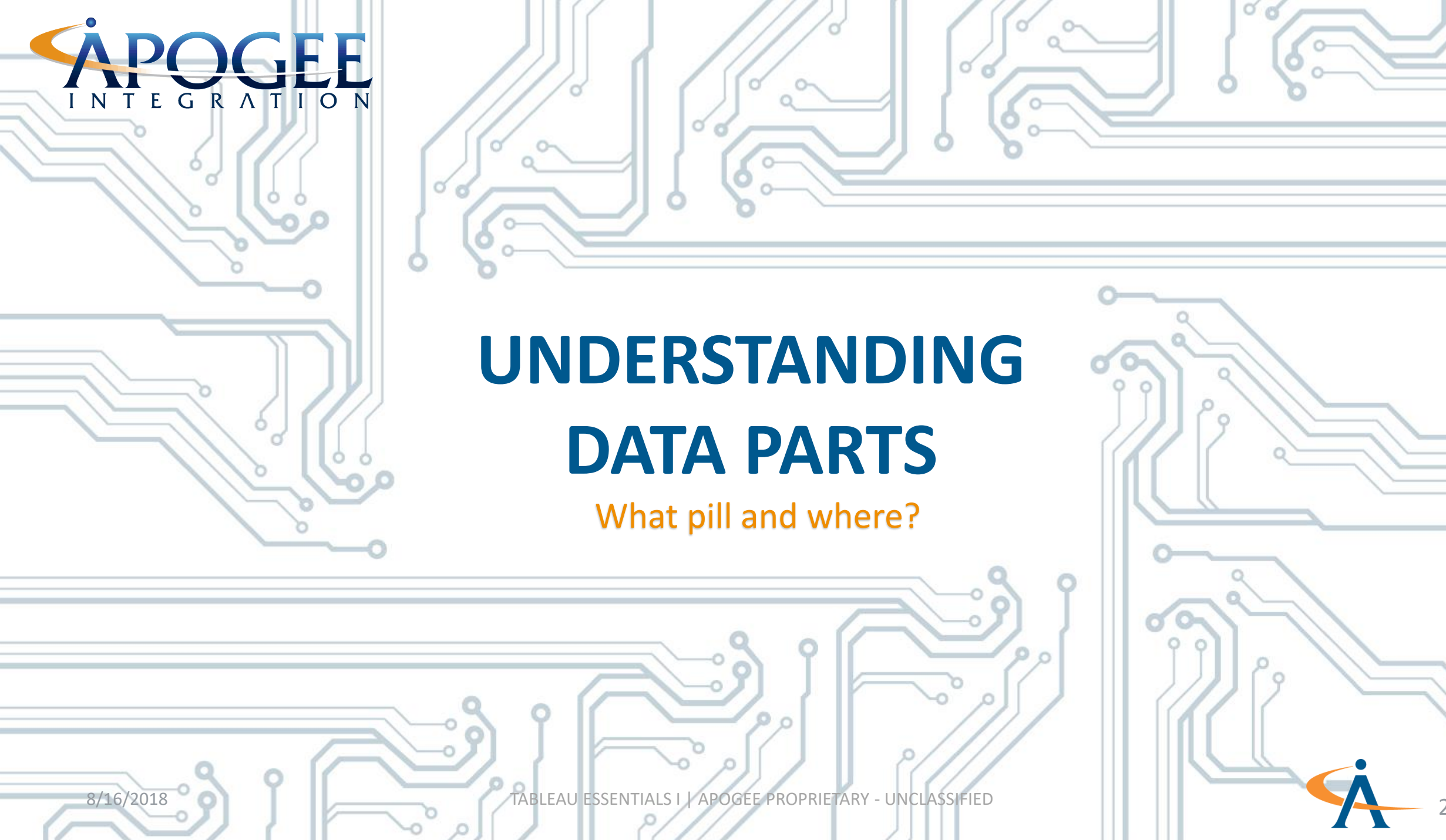

## **Discrete Variable**

- Data is Discrete if the values are distinct and separate
- Usually categorical, but can be numeric or a date
- If numerical, can only be whole numbers
- Examples:
  - Neighborhood
  - Underweight/Normal
    /Obese classification
  - Counts

## **Continuous Variable**

- Represented by green pills (SUM(Profit))
- Data is Continuous if the values can be any value within a continuous range
- Can only be numeric or a date
- Examples:

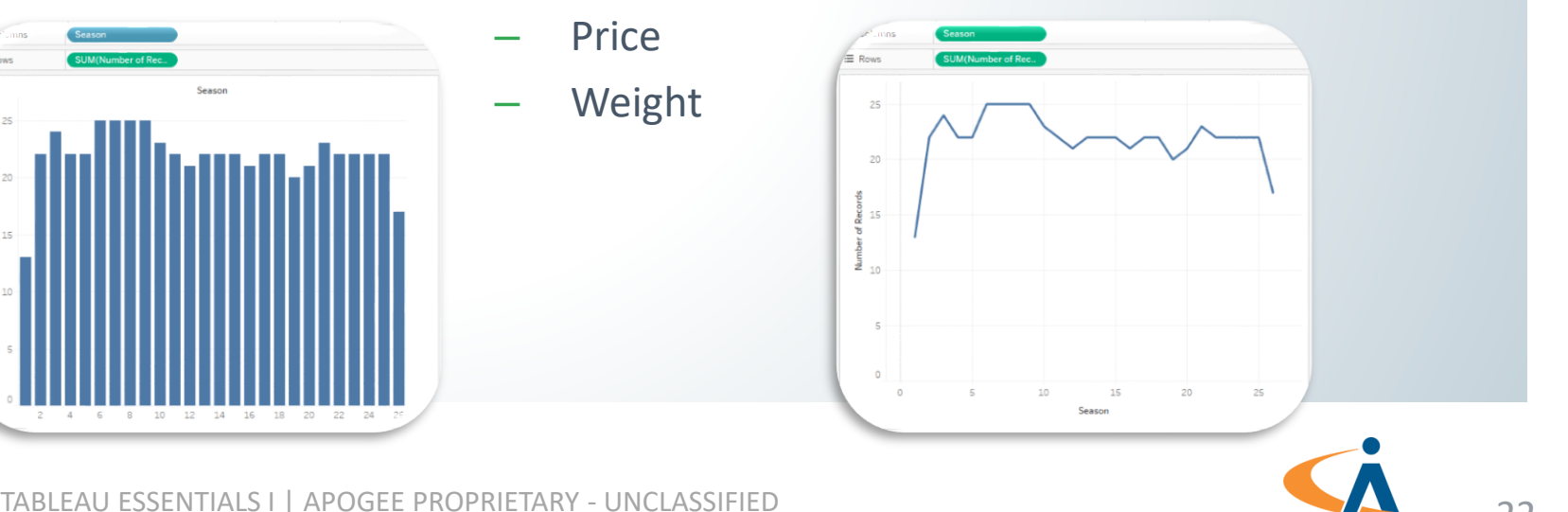

### Dimension

- Tableau will automatically pick out fields it classifies as strings & Booleans and classify them as dimensions
- When you click and drag a field from the Dimensions area to Rows or Columns, Tableau creates column or row headers
- You can only turn a dimension into a continuous variable if it's a date
- Cannot be aggregated by a function such as sum() or avg()

#### Measure

- Tableau will automatically pick out fields it classifies as quantitative & numeric and classify them as measures
- When you drag a field from the Measures area to Rows or Columns, Tableau creates a continuous axis.
- Can be converted into discrete variables
- Can be aggregated or disaggregated

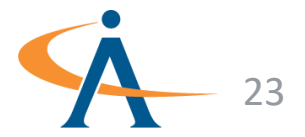

#### How To Distinguish Dimensions vs. Measures:

- Measures will have an <u>aggregation function</u> shown before the name when added to a shelf
  - SUM, MIN, MAX, ... , AGG
- If there is no aggregation function before the variable name, it's a dimension

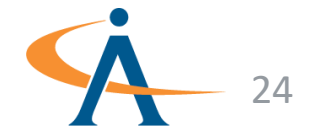

#### **Exercise 1**

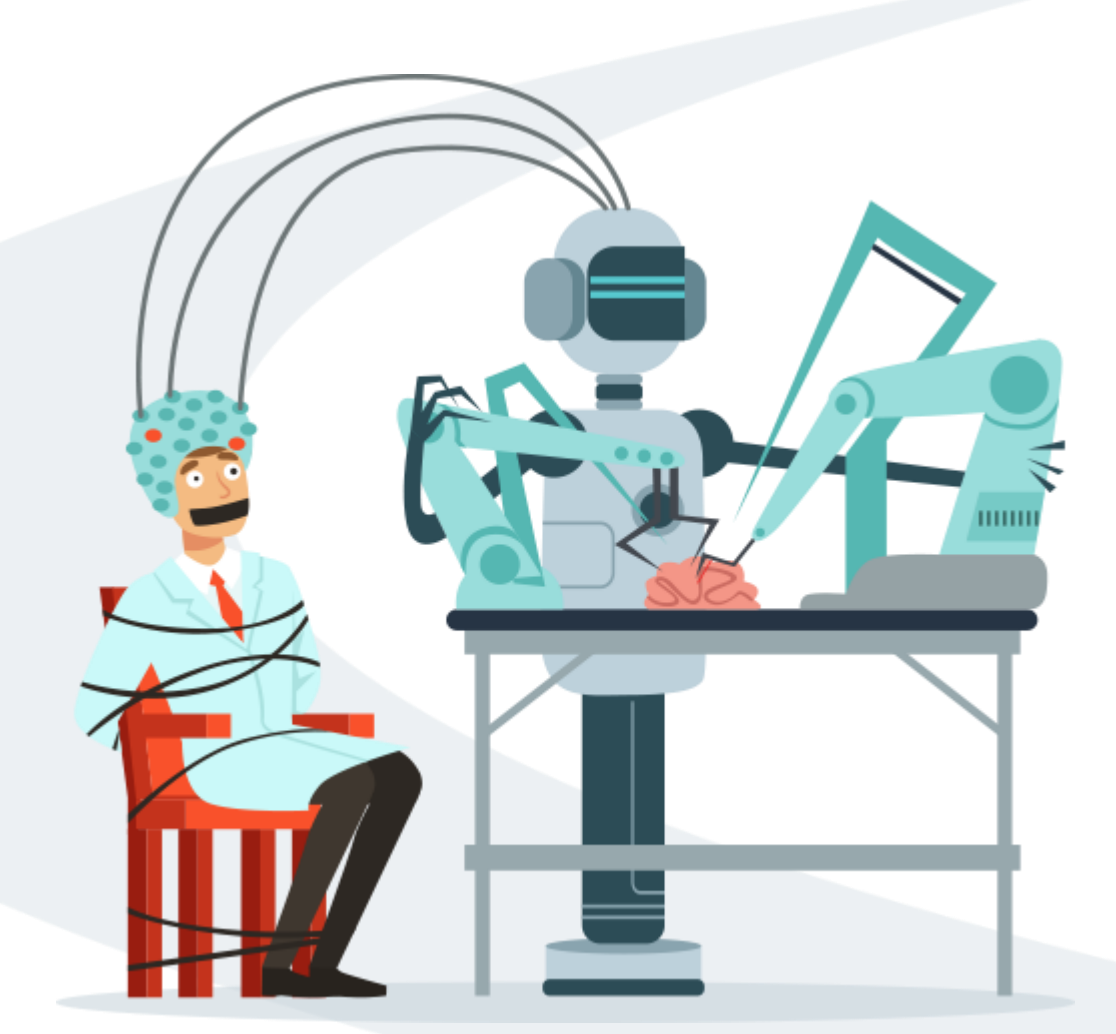

## **Simpsons Part 1**

- Exercise Objectives:
  - Understand some of the cues
    Tableau provides to help us understand our variables
  - Build intuition on different types of variables
  - Understand how Tableau uses aggregation on variables

#### **Exercise Materials**

Exercise 1 Simpsons-Part 1-Starter.twbx Exercise 1 Simpsons-Part 1-Solution.twbx

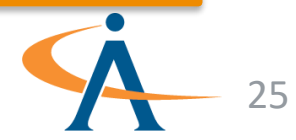

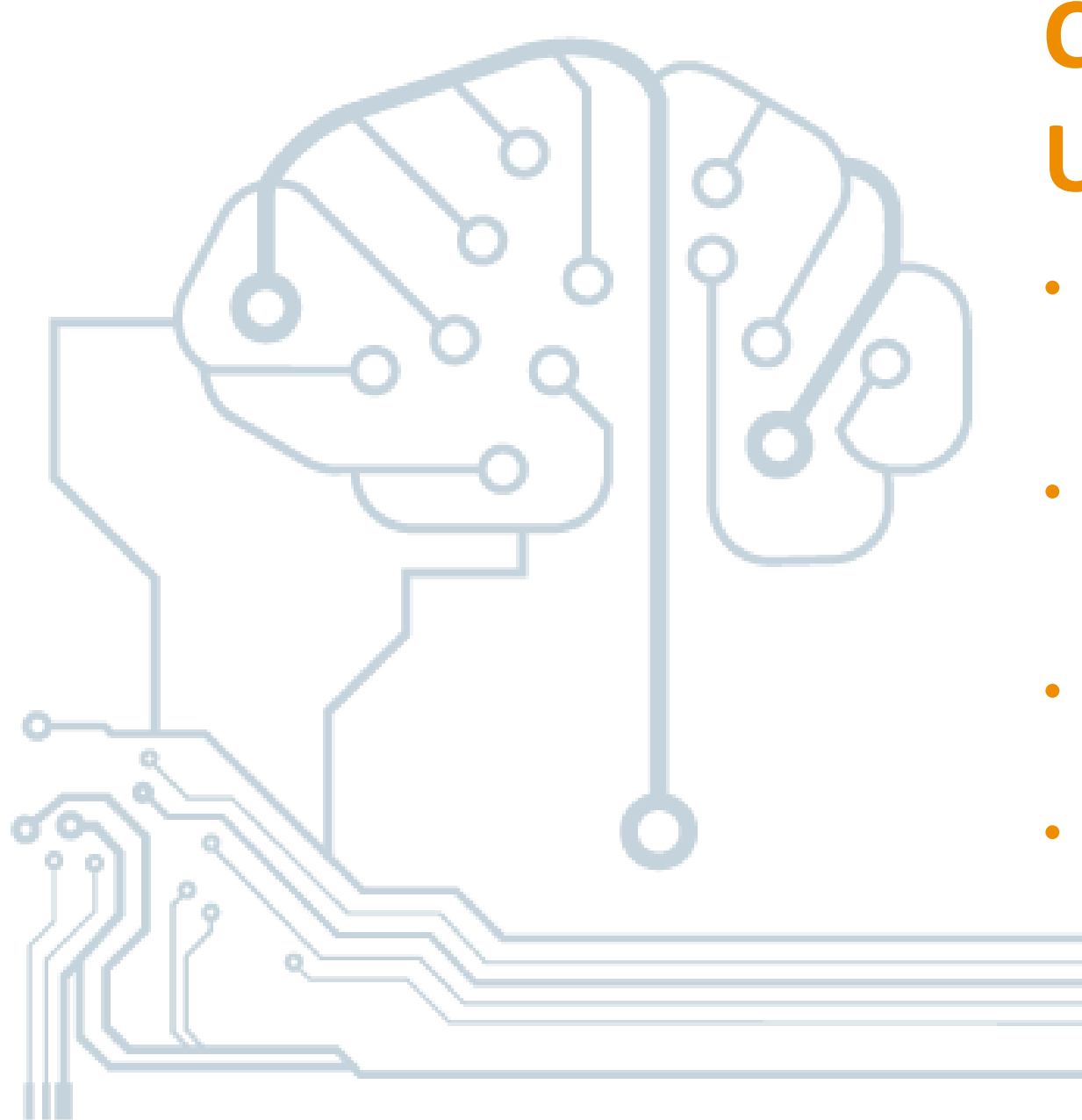

## Check your Understanding

- Can a variable be either a dimension or a measure?
- Can a non-numeric variable be continuous?
- Can a numeric variable be discrete?
- What color does Tableau use to identify a Discrete variable?

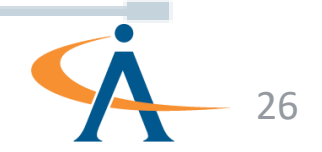

#### Discrete

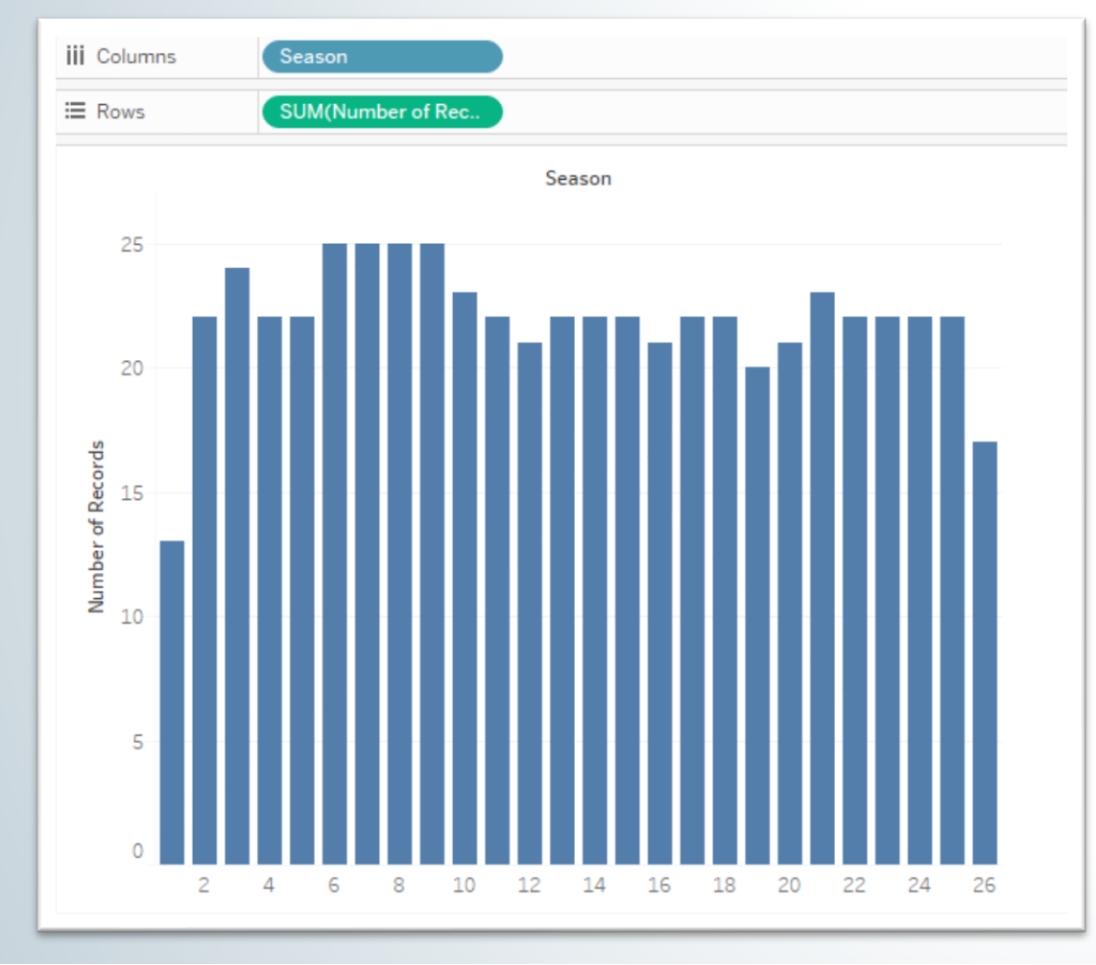

#### Continuous

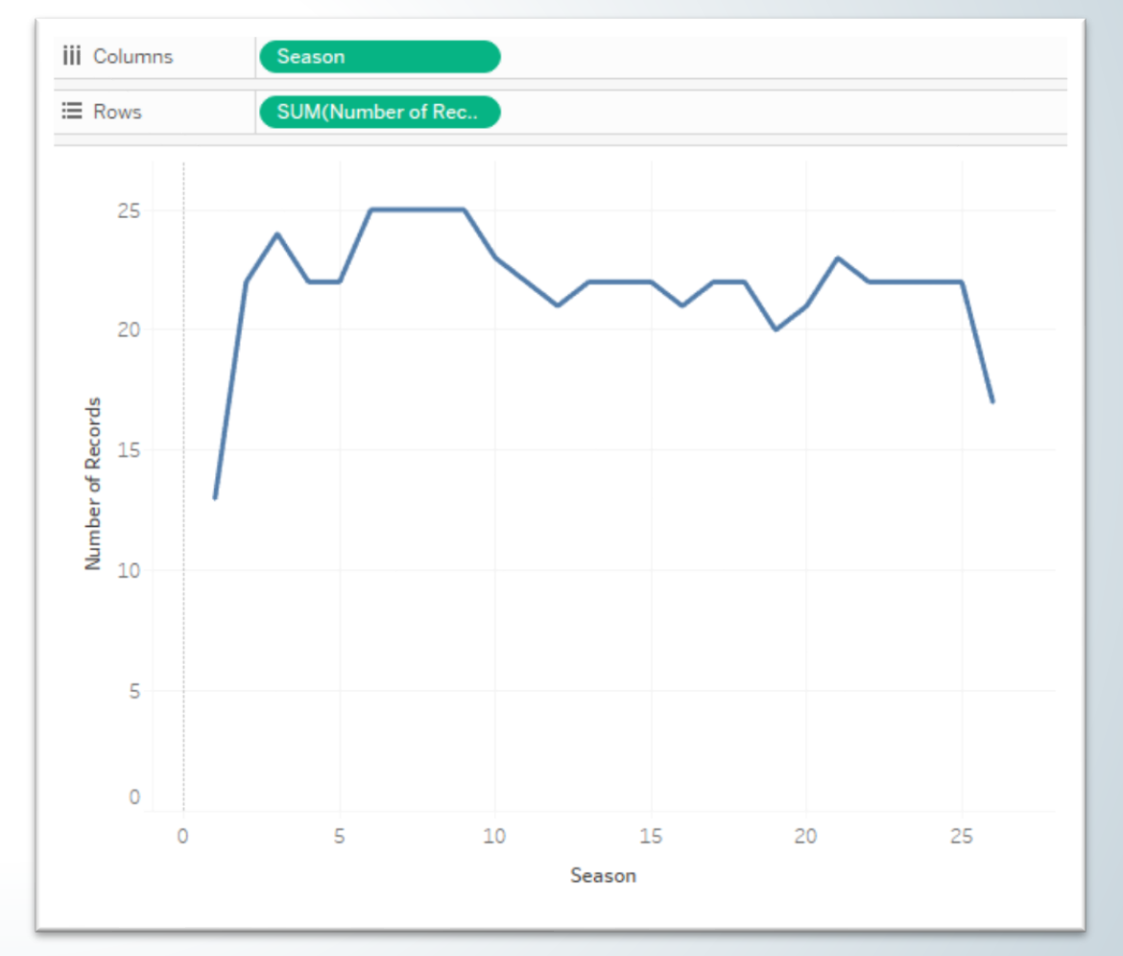

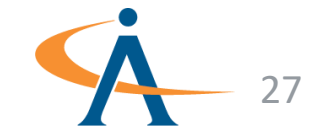

- Discrete variables are displayed as **blue pills**
- Continuous variables are displayed as green pills
- Where can we find them?
  1. Column Shelf
  - 2. Rows Shelf
  - 3. Marks Card
  - 4. Filters Card
  - 5. Pages Card

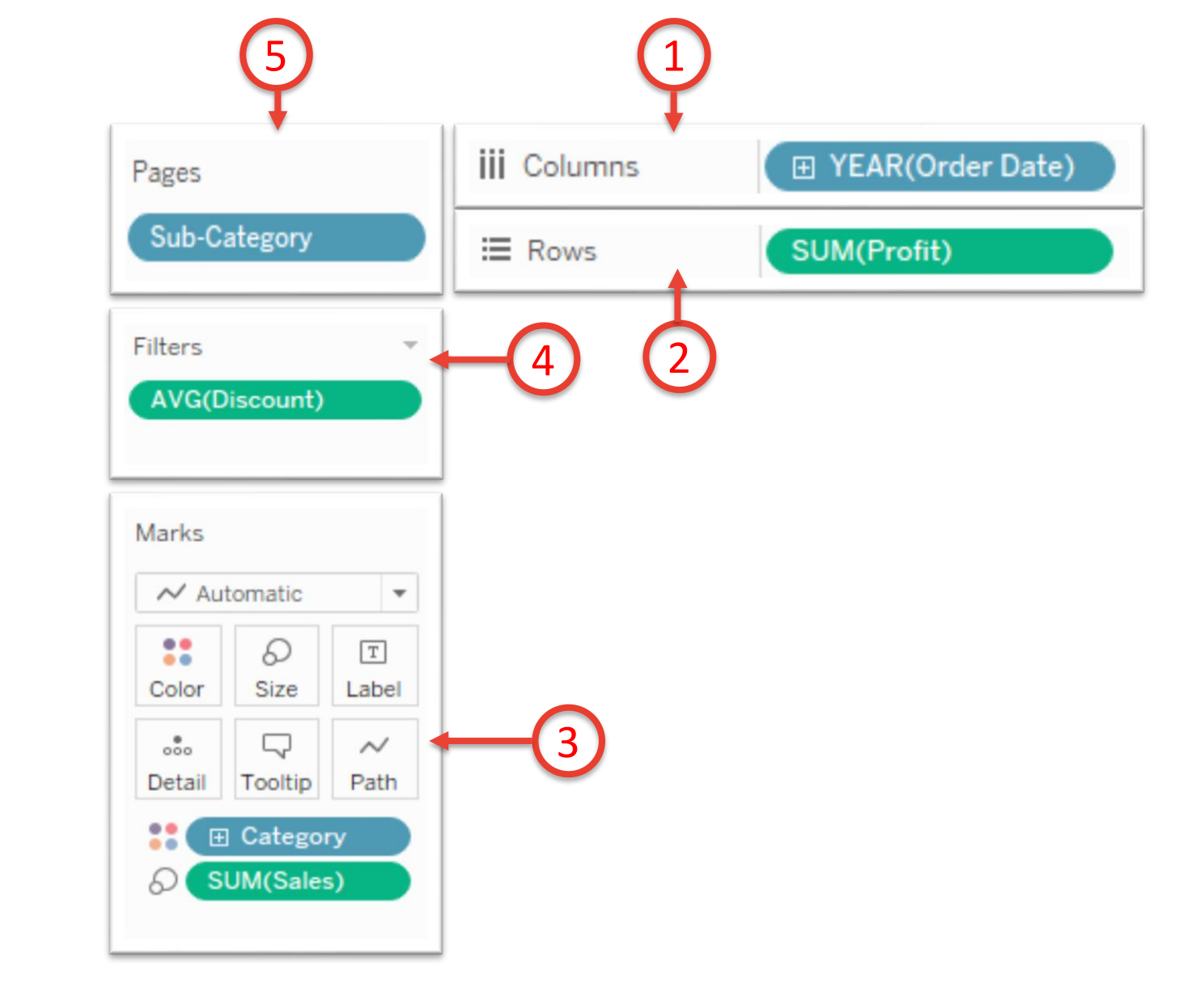

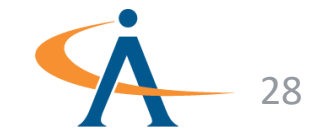

What happens when a Discrete Field is added to the columns or rows shelf?

Tableau creates a horizontal or vertical representation of the data displayed as a <u>Header</u>!

| Pages           | iii Columns |            |      |      |      |
|-----------------|-------------|------------|------|------|------|
|                 | ⊞ Rows      | Segment    |      |      |      |
| Filters         | Sheet 1     |            |      |      |      |
|                 |             | Order Date |      |      |      |
|                 | Segment     | 2014       | 2015 | 2016 | 2017 |
| Marks           | Consumer    | Abc        | Abc  | Abc  | Abo  |
|                 | Corporate   | Abc        | Abc  | Abc  | Abo  |
| Automatic       | Home Office | Abc        | Abc  | Abc  | Abo  |
| : 0 I           |             |            |      |      |      |
| Color Size Text |             |            |      |      |      |
|                 |             |            |      |      |      |
| Detail Tooltip  |             |            |      |      |      |
|                 |             |            |      |      |      |
|                 |             |            |      |      |      |
|                 |             |            |      |      |      |

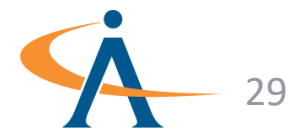

What happens when a Discrete Field is added to the columns or rows shelf?

Tableau creates a horizontal or vertical representation of the data displayed as a <u>Header</u>!

What happens when a Continuous Field is added to the columns or rows shelf?

Tableau creates a horizontal or vertical representation of the data displayed as an <u>Axis</u>!

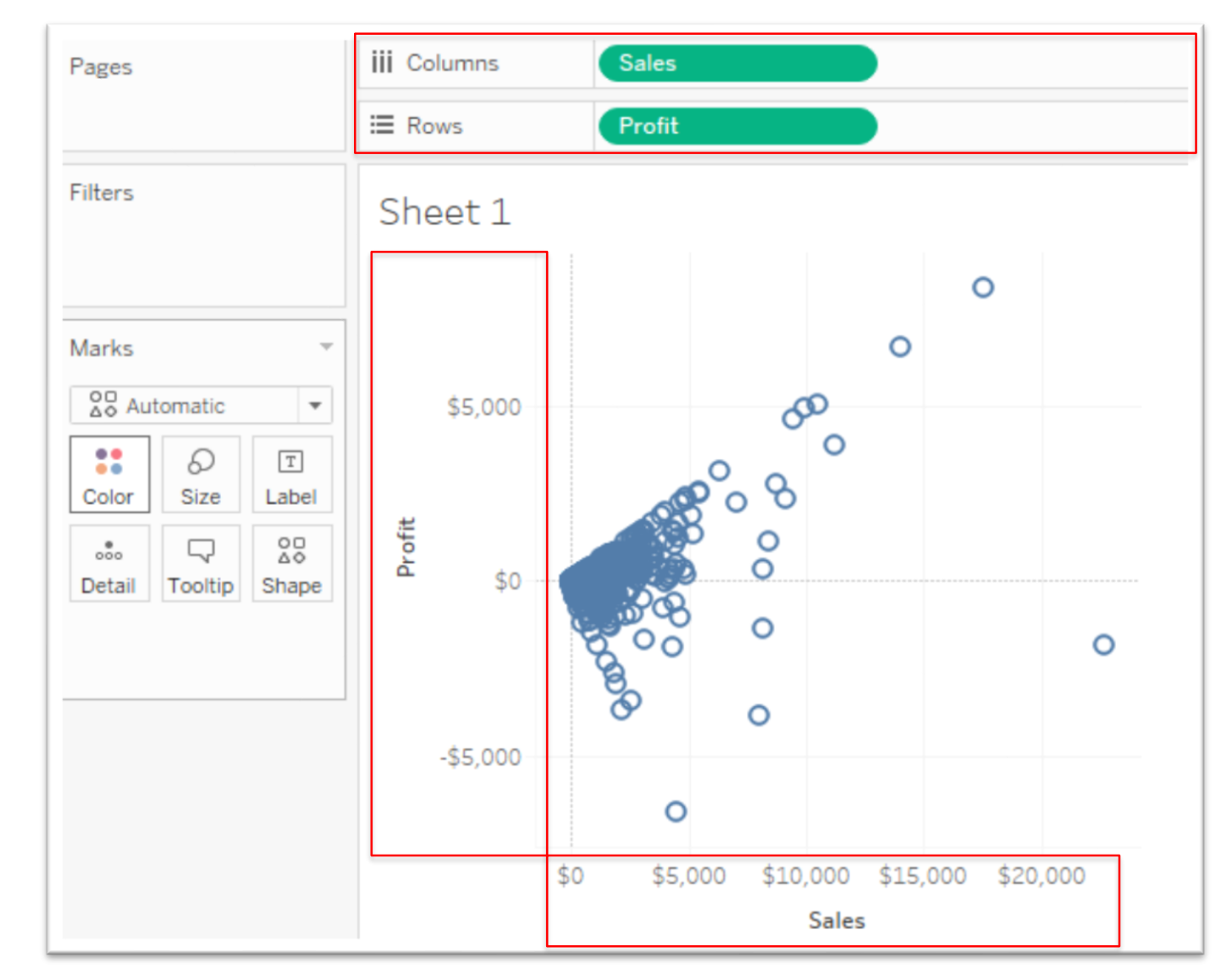

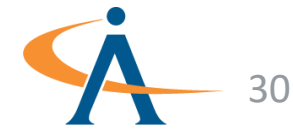

## Check your Understanding

Q1: What Field Type is on the **Columns shelf**?

Q2: What Field Type is on the **Rows** shelf?

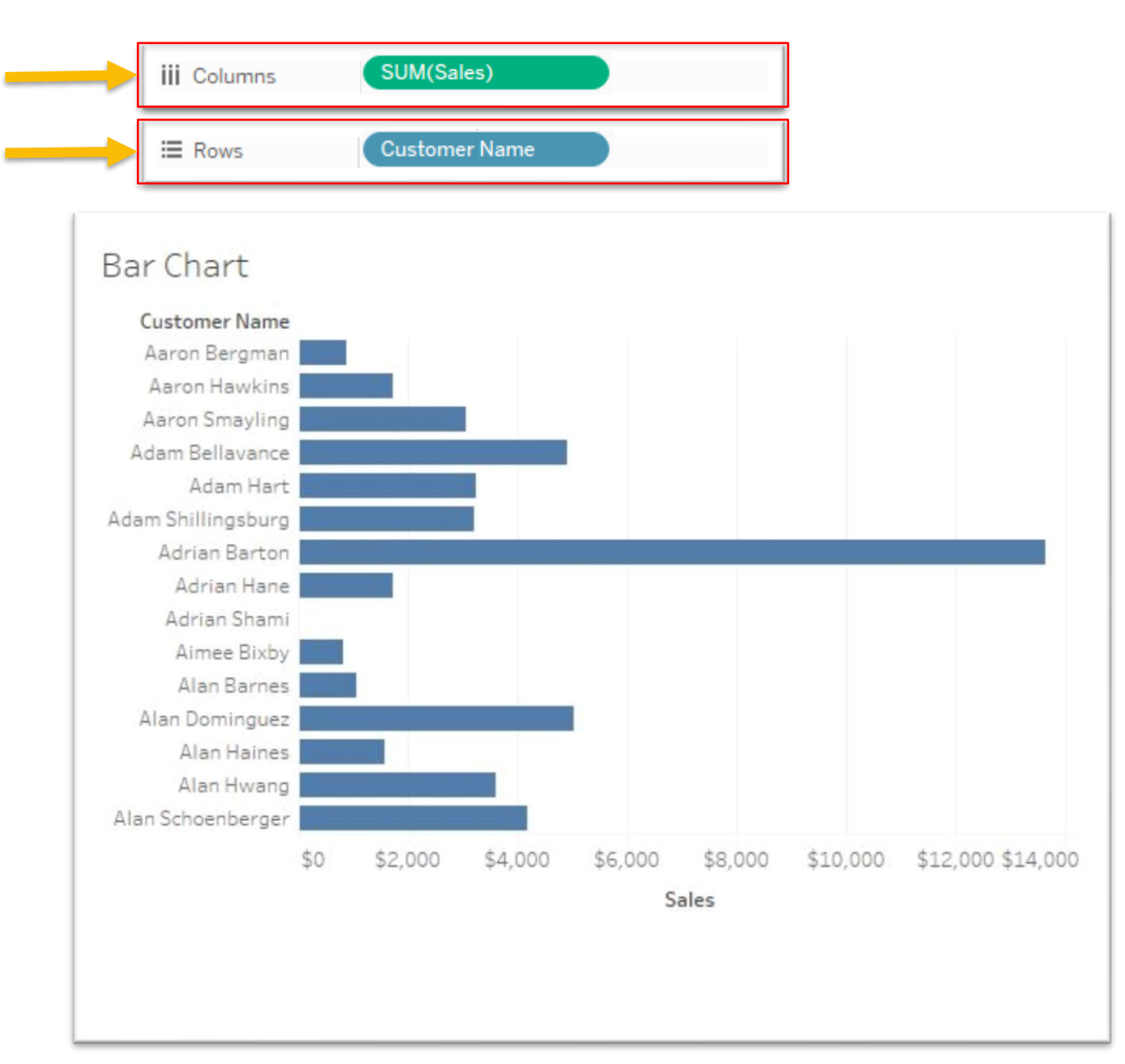

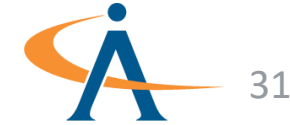

#### • ...Throw some Color on It!

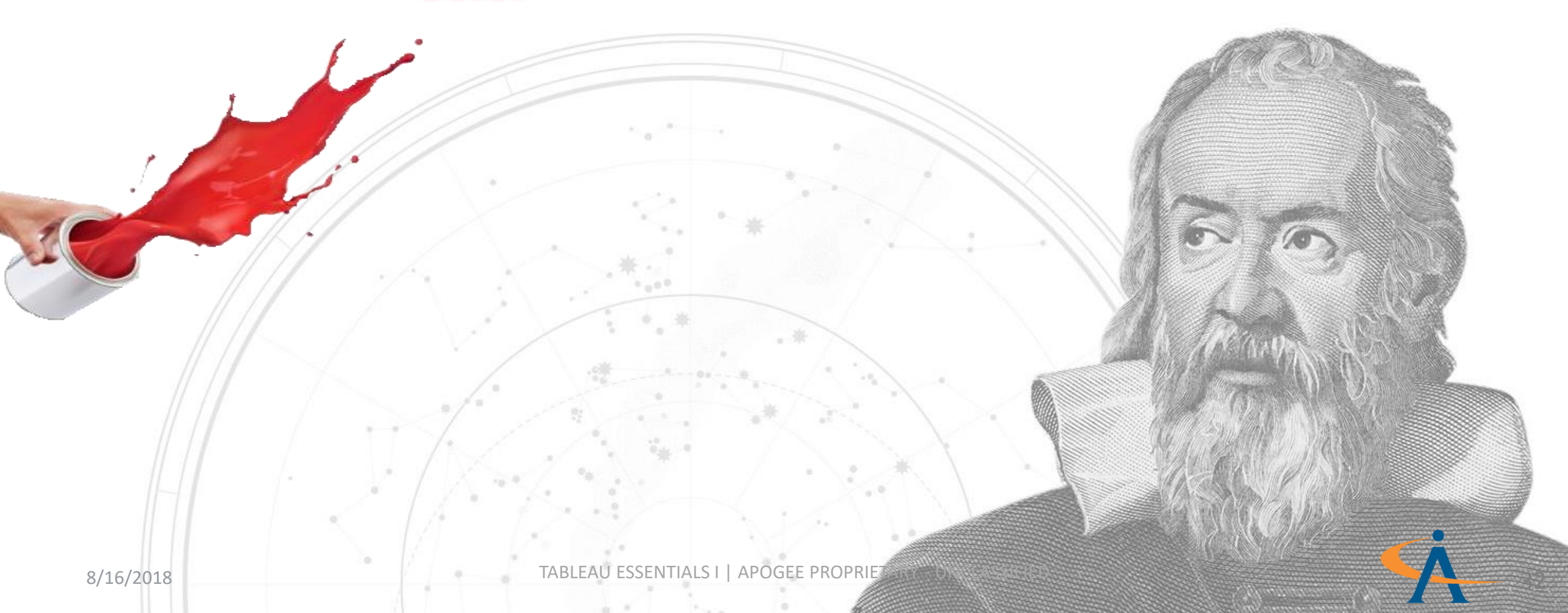

What happens when a **<u>Discrete</u>** Field is added to **Color** on the **Marks shelf**?

Tableau creates a <u>categorical</u> palette!

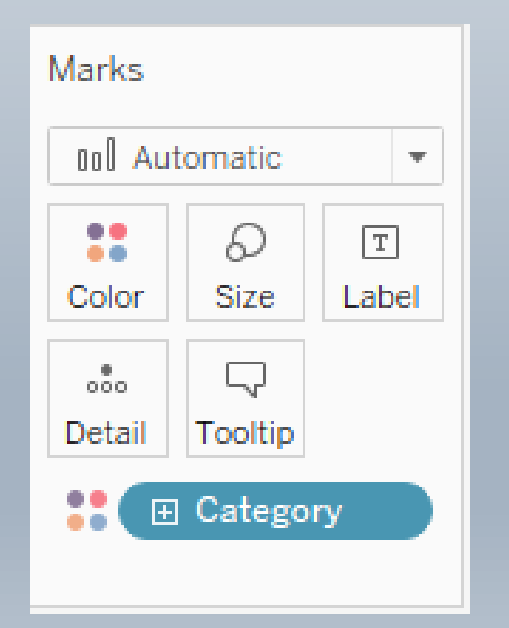

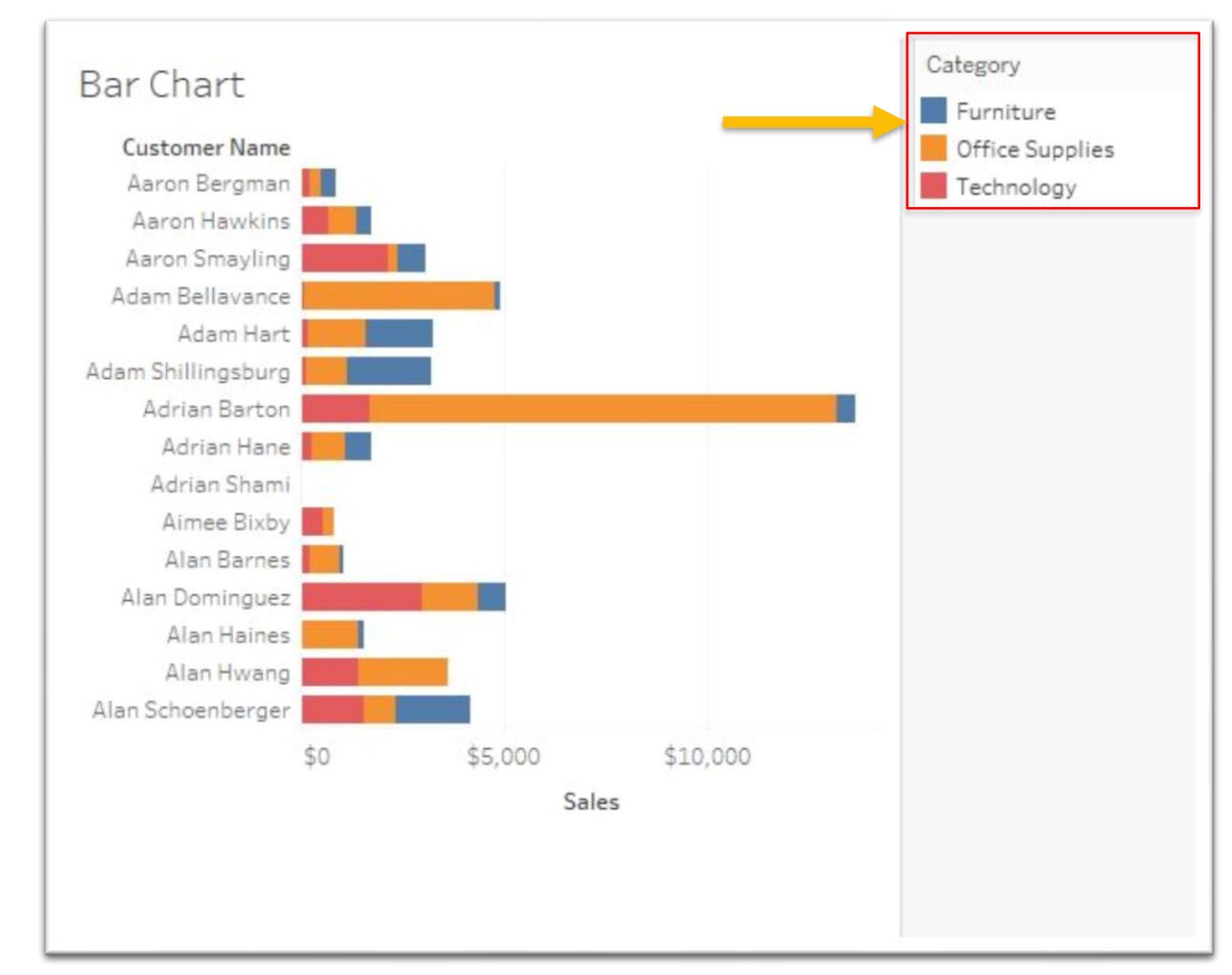

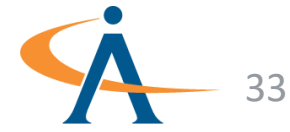

What happens when a <u>Continuous</u> Field is added to Color on the Marks shelf?

#### Tableau creates a **<u>spectrum</u>** palette!

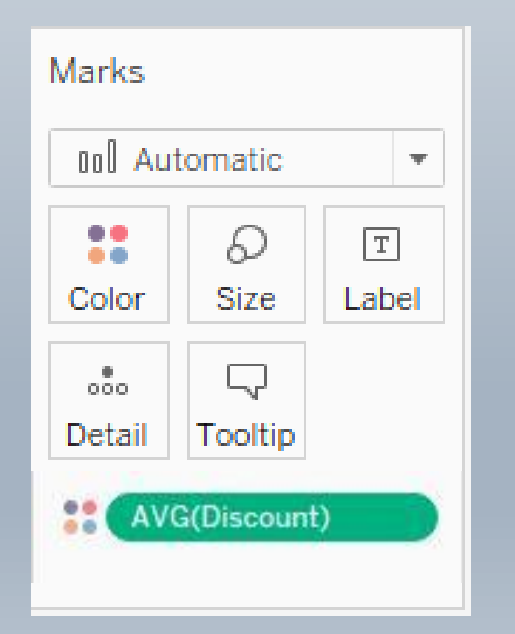

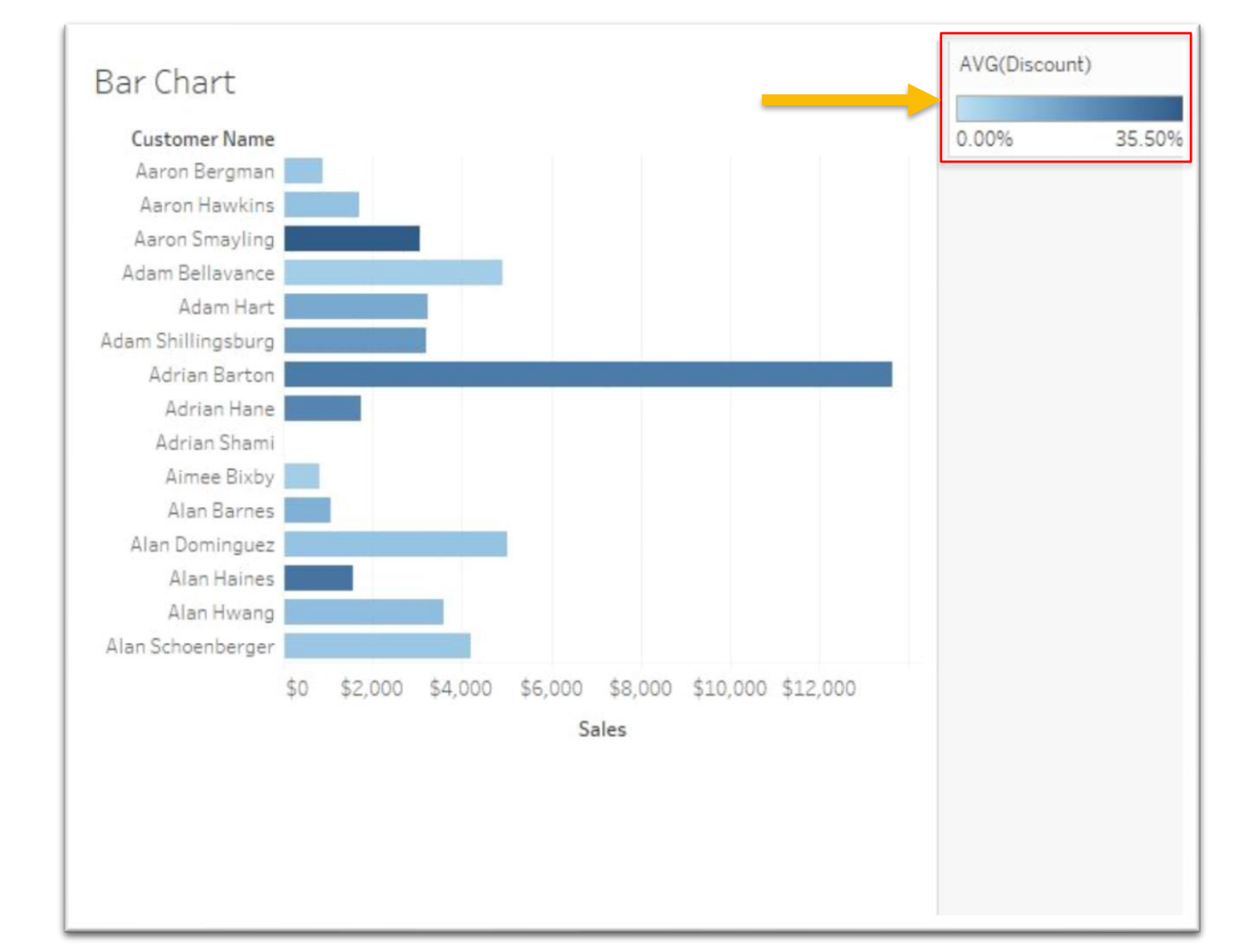

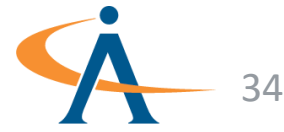

#### What Pill and Where?

• ...with a Heat Map

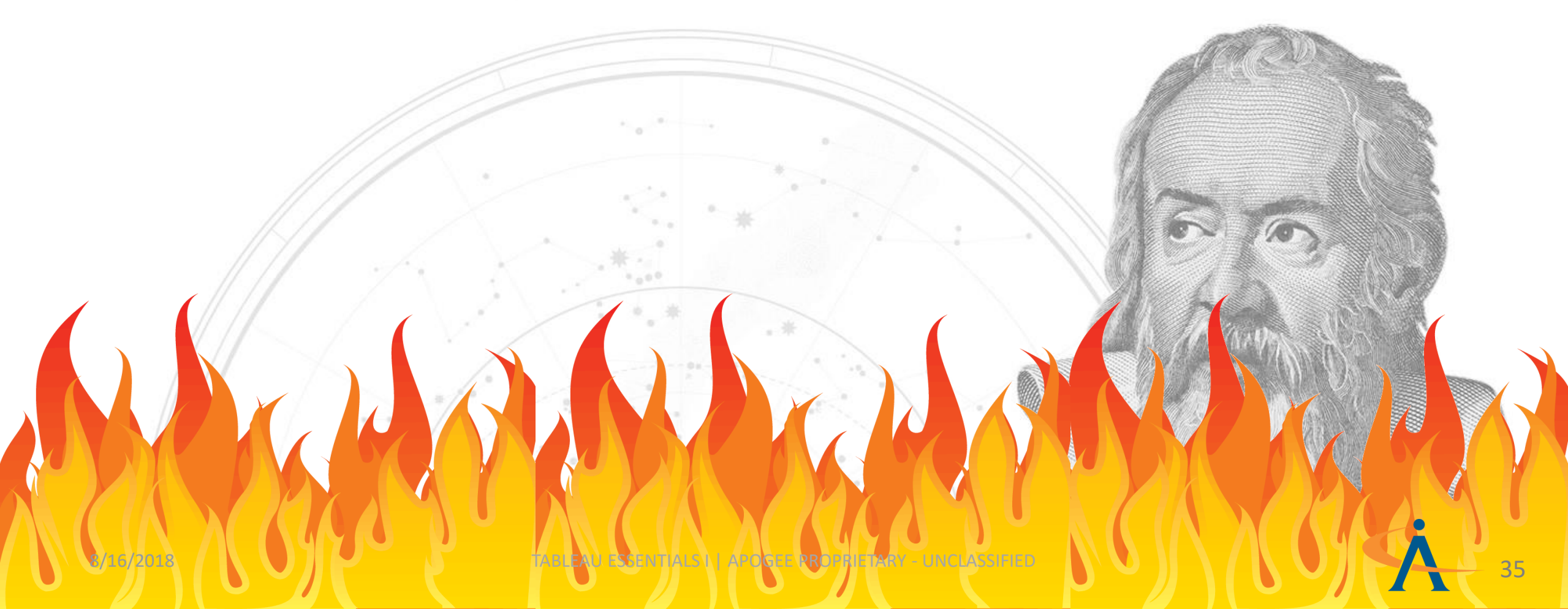

## Check your Understanding

Q1: What kind of field is on the **Columns Shelf**?

Q2: What kind of field is on the **Rows Shelf**?

Q3: What kind of field is on the **Color** on the **Marks Shelf**?

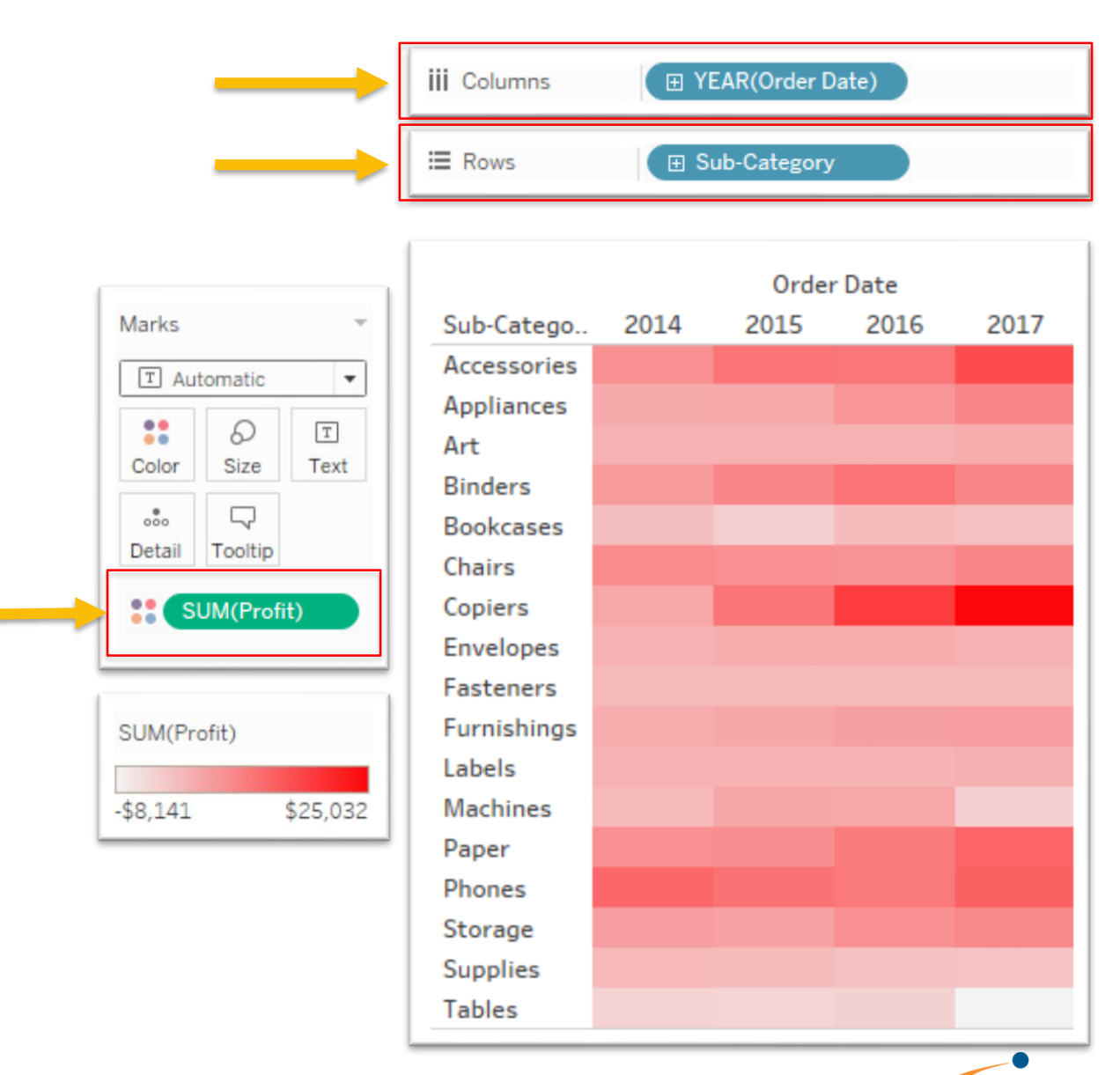

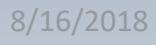
## Let's Review!

- Choosing dimension or measure affects how values are *calculated*
- Choosing discrete or continuous affects how values are *displayed*
  - Dimensions are usually discrete (blue)
  - Measures are usually continuous (green)
  - Fields can be treated differently in different visualizations

8/16/2018

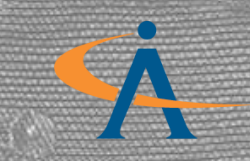

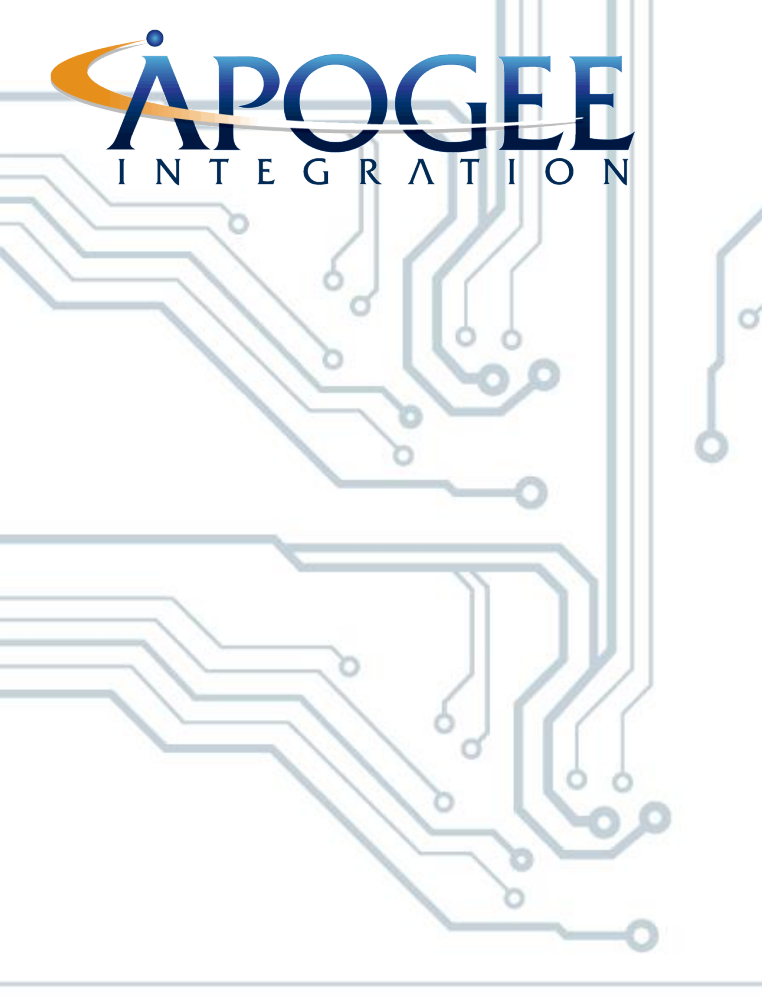

8/16/2018

#### AGGREGATING YOUR DATA

0

o

0

38

0

Slicing and Dicing your Data

TABLEAU ESSENTIALS I | APOGEE PROPRIETARY - UNCLASSIFIED

#### Aggregation

- Aggregation occurs when values of <u>multiple rows are combined</u> as the input <u>to form a single value</u> of more significant meaning
- Marks summarize the data by aggregating the data and summarizing the result
- Commonly used aggregate functions:
  - SUM
  - MIN/MAX
  - AVG
  - COUNT
  - AGG
- In this Airbnb example, Tableau is aggregating the Price by Neighborhood using AVG (average)

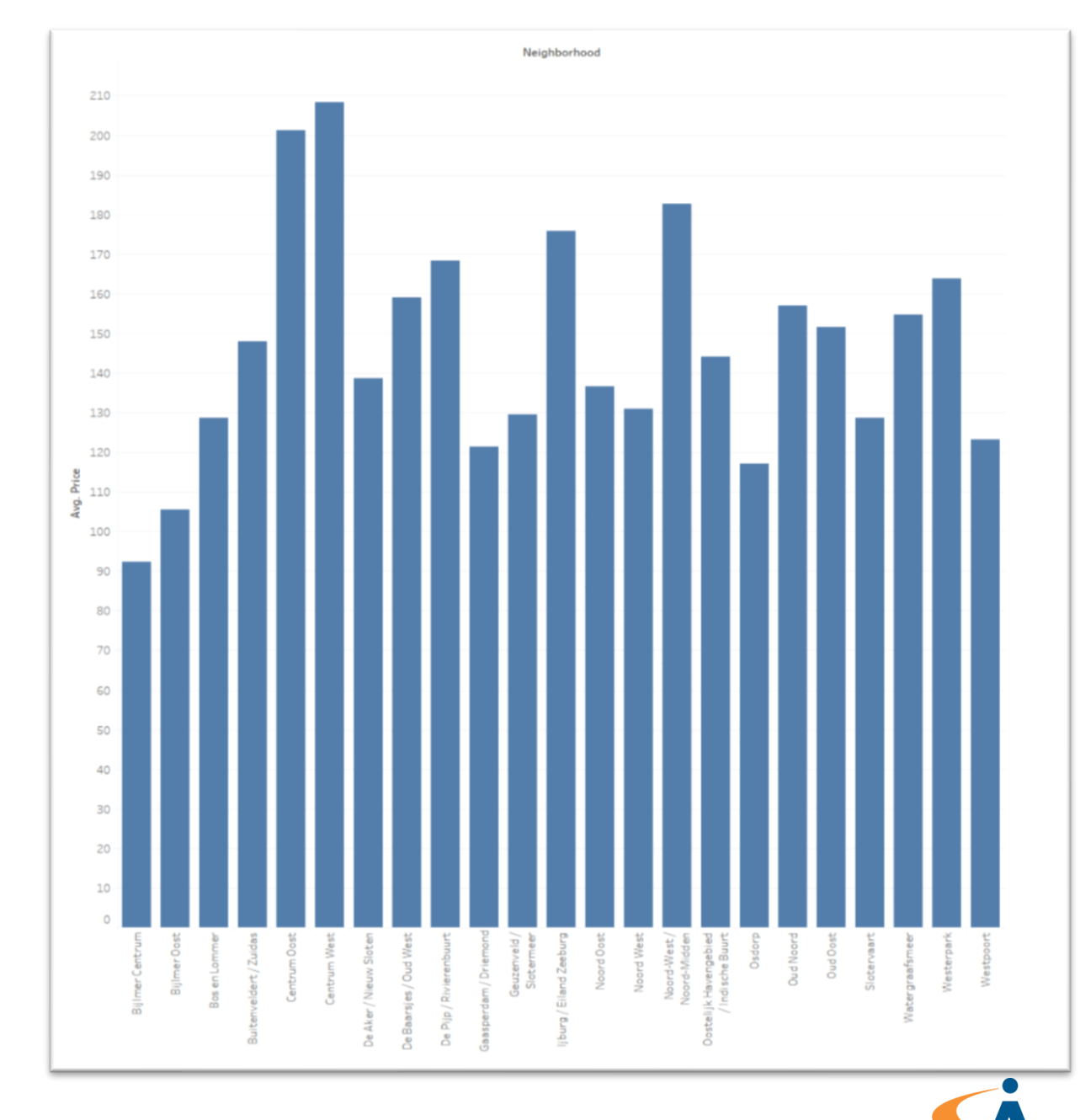

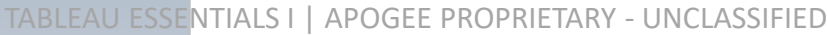

#### Let's Use Aggregation to Turn This Data Table...

| Function            | Subfunction                                    | Year | Amount          | GDP                | СРІ    |
|---------------------|------------------------------------------------|------|-----------------|--------------------|--------|
| National<br>Defense | Defense-related activities                     | 2013 | 16,034,000,000  | 16,202,700,000,000 | 2.3028 |
| Energy              | Emergency energy preparedness                  | 2014 | 206,000,000     | 17,011,400,000,000 | 2.3392 |
| Energy              | Energy conservation                            | 2014 | 1,987,000,000   | 17,011,400,000,000 | 2.3392 |
| Energy              | Energy information, policy, and regulation     | 2014 | 542,000,000     | 17,011,400,000,000 | 2.3392 |
| Energy              | Energy supply                                  | 2014 | 10,640,000,000  | 17,011,400,000,000 | 2.3392 |
| Health              | Consumer and occupational<br>health and safety | 2014 | 4,746,000,000   | 17,011,400,000,000 | 2.3392 |
| Health              | Health care services                           | 2014 | 412,526,000,000 | 17,011,400,000,000 | 2.3392 |
| Health              | Health research and training                   | 2014 | 33,523,000,000  | 17,011,400,000,000 | 2.3392 |

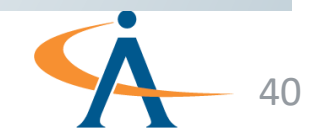

#### ...Into This Summary Table!

| Function | Year | SUM(Amount)     | MAX(Amount)     |
|----------|------|-----------------|-----------------|
| Energy   | 2013 | 11,042,000,000  | 9,038,000,000   |
| Health   | 2013 | 358,315,000,000 | 321,849,000,000 |
| Energy   | 2014 | 13,375,000,000  | 10,640,000,000  |
| Health   | 2014 | 450,795,000,000 | 412,526,000,000 |

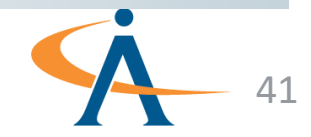

#### How Does Tableau See Our Data?

- Tableau reads from tables of data
  - Each row represents one record
  - Each column represents one field

| Function            | Subfunction                                 | Year | Amount          | GDP                | СРІ    |
|---------------------|---------------------------------------------|------|-----------------|--------------------|--------|
| National<br>Defense | Defense-related activities                  | 2013 | 16,034,000,000  | 16,202,700,000,000 | 2.3028 |
| Energy              | Emergency energy preparedness               | 2014 | 206,000,000     | 17,011,400,000,000 | 2.3392 |
| Energy              | Energy conservation                         | 2014 | 1,987,000,000   | 17,011,400,000,000 | 2.3392 |
| Energy              | Energy information, policy, and regulation  | 2014 | 542,000,000     | 17,011,400,000,000 | 2.3392 |
| Energy              | Energy supply                               | 2014 | 10,640,000,000  | 17,011,400,000,000 | 2.3392 |
| Health              | Consumer and occupational health and safety | 2014 | 4,746,000,000   | 17,011,400,000,000 | 2.3392 |
| Health              | Health care services                        | 2014 | 412,526,000,000 | 17,011,400,000,000 | 2.3392 |
| Health              | Health research and training                | 2014 | 33,523,000,000  | 17,011,400,000,000 | 2.3392 |

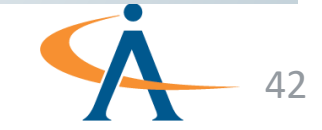

#### **Begin with the Federal Spending dataset**

| Function            | Subfunction                                    | Year | Amount          | GDP                | СРІ    |
|---------------------|------------------------------------------------|------|-----------------|--------------------|--------|
| National<br>Defense | Defense-related activities                     | 2013 | 16,034,000,000  | 16,202,700,000,000 | 2.3028 |
| Energy              | Emergency energy preparedness                  | 2014 | 206,000,000     | 17,011,400,000,000 | 2.3392 |
| Energy              | Energy conservation                            | 2014 | 1,987,000,000   | 17,011,400,000,000 | 2.3392 |
| Energy              | Energy information, policy, and regulation     | 2014 | 542,000,000     | 17,011,400,000,000 | 2.3392 |
| Energy              | Energy supply                                  | 2014 | 10,640,000,000  | 17,011,400,000,000 | 2.3392 |
| Health              | Consumer and occupational health<br>and safety | 2014 | 4,746,000,000   | 17,011,400,000,000 | 2.3392 |
| Health              | Health care services                           | 2014 | 412,526,000,000 | 17,011,400,000,000 | 2.3392 |
| Health              | Health research and training                   | 2014 | 33,523,000,000  | 17,011,400,000,000 | 2.3392 |

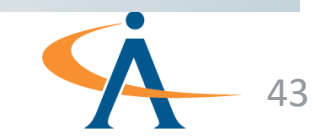

#### **Filtering Data Rows**

| Function                                  | Subfunction                                    | Year            | Amount                    | GDP                           | СРІ               |
|-------------------------------------------|------------------------------------------------|-----------------|---------------------------|-------------------------------|-------------------|
| <del>National</del><br><del>Defense</del> | <b>Defense-related activities</b>              | <del>2013</del> | <del>16,034,000,000</del> | <del>16,202,700,000,000</del> | <del>2.3028</del> |
| Energy                                    | Emergency energy preparedness                  | 2014            | 206,000,000               | 17,011,400,000,000            | 2.3392            |
| Energy                                    | Energy conservation                            | 2014            | 1,987,000,000             | 17,011,400,000,000            | 2.3392            |
| Energy                                    | Energy information, policy, and regulation     | 2014            | 542,000,000               | 17,011,400,000,000            | 2.3392            |
| Energy                                    | Energy supply                                  | 2014            | 10,640,000,000            | 17,011,400,000,000            | 2.3392            |
| Health                                    | Consumer and occupational health<br>and safety | 2014            | 4,746,000,000             | 17,011,400,000,000            | 2.3392            |
| Health                                    | Health care services                           | 2014            | 412,526,000,000           | 17,011,400,000,000            | 2.3392            |
| Health                                    | Health research and training                   | 2014            | 33,523,000,000            | 17,011,400,000,000            | 2.3392            |

Database only retains data rows that match the criteria on the filter shelf

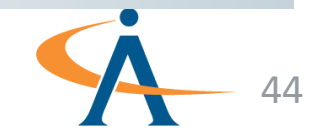

#### **Selecting Columns (Fields)**

| Function | Subfunction                                                          | Year | Amount          | GDP                           | CPI               |
|----------|----------------------------------------------------------------------|------|-----------------|-------------------------------|-------------------|
| Energy   | Emergency energy preparedness                                        | 2014 | 206,000,000     | <del>17,011,400,000,000</del> | <del>2.3392</del> |
| Energy   | Energy conservation                                                  | 2014 | 1,987,000,000   | <del>17,011,400,000,000</del> | <del>2.3392</del> |
| Energy   | Energy information, policy, and<br>regulation                        | 2014 | 542,000,000     | <del>17,011,400,000,000</del> | <del>2.3392</del> |
| Energy   | Energy supply                                                        | 2014 | 10,640,000,000  | <del>17,011,400,000,000</del> | <u>2.3392</u>     |
| Health   | <del>Consumer and occupational health</del><br><del>and safety</del> | 2014 | 4,746,000,000   | <del>17,011,400,000,000</del> | <del>2.3392</del> |
| Health   | Health care services                                                 | 2014 | 412,526,000,000 | <del>17,011,400,000,000</del> | <del>2.3392</del> |
| Health   | Health research and training                                         | 2014 | 33,523,000,000  | <del>17,011,400,000,000</del> | <del>2.3392</del> |

Database only retains columns that are used on the visualization (i.e. fields that appear on a shelf other than the filter shelf)

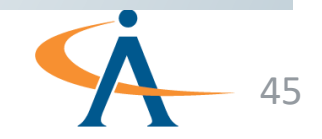

#### **The Resulting Data**

| Function | Year | Amount          |
|----------|------|-----------------|
| Energy   | 2013 | 9,038,000,000   |
| Energy   | 2013 | 1,240,000,000   |
| Energy   | 2013 | 217,000,000     |
| Energy   | 2013 | 547,000,000     |
| Health   | 2013 | 321,849,000,000 |
| Health   | 2013 | 32,881,000,000  |
| Health   | 2013 | 3,585,000,000   |
| Energy   | 2014 | 206,000,000     |
| Energy   | 2014 | 1,987,000,000   |
| Energy   | 2014 | 542,000,000     |
| Energy   | 2014 | 10,640,000,000  |
| Health   | 2014 | 4,746,000,000   |
| Health   | 2014 | 412,526,000,000 |
| Health   | 2014 | 33,523,000,000  |

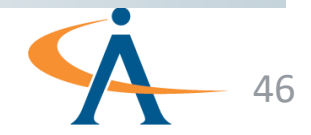

TABLEAU ESSENTIALS I | APOGEE PROPRIETARY - UNCLASSIFIED

#### **Partitioning Function by Year**

|        | Function | Year | Amount          | Function | Year | Amount          |   |
|--------|----------|------|-----------------|----------|------|-----------------|---|
| Г      | Energy   | 2013 |                 | Energy   | 2014 | 206,000,00      | ٦ |
|        |          |      | 9,038,000,000   |          |      | 0               |   |
|        | Energy   | 2013 |                 | Energy   | 2014 | 1,987,000,000   |   |
| Energy |          |      | 1,240,000,000   |          |      |                 | Ļ |
| 2013   | Energy   | 2013 |                 | Energy   | 2014 | 542,000,000     |   |
|        |          |      | 217,000,000     |          |      |                 |   |
|        | Energy   | 2013 |                 | Energy   | 2014 | 10,640,000,000  |   |
| L      |          |      | 547,000,000     |          |      |                 |   |
|        | Function | Year | Amount          | Function | Year | Amount          |   |
|        | Health   | 2013 | 321,849,000,000 | Health   | 2014 | 4,746,000,000   | ٦ |
| Health | Health   | 2013 | 32 881 000 000  |          | 2014 | 442 526 000 000 | ļ |
| 2013   | Hoalth   | 2012 | 52,001,000,000  | Health   | 2014 | 412,526,000,000 |   |
|        | пеанн    | 2013 | 3,585,000,000   | Health   | 2014 | 33,523,000,000  | J |

Tableau partitions data rows by dimensions so each partition contains only rows with the same values (members) for each dimension

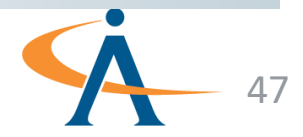

#### **Aggregating the Energy Spending**

| Function | Year | Amount        |
|----------|------|---------------|
| Energy   | 2013 |               |
|          |      | 9,038,000,000 |
| Energy   | 2013 |               |
|          |      | 1,240,000,000 |
| Energy   | 2013 |               |
|          |      | 217,000,000   |
| Energy   | 2013 | 547,000,000   |

Tableau aggregates the measures within each partition to yield a *single row* summarizing each partition, using an aggregation function e.g., SUM, AVG, MIN, MAX, COUNT, COUNTD ...

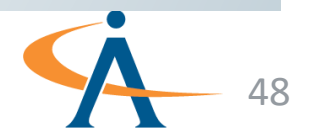

#### **Aggregating the Results**

| Function | Year | SUM(Amount)     | MAX(Amount)     |
|----------|------|-----------------|-----------------|
| Energy   | 2013 | 11,042,000,000  | 9,038,000,000   |
| Health   | 2013 | 358,315,000,000 | 321,849,000,000 |
| Energy   | 2014 | 13,375,000,000  | 10,640,000,000  |
| Health   | 2014 | 450,795,000,000 | 412,526,000,000 |

Summary Results Sent to Tableau One row per partition

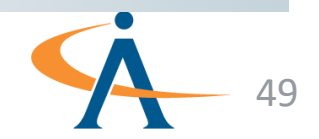

#### **Aggregate Functions and Data Flow**

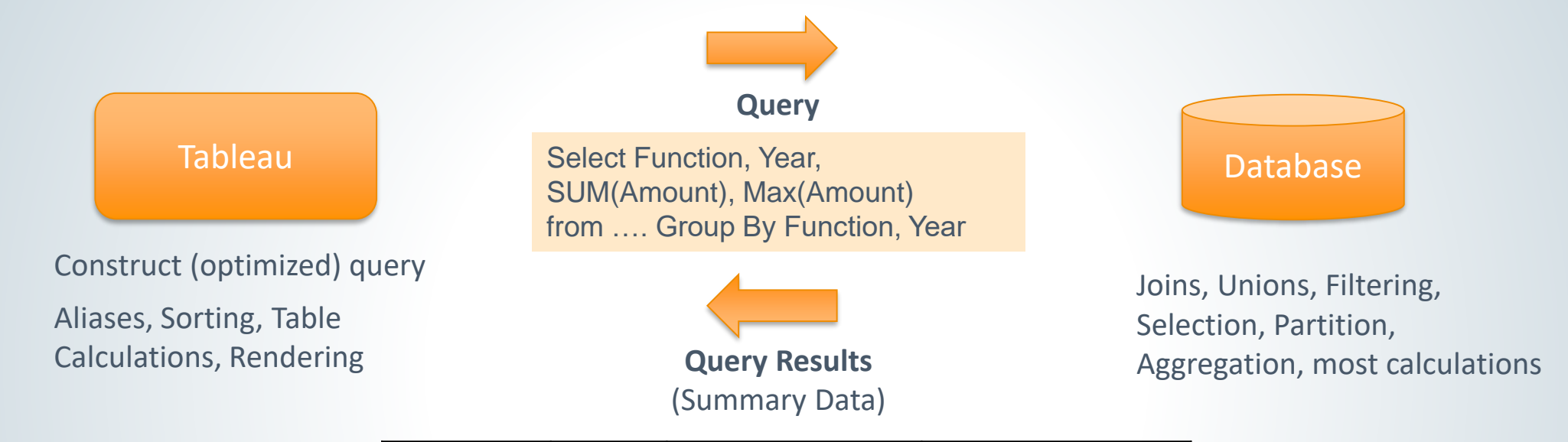

| Function | Year | SUM(Amount)     | MAX(Amount)     |
|----------|------|-----------------|-----------------|
| Energy   | 2013 | 11,042,000,000  | 9,038,000,000   |
| Health   | 2013 | 358,315,000,000 | 321,849,000,000 |
| Energy   | 2014 | 13,375,000,000  | 10,640,000,000  |
| Health   | 2014 | 450,795,000,000 | 412,526,000,000 |

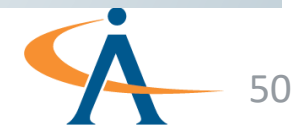

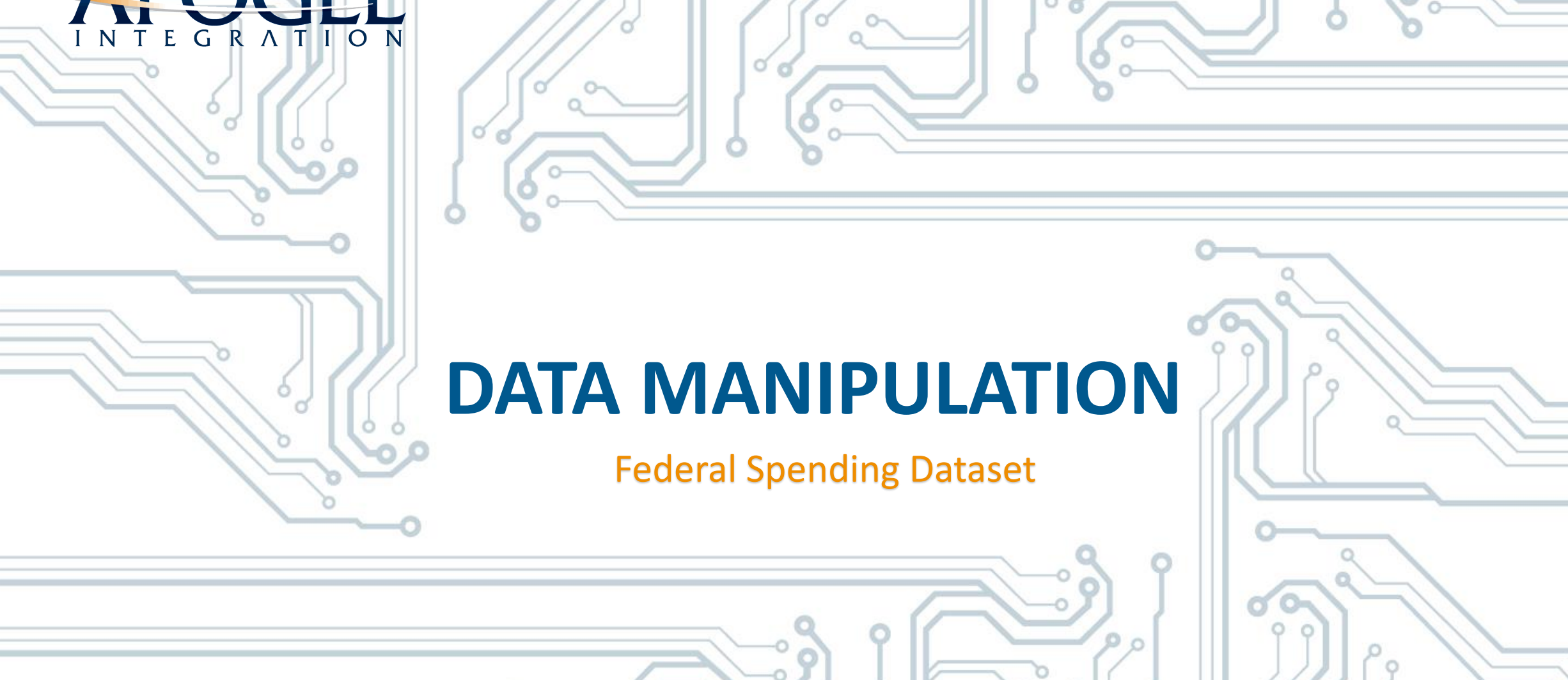

o

51

TABLEAU ESSENTIALS I APOGEE PROPRIETARY - UNCLASSIFIED

8/16/2018

#### Concepts

**Calculation:** 

**Hierarchy:** 

Group:

Union:

۲

- Join: Joining is a method for combining related data from multiple **tables** based on a common **field**.
  - A new **field** (or **column**) in your data source, the values of which are determined by a **calculation** that you control. The new field is saved to your data source.
- Quick Sort:Tableau can quickly arrange dimensions in your visualization in ascending or<br/>descending order by hovering over the axis and clicking the sort icon.
  - Hierarchies allow us to organize and drill down into our data. Tableau will automatically create hierarchies. You can drag-and-drop to create custom hierarchies.
    - Use **groups** to combine **dimension** members into higher-level categories. **Groups** are marked with a **paper-clip** icon in the **Data pane**. **Groups**, however, are <u>not</u> dynamic.
    - Combine two or more tables by appending rows from one table to another. To union your data in Tableau, the tables must come from the same connection.

# Federal Spending: Annotating your Viz

- Let's build and annotate this graph to emphasize total spending in the most recent year.
- First, connect to the Federal Spending Excel file found in the Datasets folder by dragging and dropping it into Tableau
- Navigate to a new sheet and start by dragging Amount onto rows and Year onto columns
- Display Amount for the latest year by right clicking the 2015 mark and create an Annotation

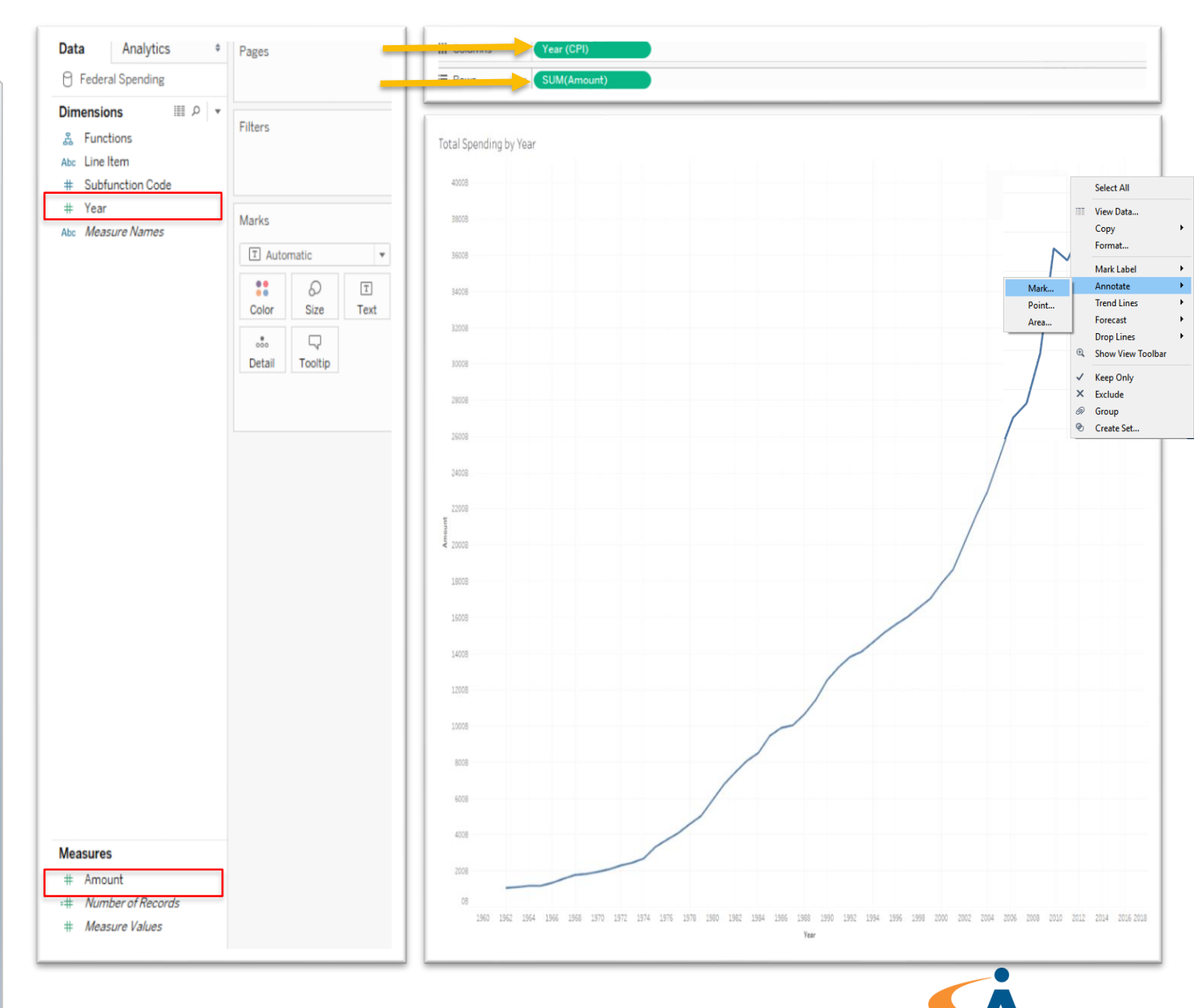

- Now, let's account for inflation by navigating to the Data Source Tab and joining the CPI table
- Notice Tableau Automatically joined the data by year
- Navigate back to the Spending Sheet so we can now account for inflation!
- Where did the annotation go?
- Navigate back to the Data source tab and change the Join Type to Left

| Spanding              |                                            |
|-----------------------|--------------------------------------------|
| Sponding              |                                            |
| openuing              |                                            |
| Join<br>Inner<br>Year | X<br>Left Right Full Outer<br>= Yeer (CPI) |
|                       | Inner<br>Data Source<br>Year               |

|                   | #          | #                         | Abc                   | #                | #                  |
|-------------------|------------|---------------------------|-----------------------|------------------|--------------------|
| CPI<br>Year (CPI) | CPI<br>CPI | Spending Subfunction Code | Spending<br>Line Item | Spending<br>Year | Spending<br>Amount |
| 1962              | 30.0000    | 51                        | Military Personnel    | 1962             | 16,331,000,000     |
| 1962              | 30.0000    | 51                        | Operation and Mainte  | 1962             | 11,594,000,000     |
| 1962              | 30.0000    | 51                        | Procurement           | 1962             | 14,532,000,000     |
| 1962              | 30.0000    | 51                        | Research, Developme   | 1962             | 6,319,000,000      |
| 1962              | 30.0000    | 51                        | Military Construction | 1962             | 1,347,000,000      |
| 1962              | 30.0000    | 51                        | Family Housing        | 1962             | 259,000,000        |
| 1962              | 30.0000    | 51                        | Other                 | 1962             | -271,000,000       |
| 1962              | 30.0000    | 53                        | null                  | 1962             | 2,074,000,000      |
| 1962              | 30.0000    | 54                        | Other Defense-relate  | 1962             | 160,000,000        |
| 1962              | 30.0000    | 151                       | null                  | 1962             | 2,883,000,000      |
| 1962              | 30.0000    | 152                       | null                  | 1962             | 1,958,000,000      |
| 1962              | 30.0000    | 153                       | null                  | 1962             | 249,000,000        |
| 1962              | 30.0000    | 154                       | null                  | 1962             | 197,000,000        |
| 1962              | 30.0000    | 155                       | null                  | 1962             | 353,000,000        |
| 1962              | 30.0000    | 251                       | null                  | 1962             | 497,000,000        |
| 1962              | 30.0000    | 252                       | null                  | 1962             | 1,226,000,000      |
| 1962              | 30.0000    | 271                       | null                  | 1962             | 533,000,000        |
| 1962              | 30.0000    | 276                       | null                  | 1962             | 71,000,000         |
| 1962              | 30.0000    | 301                       | null                  | 1962             | 1,290,000,000      |
| 1962              | 30.0000    | 302                       | null                  | 1962             | 376,000,000        |
| 1962              | 30.0000    | 303                       | null                  | 1962             | 123,000,000        |
| 1962              | 30.0000    | 304                       | null                  | 1962             | 70,000,000         |
| 1962              | 30.0000    | 306                       | null                  | 1962             | 186,000,000        |

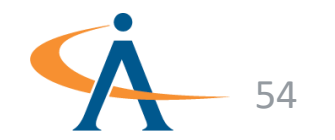

Live Cxtract

Data Source

- Now, let's account for inflation by navigating to the Data Source Tab and joining the CPI table
- Notice Tableau Automatically joined the data by **year**
- Navigate back to the Spending Sheet so we can now account for inflation!
- Where did the annotation go?
- Navigate back to the Data source tab and change the Join Type to Left

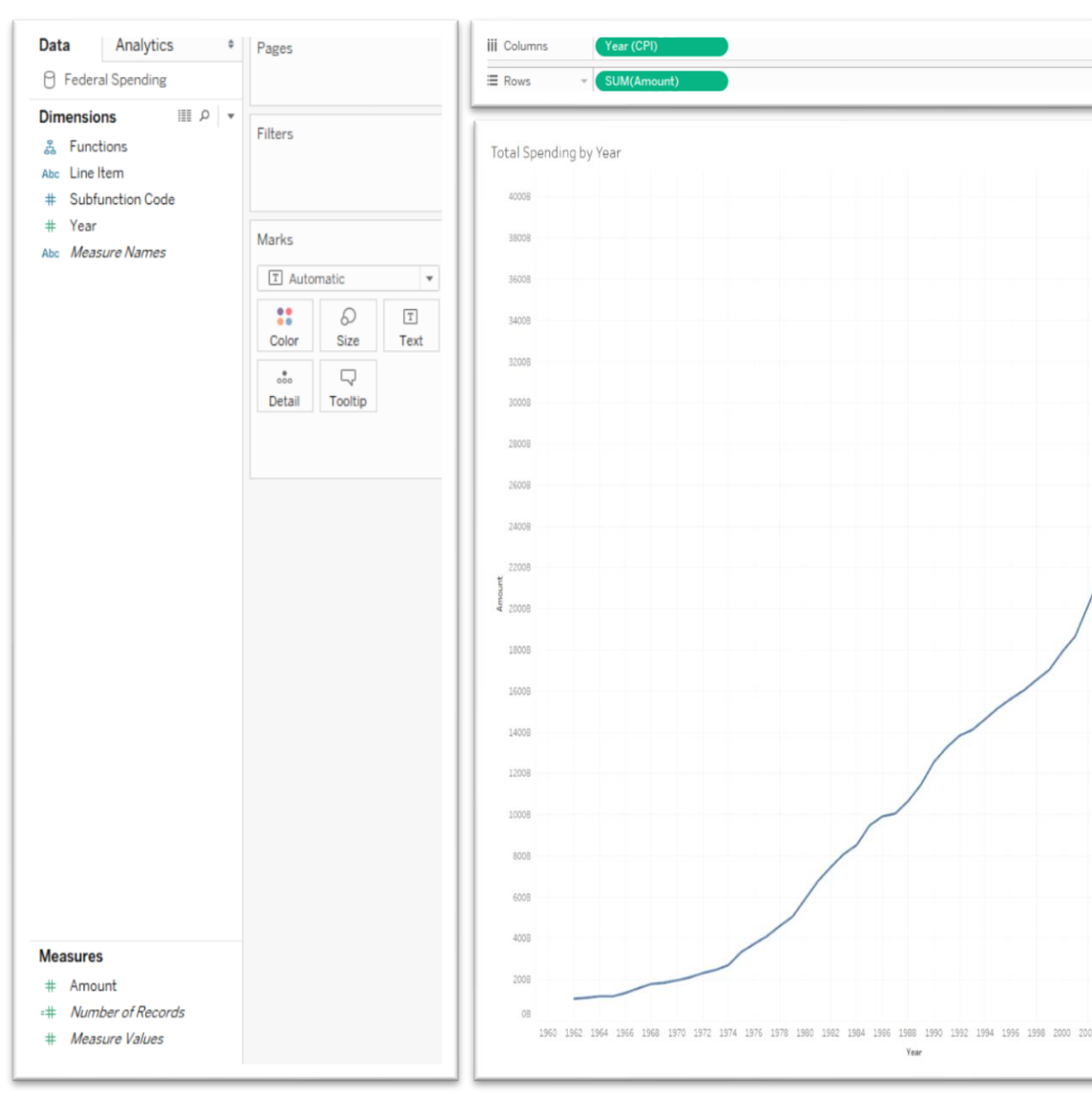

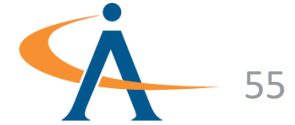

- Now, let's account for inflation by navigating to the Data Source Tab and joining the CPI table
- Notice Tableau Automatically joined the data by year
- Navigate back to the Spending Sheet so we can now account for inflation!
- Where did the annotation go?
- Navigate back to the Data source tab and change the Join Type to Left

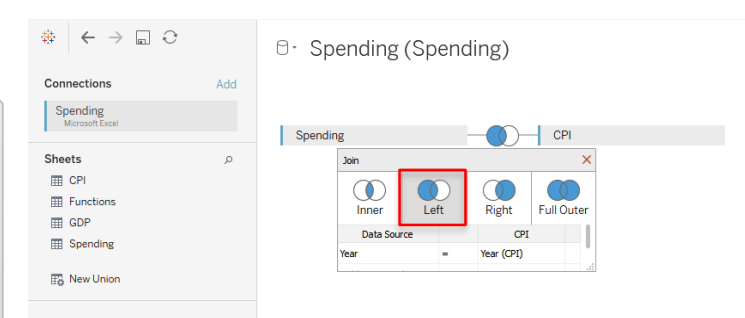

| CPI<br>CPI<br>30.0000 | Spending<br>Subfunction Code                                                                                                    | Spending                                                                                                    | 107                                                                                                    |                                                                                                    |
|-----------------------|----------------------------------------------------------------------------------------------------|----------------------------------------------------------------------------------------------------|----------------------------------------------------------------------------------------------------|----------------------------------------------------------------------------------------------------|
| 30.0000               |                                                                                                    | Line Item                                                                                                    | Spending<br>Year                                                                                                    | Spending<br>Amount                                                                                                    |
|                       | 51                                                                                                    | Military Personnel                                                                                                    | 1962                                                                                                    | 16,331,000,000                                                                                                    |
| 30.0000               | 51                                                                                                    | Operation and Mainte                                                                                                    | 1962                                                                                                    | 11,594,000,000                                                                                                    |
| 30.0000               | 51                                                                                                    | Procurement                                                                                                    | 1962                                                                                                    | 14,532,000,000                                                                                                    |
| 30.0000               | 51                                                                                                    | Research, Developme                                                                                                    | 1962                                                                                                    | 6,319,000,000                                                                                                    |
| 30.0000               | 51                                                                                                    | Military Construction                                                                                                    | 1962                                                                                                    | 1,347,000,000                                                                                                    |
| 30.0000               | 51                                                                                                    | Family Housing                                                                                                    | 1962                                                                                                    | 259,000,000                                                                                                    |
| 30.0000               | 51                                                                                                    | Other                                                                                                    | 1962                                                                                                    | -271,000,000                                                                                                    |
| 30.0000               | 53                                                                                                    | null                                                                                                    | 1962                                                                                                    | 2,074,000,000                                                                                                    |
| 30.0000               | 54                                                                                                    | Other Defense-relate                                                                                                    | 1962                                                                                                    | 160,000,000                                                                                                    |
| 30.0000               | 151                                                                                                    | null                                                                                                    | 1962                                                                                                    | 2,883,000,000                                                                                                    |
| 30.0000               | 152                                                                                                    | null                                                                                                    | 1962                                                                                                    | 1,958,000,000                                                                                                    |
| 30.0000               | 153                                                                                                    | null                                                                                                    | 1962                                                                                                    | 249,000,000                                                                                                    |
| 30.0000               | 154                                                                                                    | null                                                                                                    | 1962                                                                                                    | 197,000,000                                                                                                    |
| 30.0000               | 155                                                                                                    | null                                                                                                    | 1962                                                                                                    | 353,000,000                                                                                                    |
| 30.0000               | 251                                                                                                    | null                                                                                                    | 1962                                                                                                    | 497,000,000                                                                                                    |
| 30.0000               | 252                                                                                                    | null                                                                                                    | 1962                                                                                                    | 1,226,000,000                                                                                                    |
| 30.0000               | 271                                                                                                    | null                                                                                                    | 1962                                                                                                    | 533,000,000                                                                                                    |
| 30.0000               | 276                                                                                                    | null                                                                                                    | 1962                                                                                                    | 71,000,000                                                                                                    |
| 30.0000               | 301                                                                                                    | null                                                                                                    | 1962                                                                                                    | 1,290,000,000                                                                                                    |
| 30.0000               | 302                                                                                                    | null                                                                                                    | 1962                                                                                                    | 376,000,000                                                                                                    |
| 30.0000               | 303                                                                                                    | null                                                                                                    | 1962                                                                                                    | 123,000,000                                                                                                    |
| 30.0000               | 304                                                                                                    | null                                                                                                    | 1962                                                                                                    | 70,000,000                                                                                                    |
| 30.0000               | 306                                                                                                    | null                                                                                                    | 1962                                                                                                    | 186,000,000                                                                                                    |
|                       | 30,0000<br>30,0000<br>30,0000<br>30,0000<br>30,0000<br>30,0000<br>30,0000<br>30,0000<br>30,0000<br>30,0000<br>30,0000<br>30,0000<br>30,0000<br>30,0000<br>30,0000<br>30,0000<br>30,0000 | 30.000         51           30.000         51           30.000         51           30.000         51           30.000         51           30.000         51           30.000         53           30.000         53           30.000         53           30.000         151           30.000         152           30.000         153           30.000         154           30.000         154           30.000         155           30.000         251           30.000         252           30.000         251           30.000         271           30.000         276           30.000         301           30.000         302           30.000         303           30.000         304           30.000         304           30.000         304 | 30.000         S1         Research,Developme           30.000         S1         Military Construction           30.000         S1         Family Housing           30.000         S1         Other           30.000         S1         Other           30.000         S1         Other           30.000         S1         Other           30.000         S1         Other           30.000         S1         Other           30.000         S1         null           30.000         S1         null           30.000         S1         null           30.000         S1         null           30.000         S1         null           30.000         S1         null           30.000         S1         null           30.000         S1         null           30.000         S1         null           30.000         S1         null           30.000         S1         null           30.000         S1         null           30.000         S1         null           30.000         S1         null           30.000 | 30.000         S1         Research,Developme         1962           30.000         S1         Military Construction         1962           30.000         S1         Family Housing         1962           30.000         S1         Family Housing         1962           30.000         S1         Other         1962           30.000         S3         nul/         1962           30.000         S4         Other Defense-relate         1962           30.000         151         nul/         1962           30.000         152         nul/         1962           30.000         153         nul/         1962           30.000         154         nul/         1962           30.000         155         nul/         1962           30.000         251         nul/         1962           30.000         252         nul/         1962           30.000         276         nul/         1962           30.000         301         nul/         1962           30.000         302         nul/         1962           30.000         303         nul/         1962           30.0000 |

Connection Live 

Extract

Data Source

- Now looking at our graph the Annotation is back! Why?
- Left Join : "Includes all values in left table and all matches from the right table. Members without matches will show up as nulls on the right."
- Inner Join: "Includes only values with matches in both tables"
- It appears as though the CPI table did not include data for year **2015!**

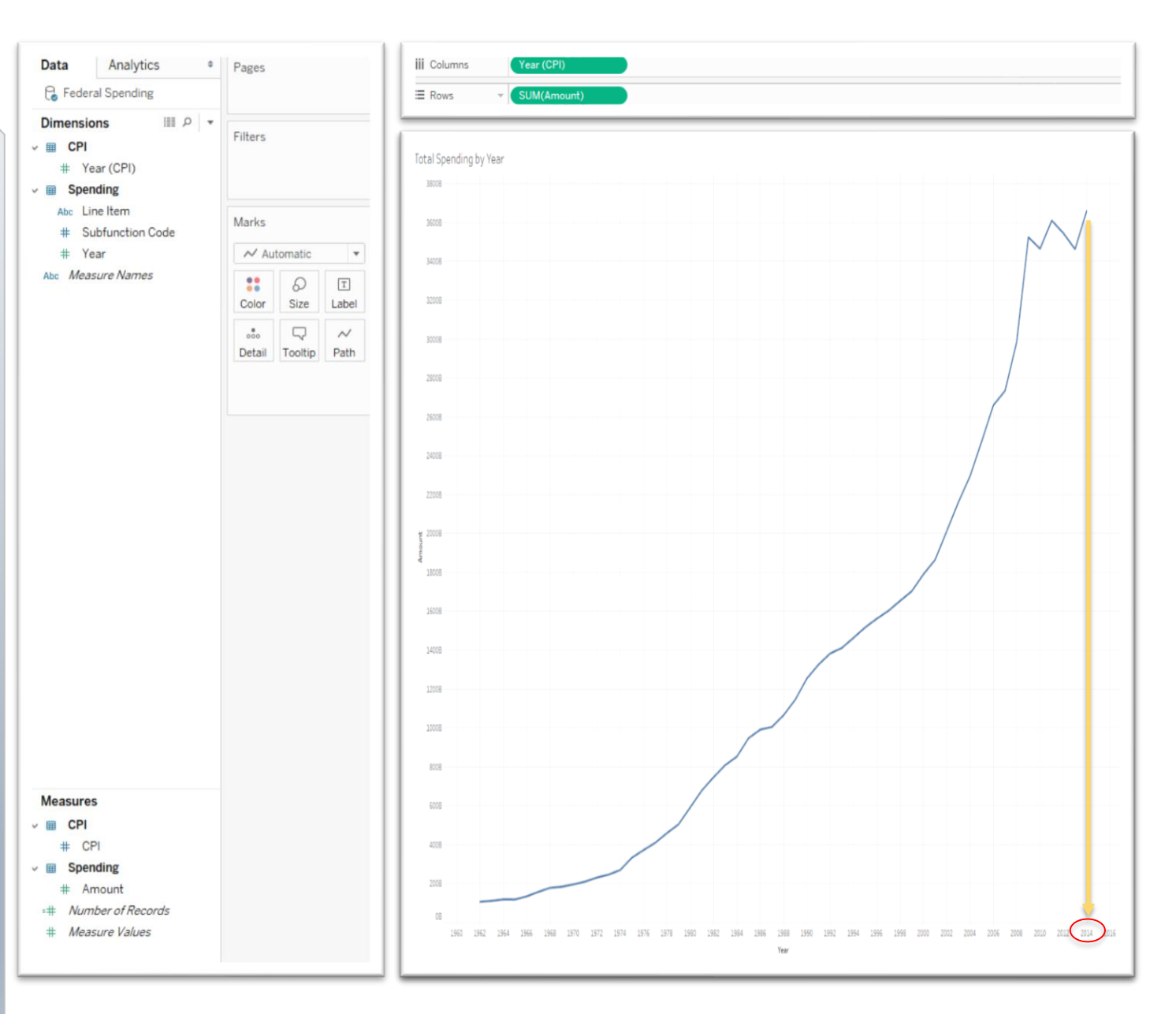

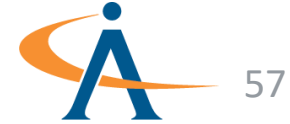

- Create this viz to see how inflation affects Federal Spending
- First, right click the measures pane and create a **calculated field**
- Let's create the calculated field **"Amount In Constant Dollars**" to account for inflation
  - Don't worry too much about this formula, we're just becoming familiar with creating/applying calculations to a viz
- Drag Amount in Constant Dollars onto the Amount axis to visualize two Measure Values on a single graph

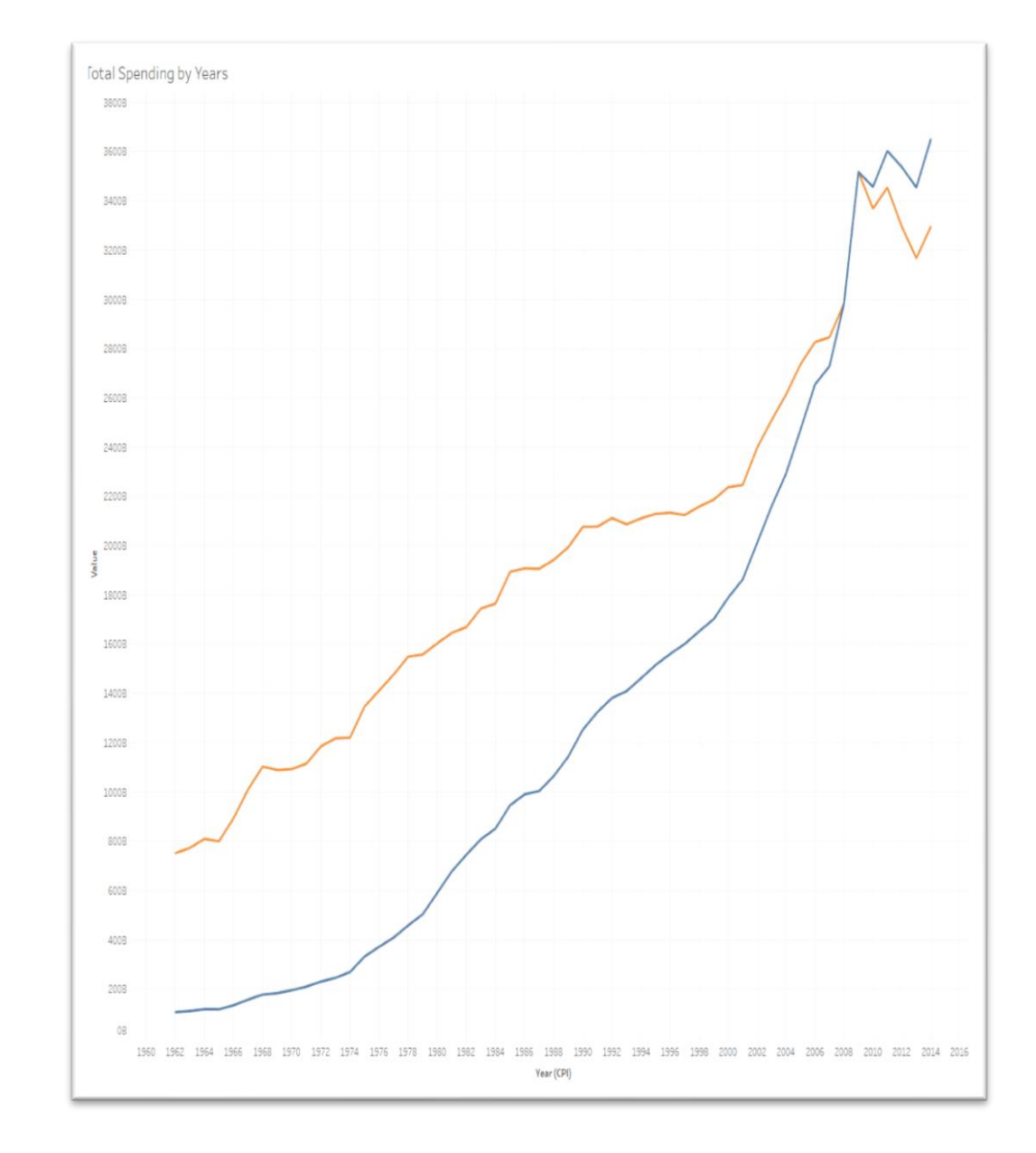

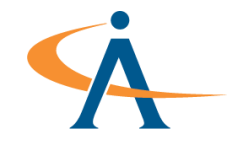

- Create this viz to see how inflation affects Federal Spending
- First, right click the measures pane and create a **calculated field**
- Let's create the calculated field "Amount In Constant Dollars" to account for inflation
  - Don't worry too much about this formula, we're just becoming familiar with creating/applying calculations to a viz
- Drag Amount in Constant Dollars onto the Amount axis to visualize two Measure Values on a single graph

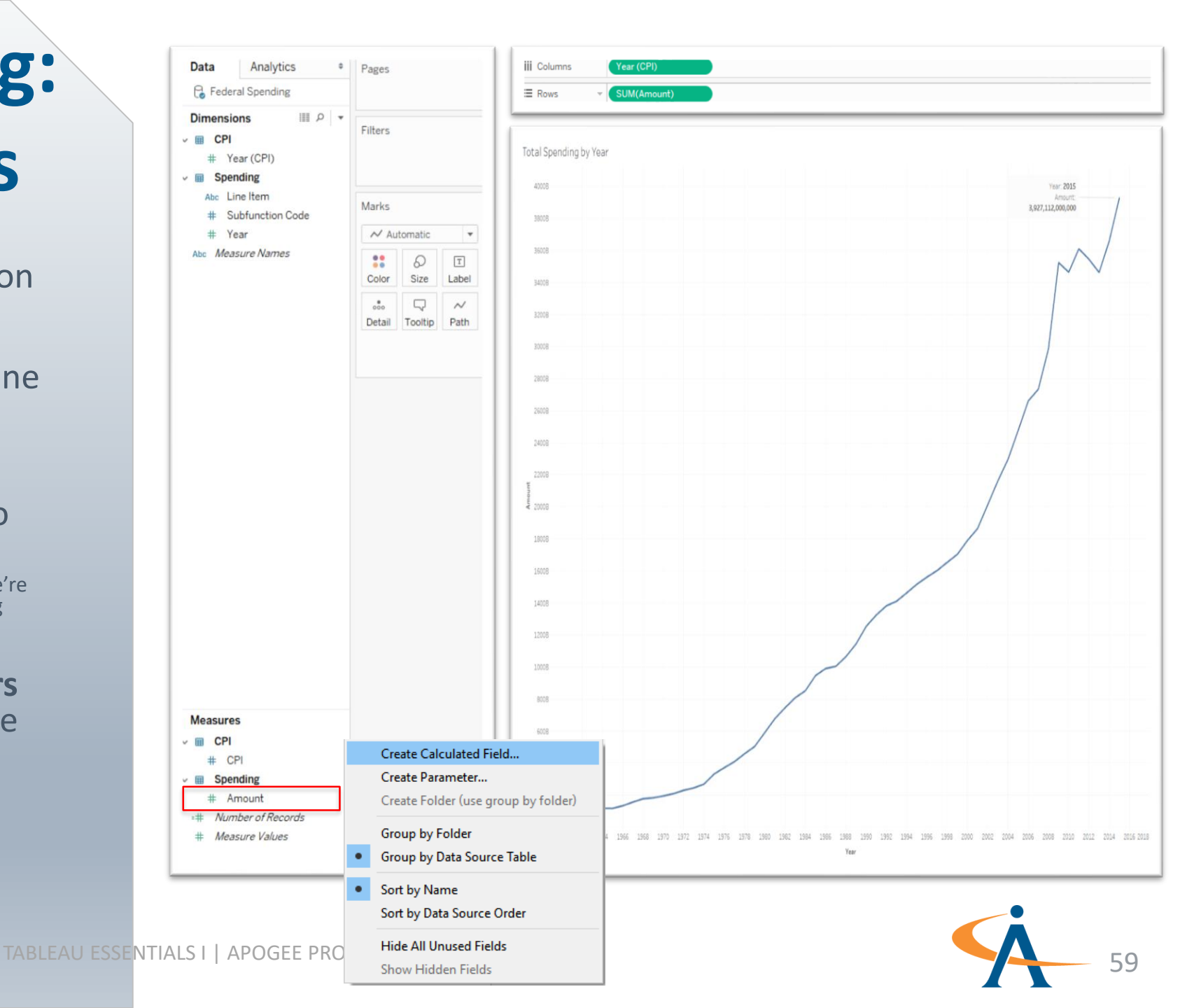

- Create this viz to see how inflation affects Federal Spending
- First, right click the measures pane and create a **calculated field**
- Let's create the calculated field "Amount In Constant Dollars" to account for inflation
  - Don't worry too much about this formula, we're just becoming familiar with creating/applying calculations to a viz
- Drag Amount in Constant Dollars onto the Amount axis to visualize two Measure Values on a single graph

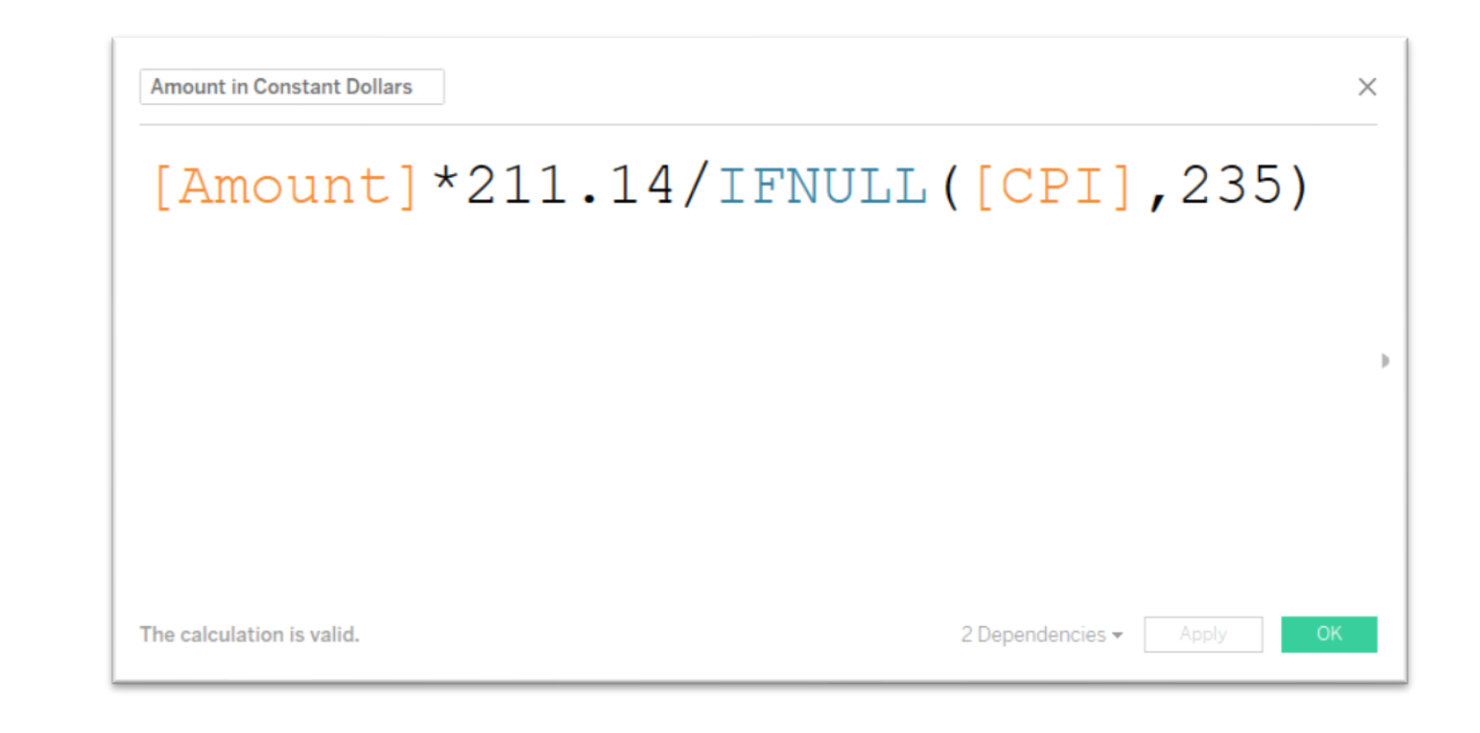

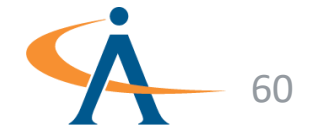

- Create this viz to see how inflation affects Federal Spending
- First, right click the measures pane and create a **calculated field**
- Let's create the calculated field "Amount In Constant Dollars" to account for inflation
  - Don't worry too much about this formula, we're just becoming familiar with creating/applying calculations to a viz
- Drag Amount in Constant Dollars onto the Amount axis to visualize two Measure Values on a single graph

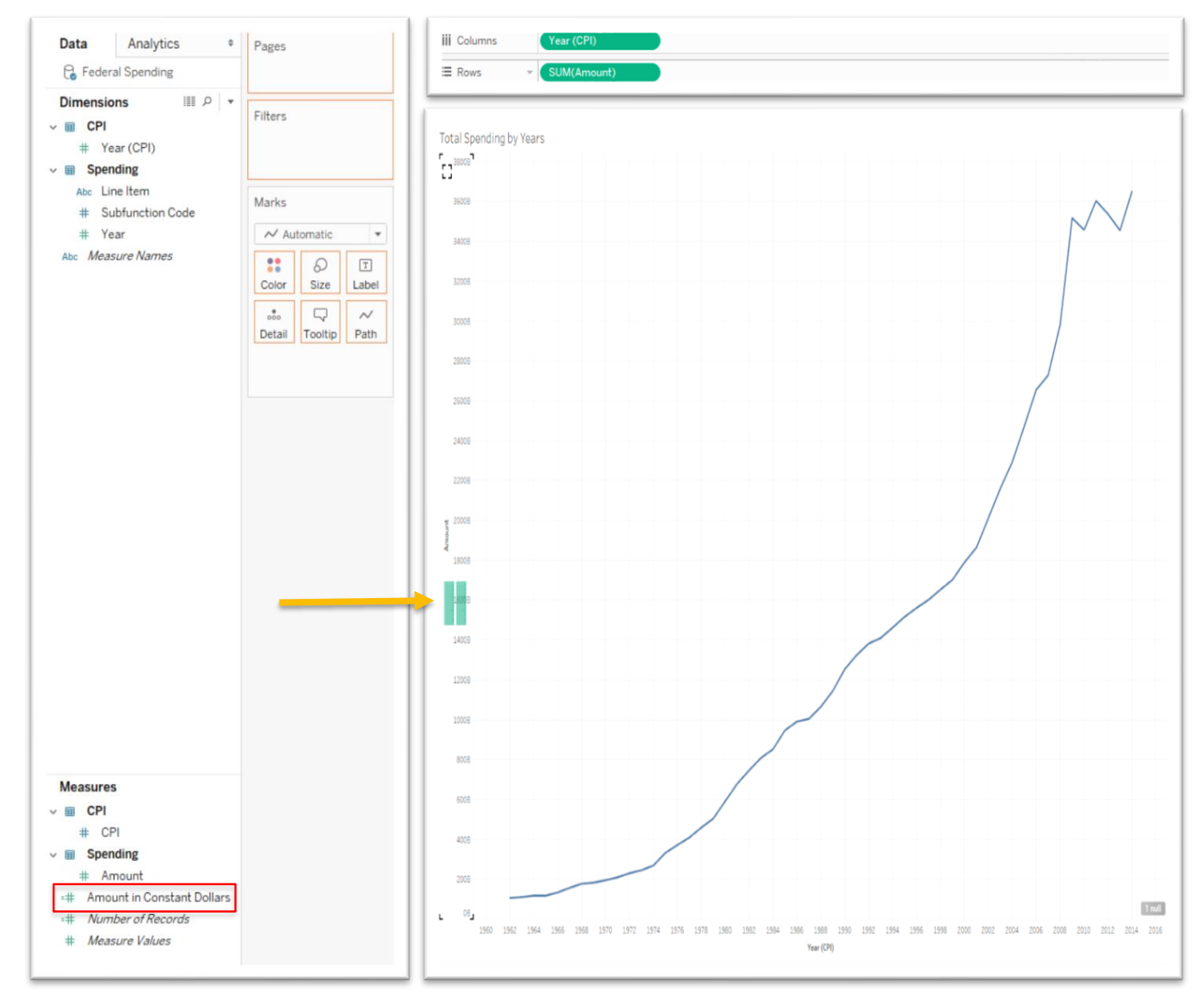

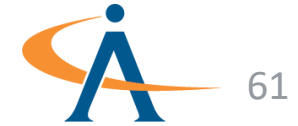

- Create this viz to see how inflation affects Federal Spending
- First, right click the measures pane and create a **calculated field**
- Let's create the calculated field "Amount In Constant Dollars" to account for inflation
  - Don't worry too much about this formula, we're just becoming familiar with creating/applying calculations to a viz
- Drag Amount in Constant Dollars onto the Amount axis to visualize two Measure Values on a single graph

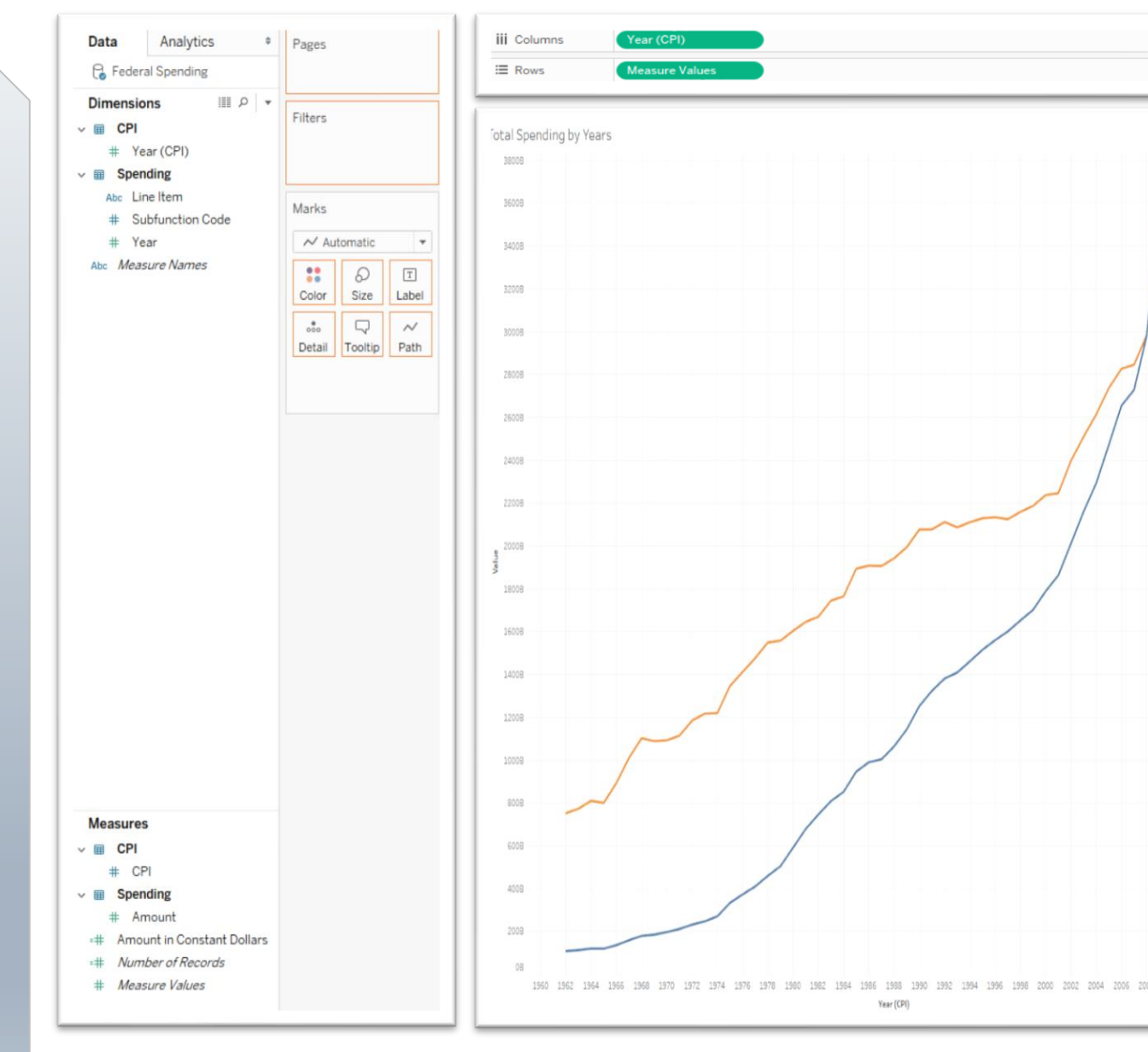

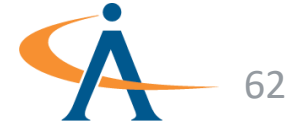

#### Federal Spending: Spending by Subfunction

- Now, lets find out who the top spending contributors are
- Drag Subfunction Code to rows and Amount to columns
- Perform a quick sort and tableau automatically sorts Amount in descending order
- Drop Amount on color to generate a diverging palette centered around 0
- Looks like we are going to need more information on these spenders!

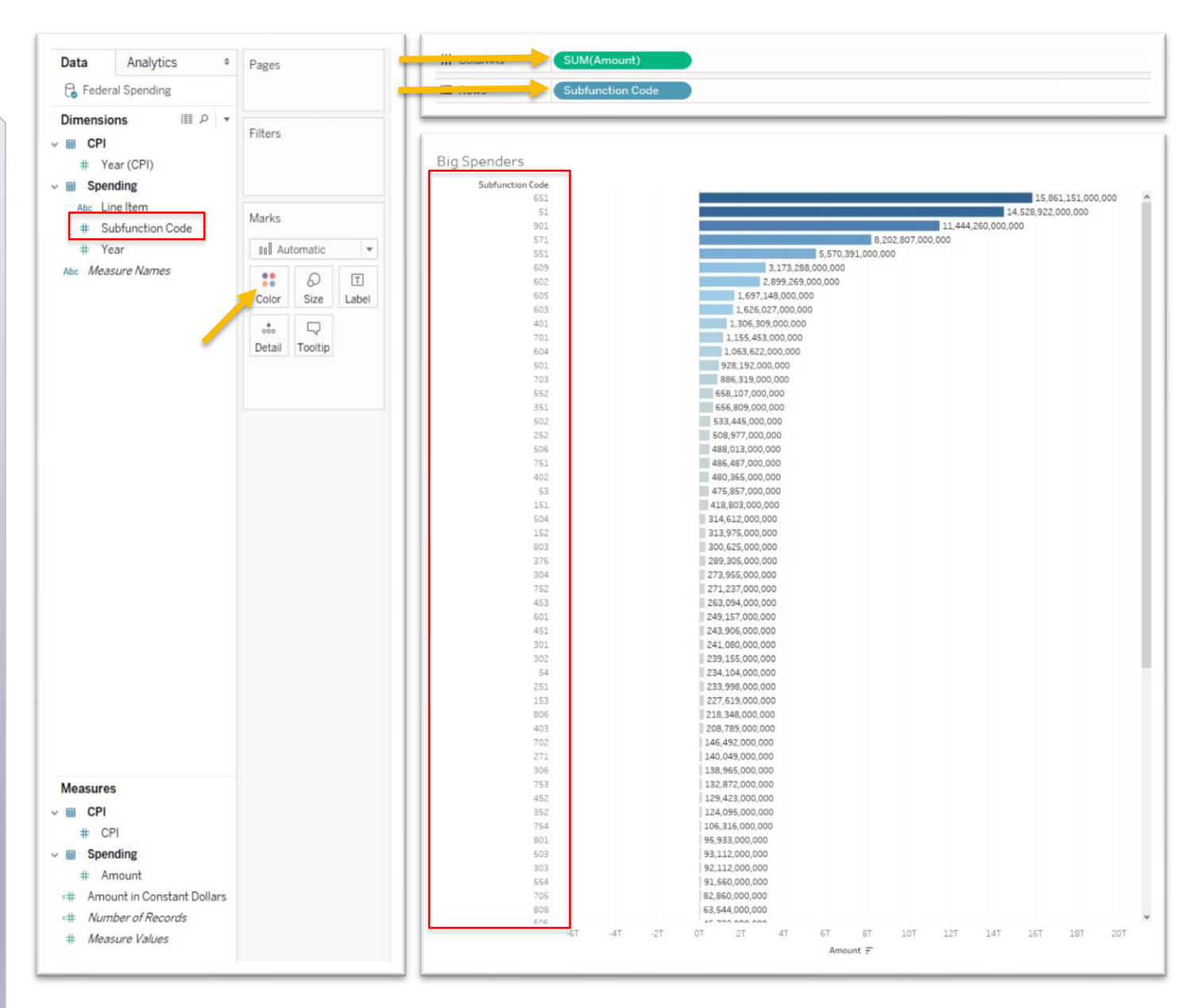

#### **Federal Spending:**

#### **Spending by Subfunction**

- Navigate back to the data source and join in the Functions sheet to identify Subfunction by name
- Tableau automatically creates a join using Subfunction Code as the unique identifier
- Navigate back to the Sort by Spending sheet and drag
   Subfunction to rows
- Spending can now be identified by subfunction

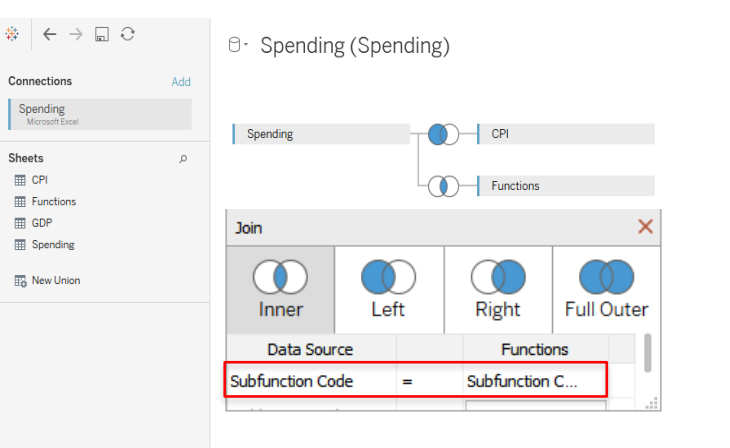

| #<br>CPI<br>Year (CPI) | #<br>CPI<br>CPI | #<br>Functions<br>Function Code | #<br>Functions<br>Subfunction Code | Abc<br>Functions<br>Function | Abs<br>Functions<br>Subfunction | #<br>Spending<br>Subfunction Code |    | Abc<br>Spending<br>Line Item | #<br>Spending<br>Year | #<br>Spending<br>Amount | ##<br>Calculation<br>Amount In Consta |  |
|------------------------|-----------------|---------------------------------|------------------------------------|------------------------------|---------------------------------|-----------------------------------|----|------------------------------|-----------------------|-------------------------|---------------------------------------|--|
| 1962                   | 30.0000         | 50                              | 51                                 | National Defense             | Department of Defen             | 5                                 | 51 | Military Personnel           | 1962                  | 16,331,000,000          | 114,937,578,000.00                    |  |
| 1962                   | 30.0000         | 50                              | 51                                 | National Defense             | Department of Defen             | 5                                 | 51 | Operation and Mainte         | 1962                  | 11,594,000,000          | 81,598,572,000.00                     |  |
| 1962                   | 30.0000         | 50                              | 51                                 | National Defense             | Department of Defen             | 5                                 | 51 | Procurement                  | 1962                  | 14,532,000,000          | 102,276,216,000.00                    |  |
| 1962                   | 30.0000         | 50                              | 51                                 | National Defense             | Department of Defen             | 5                                 | 51 | Research,Developme           | 1962                  | 6,319,000,000           | 44,473,122,000.00                     |  |
| 1962                   | 30.0000         | 50                              | 51                                 | National Defense             | Department of Defen             | 5                                 | 51 | Military Construction        | 1962                  | 1,347,000,000           | 9,480,186,000.00                      |  |
| 1962                   | 30.0000         | 50                              | 51                                 | National Defense             | Department of Defen             | 5                                 | 51 | Family Housing               | 1962                  | 259,000,000             | 1,822,842,000.00                      |  |
| 1962                   | 30.0000         | 50                              | 51                                 | National Defense             | Department of Defen             | 5                                 | 51 | Other                        | 1962                  | -271,000,000            | -1,907,298,000.00                     |  |
| 1962                   | 30.0000         | 50                              | 53                                 | National Defense             | Atomic energy defens            | 5                                 | 53 | null                         | 1962                  | 2,074,000,000           | 14,596,812,000.00                     |  |
| 1962                   | 30.0000         | 50                              | 54                                 | National Defense             | Defense-related activ           | 5                                 | 54 | Other Defense-relate         | 1962                  | 160,000,000             | 1,126,080,000.00                      |  |
| 1962                   | 30.0000         | 50                              | 54                                 | National Defense             | Defense-related activ           | 5                                 | 54 | Other Defense-relate         | 1962                  | 160,000,000             | 1,126,080,000.00                      |  |
| 1962                   | 30.0000         | 150                             | 151                                | International Affairs        | International develop           | 15                                | 51 | null                         | 1962                  | 2,883,000,000           | 20,290,554,000.00                     |  |
| 1962                   | 30.0000         | 150                             | 152                                | International Affairs        | International security          | 15                                | 52 | null                         | 1962                  | 1,958,000,000           | 13,780,404,000.00                     |  |
| 1962                   | 30.0000         | 150                             | 153                                | International Affairs        | Conduct of foreign aff          | 15                                | 53 | null                         | 1962                  | 249,000,000             | 1,752,462,000.00                      |  |
| 1962                   | 30.0000         | 150                             | 154                                | International Affairs        | Foreign information a           | 15                                | 54 | null                         | 1962                  | 197,000,000             | 1,386,486,000.00                      |  |
| 1962                   | 30.0000         | 150                             | 155                                | International Affairs        | International financia          | 15                                | 55 | null                         | 1962                  | 353,000,000             | 2,484,414,000.00                      |  |
| 1962                   | 30.0000         | 250                             | 251                                | General Science, Spac        | General science and b           | 25                                | 51 | null                         | 1962                  | 497,000,000             | 3,497,886,000.00                      |  |
| 1962                   | 30.0000         | 250                             | 252                                | General Science, Spac        | Space flight, research,         | 25                                | 52 | null                         | 1962                  | 1,226,000,000           | 8,628,588,000.00                      |  |
| 1962                   | 30.0000         | 270                             | 271                                | Energy                       | Energy supply                   | 27                                | 71 | null                         | 1962                  | 533,000,000             | 3,751,254,000.00                      |  |
| 1962                   | 30.0000         | 270                             | 276                                | Energy                       | Energy information, p           | 27                                | 76 | null                         | 1962                  | 71,000,000              | 499,698,000.00                        |  |
| 1962                   | 30.0000         | 300                             | 301                                | Natural Resources an         | Water resources                 | 30                                | 01 | null                         | 1962                  | 1,290,000,000           | 9,079,020,000.00                      |  |
| 1962                   | 30.0000         | 300                             | 302                                | Natural Resources an         | Conservation and Ian            | 30                                | 02 | null                         | 1962                  | 376,000,000             | 2,646,288,000.00                      |  |
| 1962                   | 30.0000         | 300                             | 303                                | Natural Resources an         | Recreational resources          | 30                                | 03 | null                         | 1962                  | 123,000,000             | 865,674,000.00                        |  |

🖯 Data Source Total Spending by Year Sort by Spending 🖳 🖽 🖽

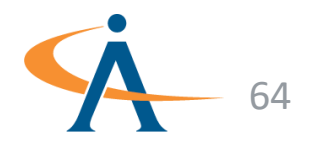

Filters 0 Add

Connection

Live 
 Extract

#### **Federal Spending:**

#### **Spending by Subfunction**

- Navigate back to the data source and join in the Functions sheet to identify Subfunction by name
- Tableau automatically creates a join using Subfunction Code as the unique identifier
- Navigate back to the Sort by Spending sheet and drag
   Subfunction to rows
- Spending can now be identified by subfunction

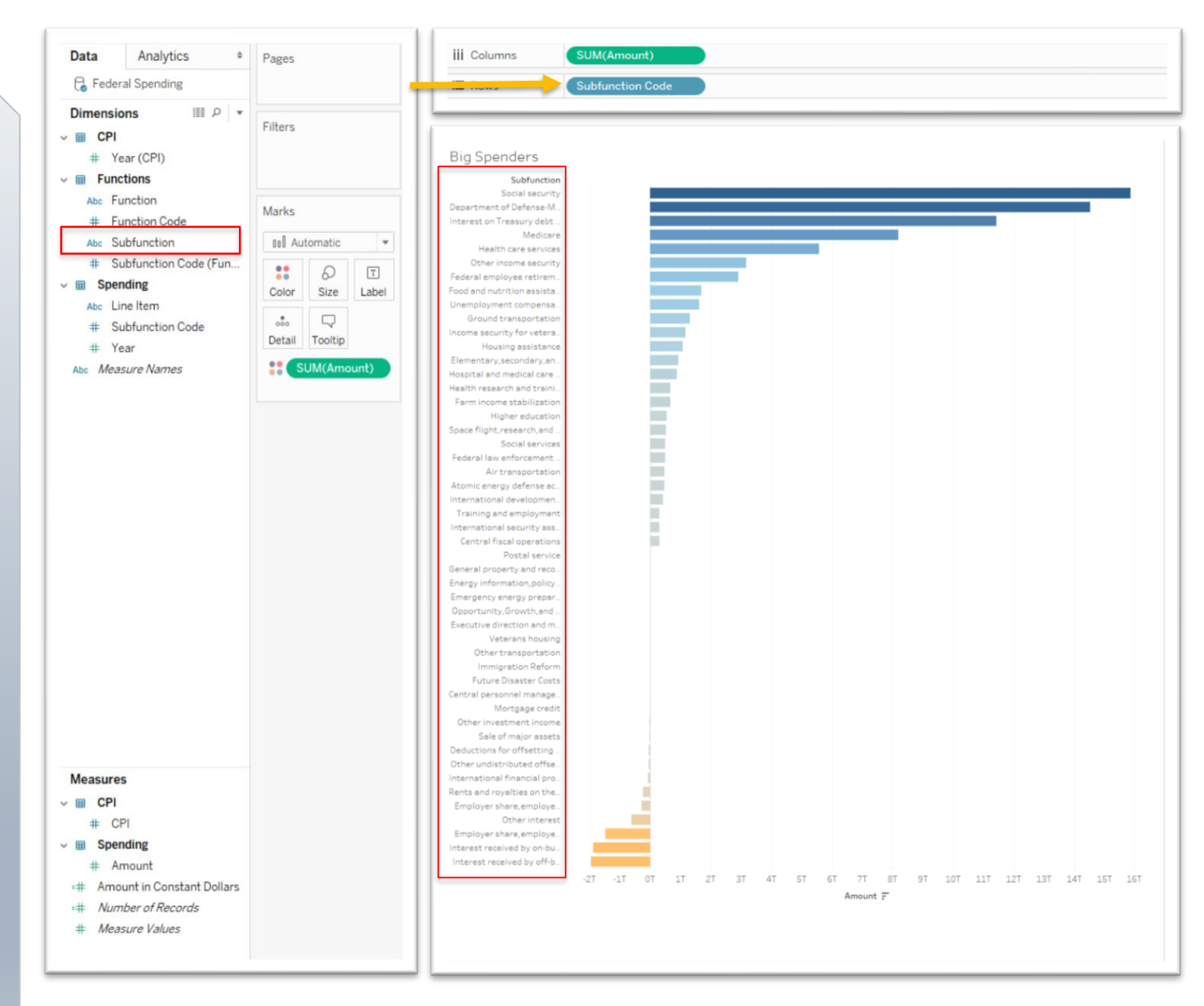

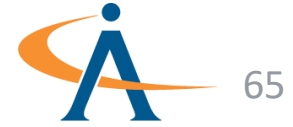

## Federal Spending: Hierarchies

- Now lets create a hierarchy to see how "negative" spending affects our data.
- First, drag **Subfunction** onto **Function** in the dimensions shelf
- Rename this hierarchy to "Functions"
- Drag the **Functions** hierarchy to columns and **Amount** rows
- Create hollow circles by changing the mark type to shape and reducing the size

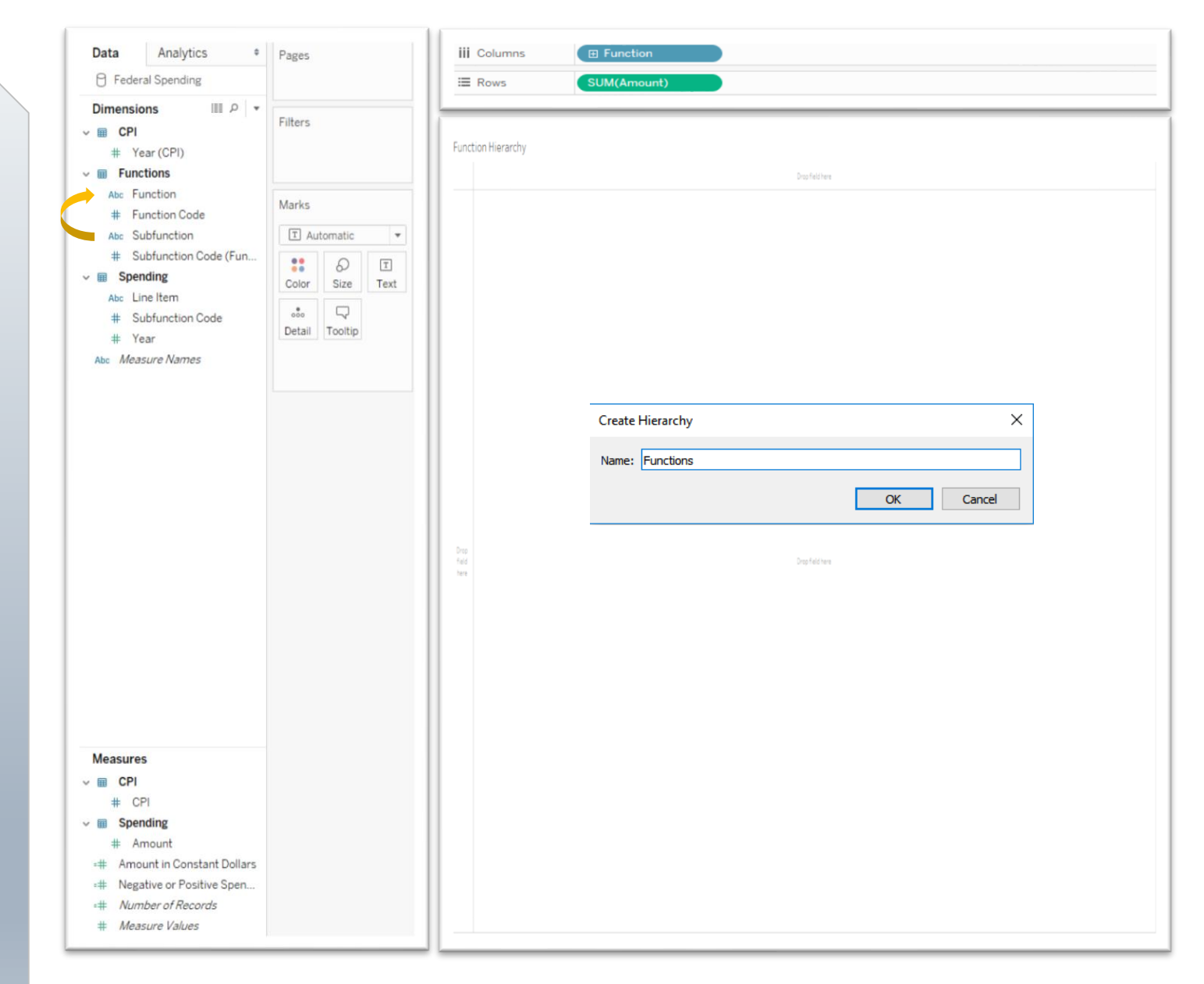

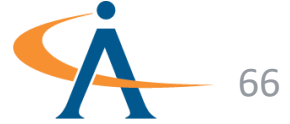

## Federal Spending: Hierarchies

- Now lets create a hierarchy to see how "negative" spending affects our data.
- First, drag **Subfunction** onto **Function** in the dimensions shelf
- Rename this hierarchy to "Functions"
- Drag the **Functions** hierarchy to columns and **Amount** rows
- Create hollow circles by changing the mark type to shape and reducing the size

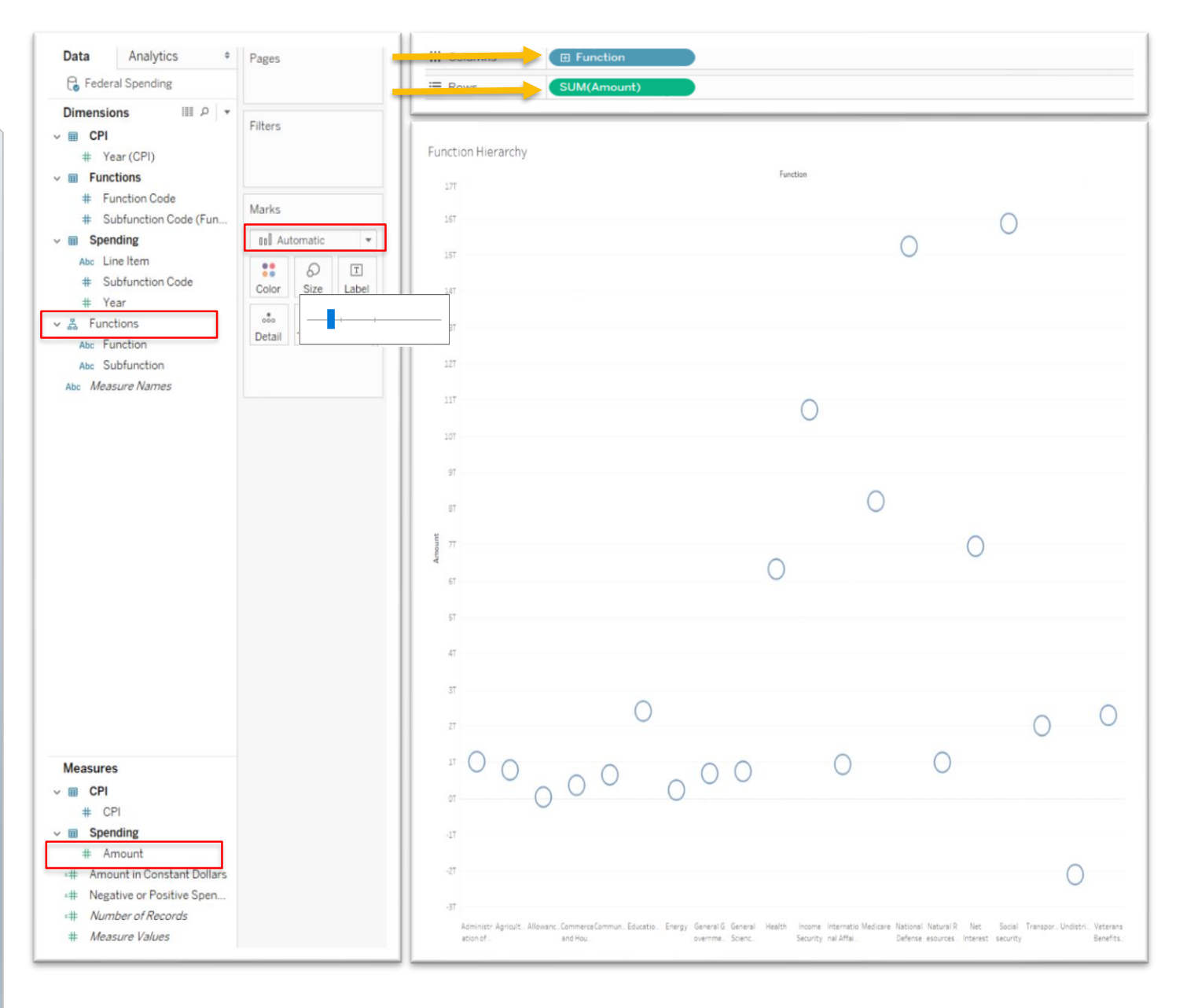

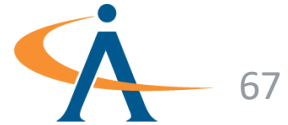

## Federal Spending: Hierarchies

- Drag **Amount** to Color to create a diverging palate.
- Drill **Up** and **Down** the hierarchy to see different Levels of Spending

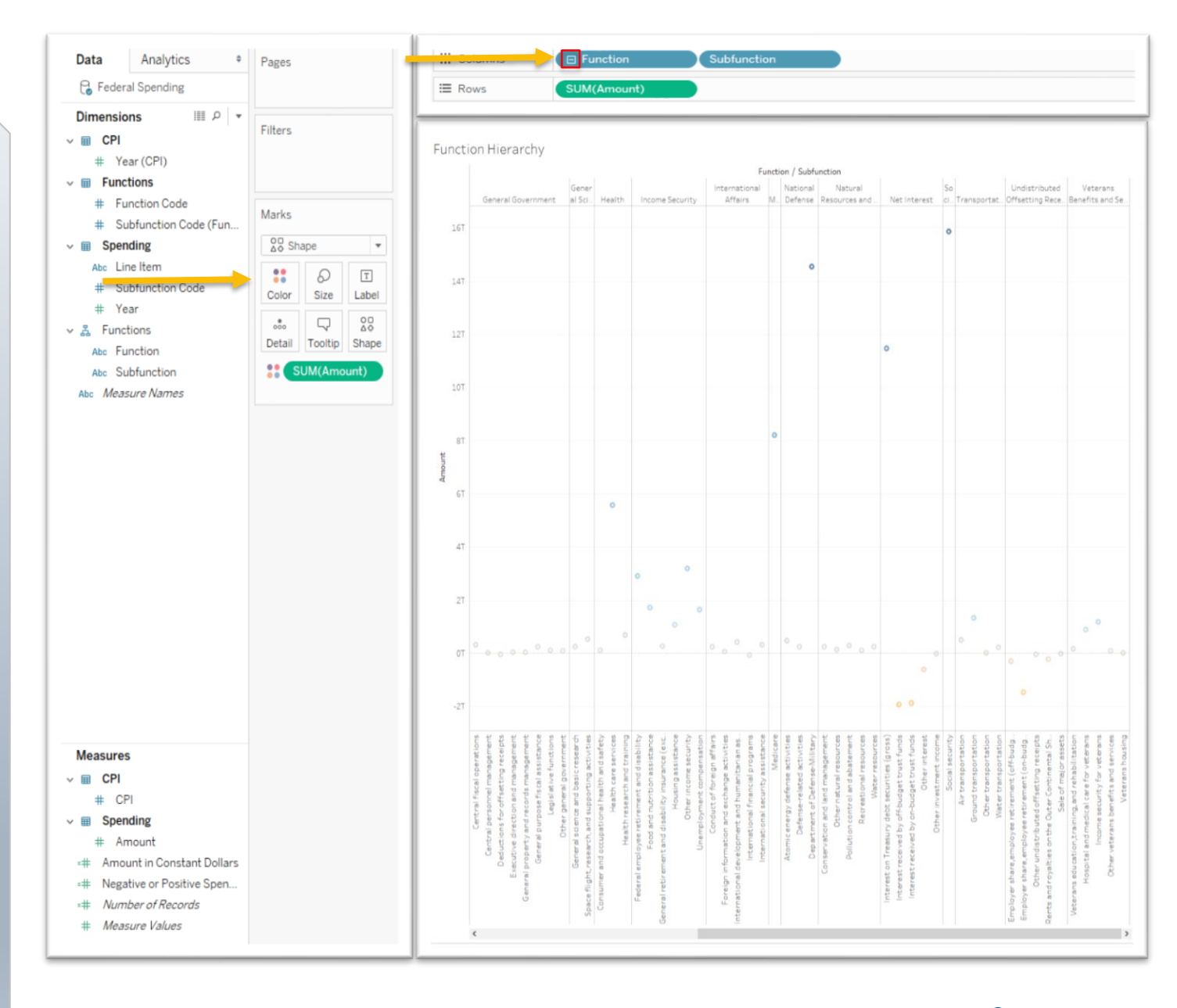

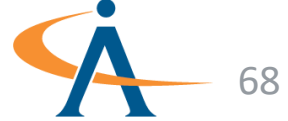

# Federal Spending: Groups

- Let's aggregate the data and group Functions into Superfunctions
- First, drag Functions to rows and Amount to the Colors Card

| Data Analytics +                | Pages            | iii Columns                |
|---------------------------------|------------------|----------------------------|
| 🔓 Federal Spending              | _                |                            |
| Dimensions III ♀ ▼<br>▼ III CPI | Filters ~        |                            |
| # Year (CPI)                    |                  | Superfunction Groups       |
| # Function Code                 |                  | Function                   |
| # Subfunction Code (Fun         | Marks            | Administration of Justice  |
| v m Spending                    | Automatic 💌      | Allowances                 |
| Abc Line Item                   |                  | Commerce and Housing Cr.   |
| # Subfunction Code              | 🖕 👬 🖉 🔳 🗌        | Community and Regional     |
| # Yess                          | Color Size Label | Education, Training, Emplo |
| # Tear                          |                  | Energy                     |
| ✓ ▲ Functions                   | Detail Tooltip   | General Government         |
| Abc Function                    |                  | General Science,Space,an.  |
| Abc Subfunction                 | SUM(Amount)      | Health                     |
| Abc Measure Names               |                  | Income Security            |
|                                 |                  | International Affairs      |
|                                 |                  | National Defense           |
|                                 |                  | Natural Resources and En   |
|                                 |                  | Net Interest               |
|                                 |                  | Social security            |
|                                 |                  | Transportation             |
|                                 |                  | Undistributed Offsetting   |
|                                 |                  | Veterans Benefits and Ser  |
|                                 |                  |                            |
|                                 |                  |                            |
|                                 |                  |                            |
|                                 |                  |                            |
|                                 |                  |                            |
|                                 |                  |                            |
|                                 |                  |                            |
|                                 |                  |                            |
| Manager                         |                  |                            |
| weasures                        |                  |                            |
| V 🖩 CPI                         |                  |                            |
| # CPI                           |                  |                            |
| v 🖩 Spending                    |                  |                            |
| # Amount                        |                  |                            |
| # Amount in Constant Dollars    |                  |                            |
| ## Negative or Positive Spen    |                  |                            |
| # Number of Records             |                  |                            |
| # Measure Values                |                  |                            |
|                                 |                  |                            |

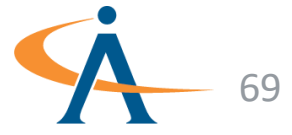

## **Federal Spending:** Groups

- Right click on **Function** in the dimensions pane and Create a Group
- Change the field name to "Superfunction"
- Now, group all **Functions** that belong to the **HR Superfunction** and rename it to "Human Resources"
- **Create the Physical Resources** Superfunction and then check the include other box to group the remaining functions

| Superfunction         | Function                                                                                                    |                                                                                                    |
|-----------------------|----------------------------------------------------------------------------------------------------|----------------------------------------------------------------------------------------------------|
| Human<br>Resources    | <ul> <li>Education, Training,<br/>Employment, and Social<br/>Services</li> <li>Health</li> <li>Income Security</li> <li>Medicare</li> <li>Social Security</li> <li>Veterans Benefits and Services</li> </ul> |                                                                                                    |
| Physical<br>Resources | <ul> <li>Allowances</li> <li>Commerce and Housing Credit</li> <li>Community and Regional<br/>Development</li> <li>Energy</li> <li>Natural Resources &amp;<br/>Environment</li> <li>Transportation</li> </ul> | Create Group [Function]<br>Field Name: Superfunction<br>Groups:<br>Administration of Jus<br>Agriculture<br>Allowances<br>Community and Regi<br>Community and Regi<br>Community and Reg |
|                       |                                                                                                    | General Science, Spa<br>International Affairs<br>National Defense<br>Natural Resources an<br>Net Interest<br>Transportation<br>Undistributed Offset<br>Group Renai                                                                                                    |

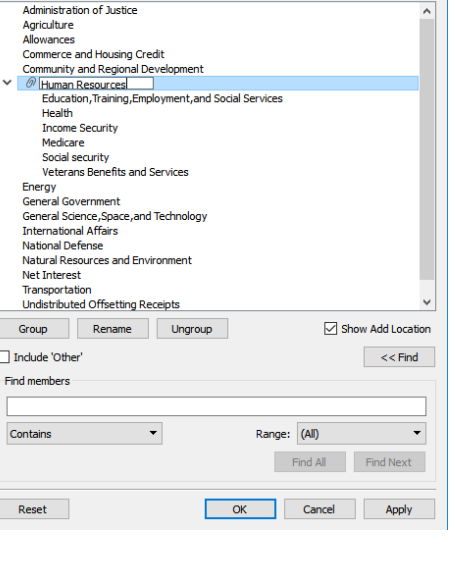

Add to: Human Resources

Name: Superfunction

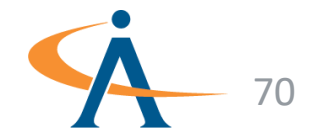

# Federal Spending: Groups

- Locate Superfunction on the Dimensions Pane and drag it to the Functions Hierarchy
- Add the **Functions** hierarchy to the **rows** shelf. Then expand it to drill down into the data

| Data Analytics •                                                                                                    | Pages                                                                                             | iii Columns                         |                                      |
|----------------------------------------------------------------------------------------------------|---------------------------------------------------------------------------------------------------|-------------------------------------|--------------------------------------|
| 🕞 Federal Spending                                                                                                    |                                                                                                   |                                     | -                                    |
| Dimensions       Ⅲ 𝒫 ▼         ♥ III 𝒫       ♥         ♥ III 𝒫       ♥         ♥ III 𝔅       ♥         ♥       ♥         ♥       ♥         ♥       ♥         ♥       ♥         ♥       ♥         ♥       ♥         ♥       ♥         ♥       ♥         ♥       ♥         ♥       ♥         ♥       ♥         ♥       ♥         ♥       ♥         ♥       ♥         ♥       ♥         ♥       ♥         ♥       ♥         ♥       ♥ | Filters<br>Marks<br>Automatic<br>Color Size Label<br>Size Label<br>Detail Tooltip<br>SUM(Amount i | Superfuncti<br>Human<br>Resources   | Cti<br>Func<br>Educ<br>Heal<br>Incor |
|                                                                                                    |                                                                                                   | National<br>Defense<br>Net Interest | Natio<br>Net I                       |
|                                                                                                    |                                                                                                   | Other<br>Functions                  | Adm                                  |
|                                                                                                    |                                                                                                   | 7                                   | Agric                                |
|                                                                                                    |                                                                                                   | (                                   | Sene                                 |
| Measures                                                                                                    |                                                                                                   |                                     |                                      |
| # CPI                                                                                                    |                                                                                                   | (                                   | Gene                                 |
| ✓ ■ Spending<br># Amount<br>=# Amount in Constant Dollars                                                                                                    |                                                                                                   |                                     | inter                                |
| <ul> <li>** Negative or Positive Spen</li> <li>** Number of Records</li> </ul>                                                                                                    |                                                                                                   | Physical<br>Resorces                | Allov                                |

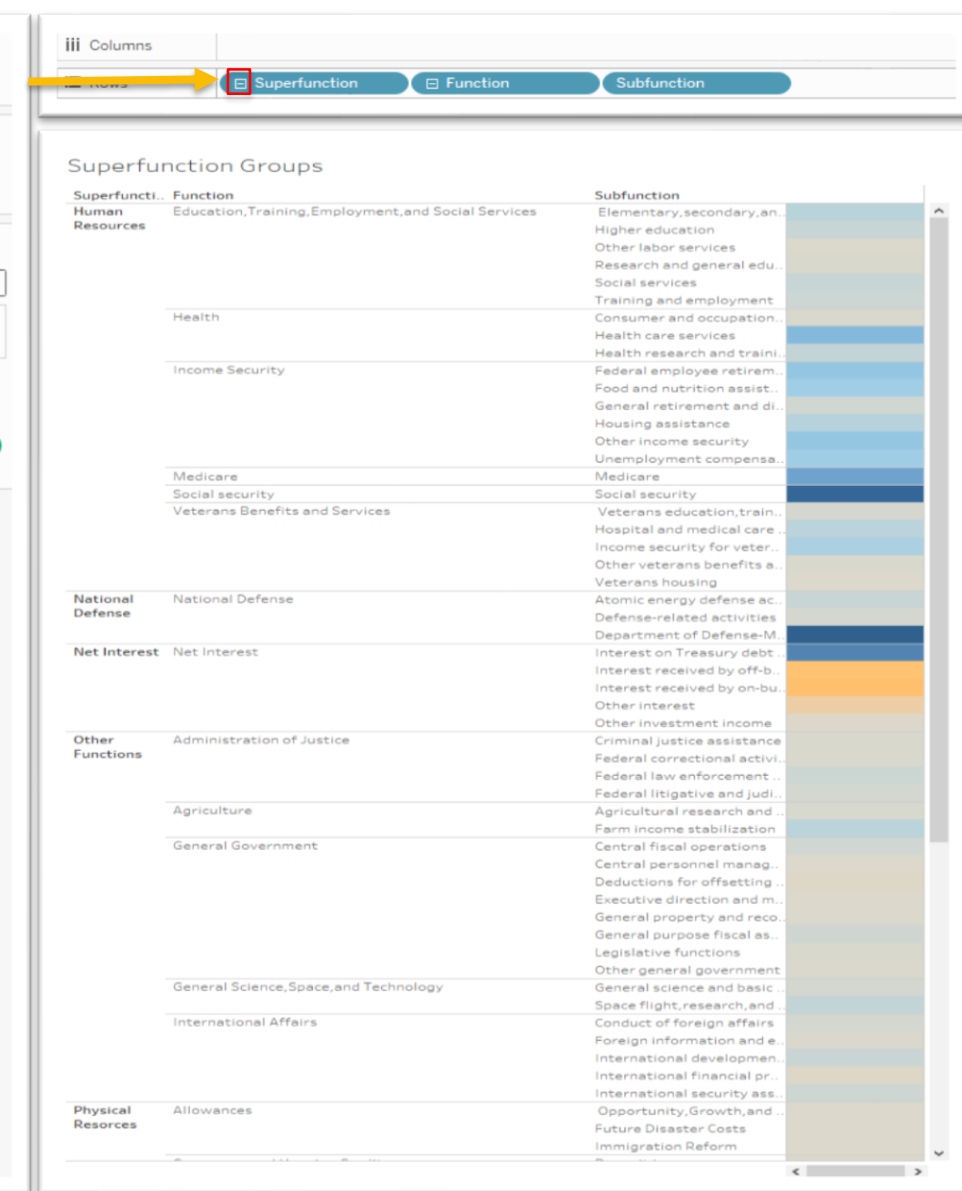

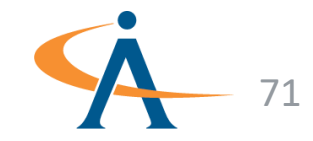

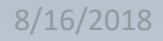

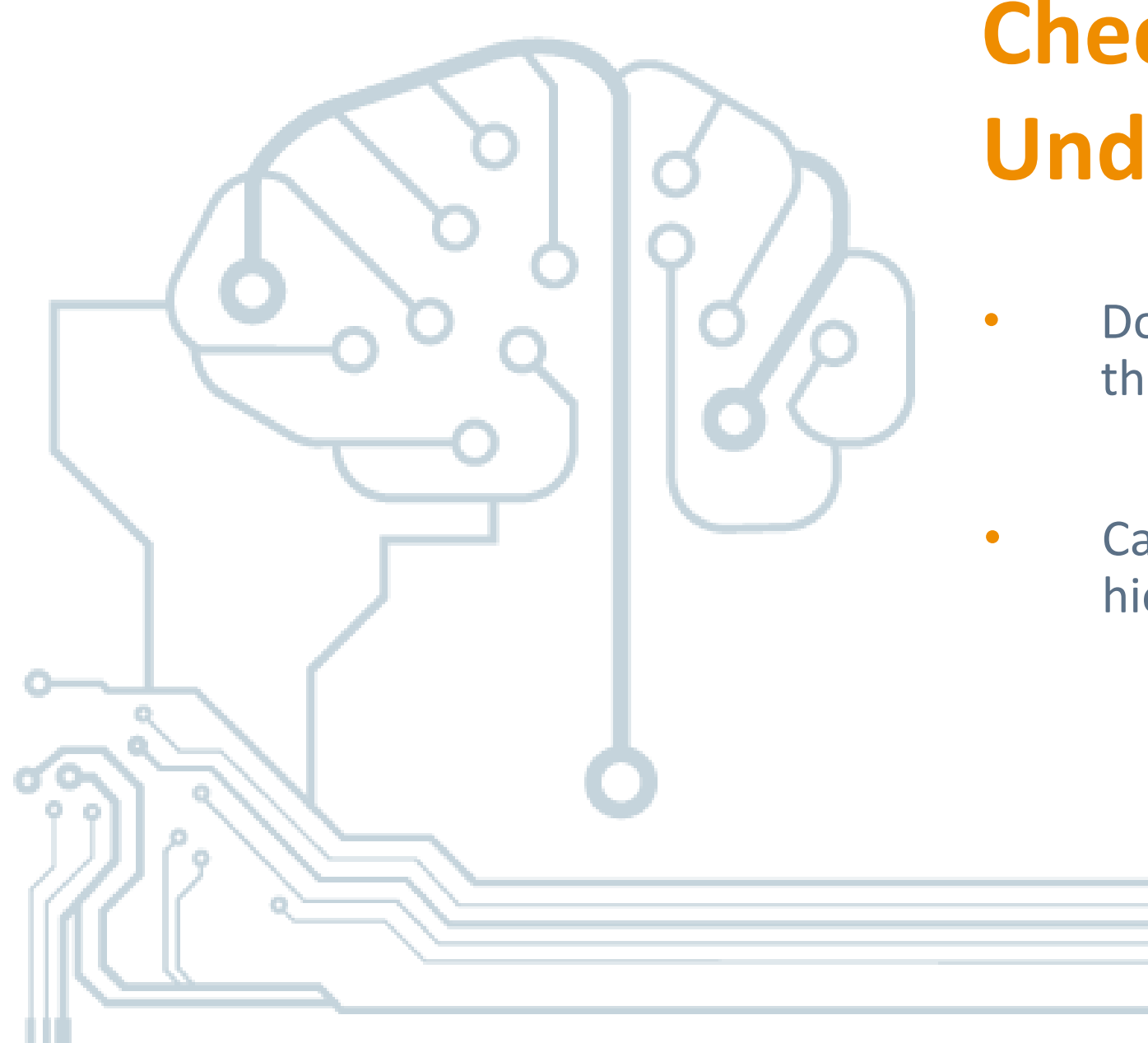

#### Check your Understanding

- Does a left join exclude any data from the left table?
- Can you drag individual fields from a hierarchy to the view?

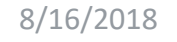

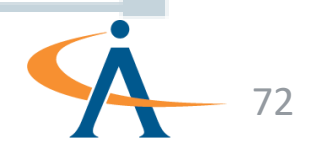
# Let's Review!

- Joins allows deeper analysis when all of the data is not included in one table
- Calculations can be created to manipulate existing data
- Quick sorts allow for fast analysis
- Creating a hierarchy allows you to drill down data and find anomalies
- Grouping data allows for higher aggregation

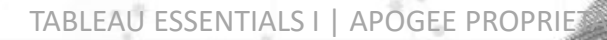

## **Exercise 2**

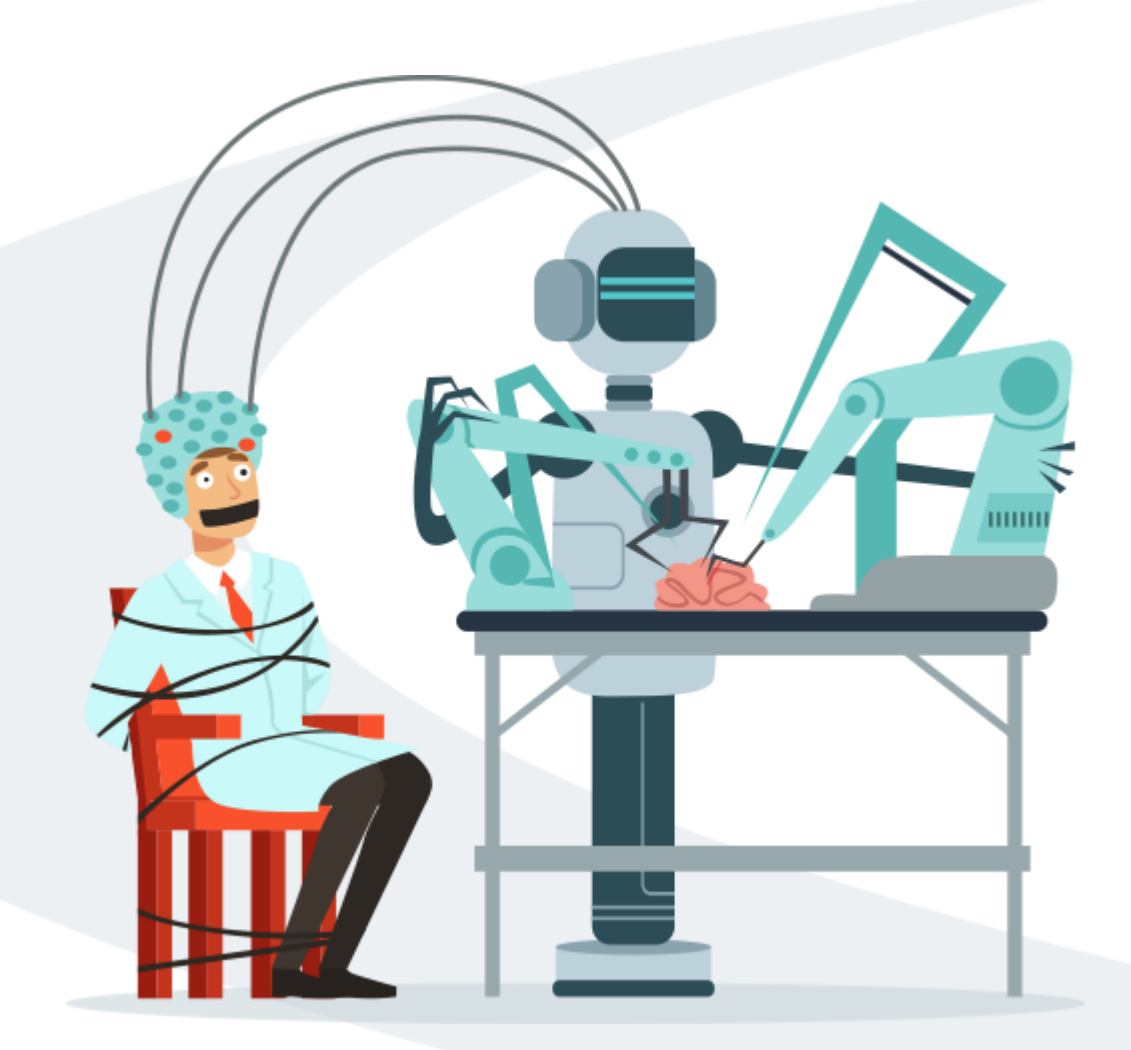

# **U.K. Car Accidents**

- Exercise Objectives:
  - Practice sorting and grouping fields
  - Learn how to Union Data

#### **Exercise Materials**

Exercise 2 UK Accidents-Starter.twbx Exercise 2 UK Accidents-Solution.twbx

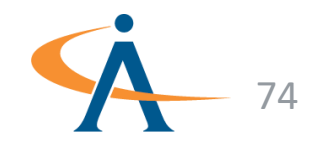

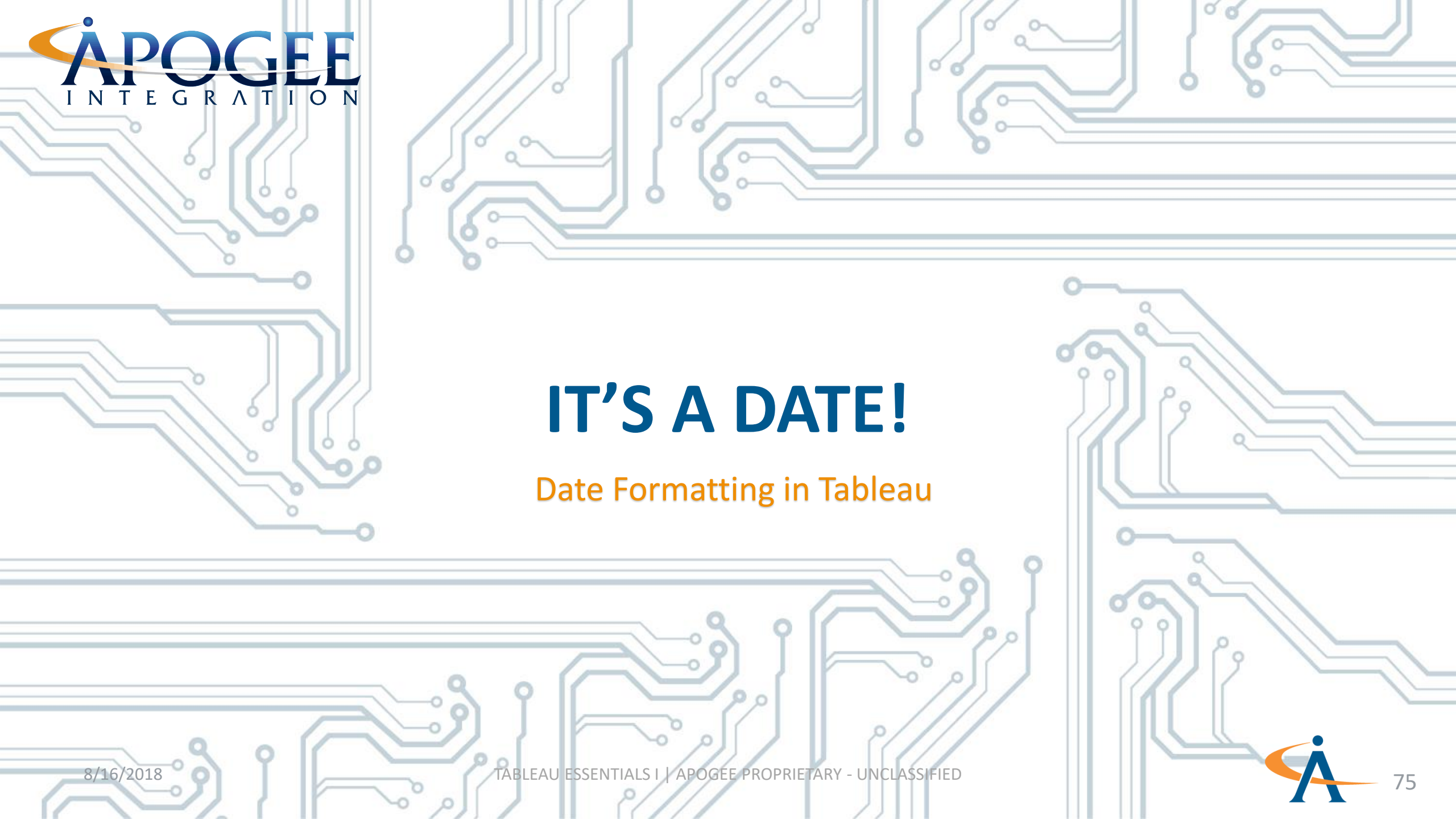

#### How does Tableau handle dates?

- Dates represent a point in time specific to the day level of detail.
- Every date contains three mandatory components: month, day, year
  - January 20, 2017 is a date
  - 1984 is <u>not</u> a date
  - December 1941 is **not** a date

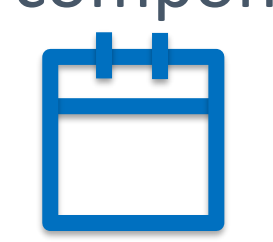

 When connecting to Excel or text data sources, you may have to change the datatype from String to Date if Tableau couldn't be certain all the values are valid dates (or use the DateParse() or MakeDate() functions)

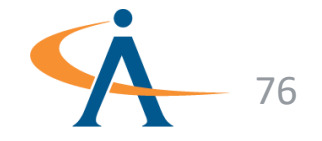

## What is a DateTime?

- Date Times must have all the components of dates, but also include: hour, minute, second.
- Unspecified trailing components, such as seconds, are treated as zero.
  - January 20, 2017 10:30 <u>is</u> a **datetime**

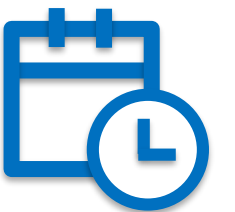

 If all the values lack time information (i.e. have a time of 00:00:00), then changing to a Date type is more efficient and avoids cluttering controls with time detail

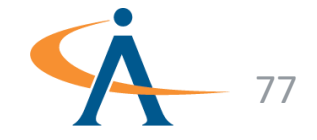

#### **Truncated Date**

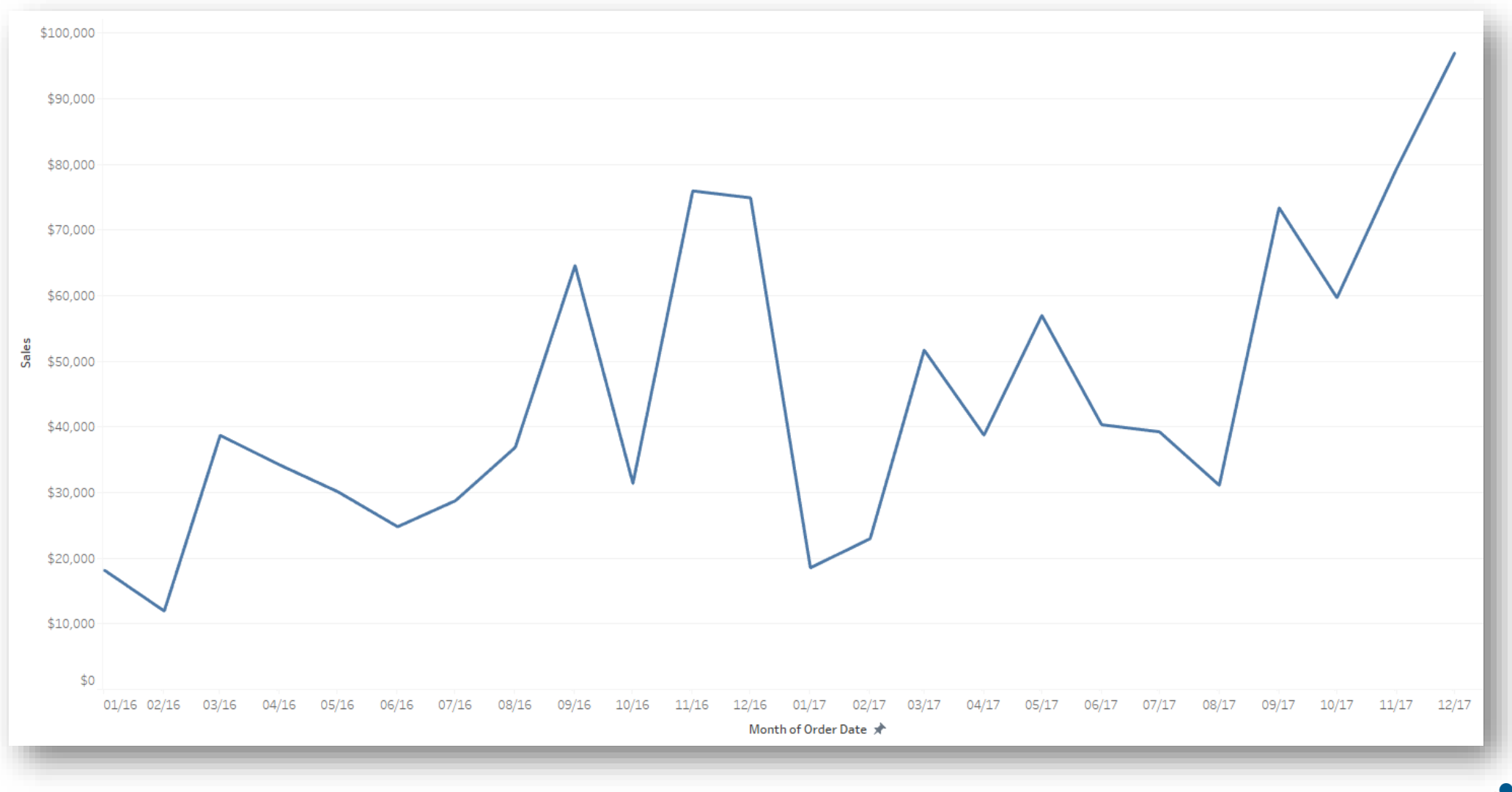

8/16/2018

TABLEAU ESSENTIALS I | APOGEE PROPRIETARY - UNCLASSIFIED

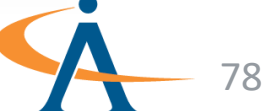

#### **Date Part**

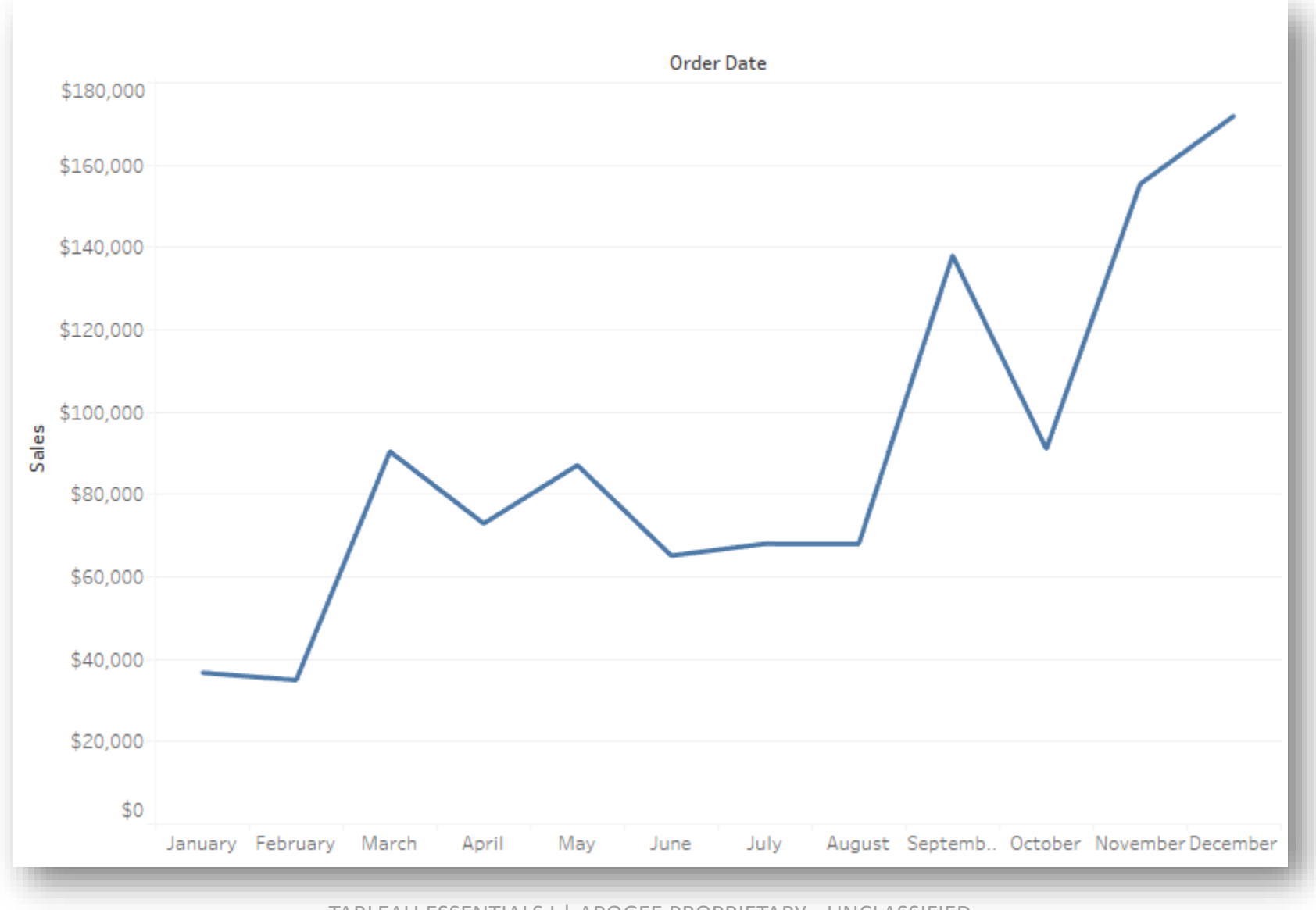

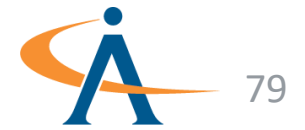

8/16/2018

TABLEAU ESSENTIALS I | APOGEE PROPRIETARY - UNCLASSIFIED

#### **Date Menu**

- When you place a date/datetime field on a shelf, you can specify to:
  - extract part of the date/datetime value
  - truncate the value to a particular level
  - or leave the value unaltered (exact date)
- You also can treat the resulting value as discrete or continuous
- Or you can treat the field as a measure using aggregation functions like min() and max()
- These combinations give you tremendous flexibility in how you handle dates

|     | Filter                            |              |
|-----|-----------------------------------|--------------|
|     | Show Filter<br>Show Highlighter   |              |
| Ŧ   | Sort<br>Format                    |              |
| ~ ~ | Show Header<br>Include in Tooltip |              |
|     | Year                              | 2015         |
|     | Quarter                           | Q2           |
|     | Month                             | May          |
|     | Day                               | 8            |
|     | More                              | •            |
|     | Year                              | 2015         |
|     | Quarter                           | Q2 2015      |
|     | Month                             | May 2015     |
|     | Week Number                       | Week 5, 2015 |
|     | Day                               | May 8, 2015  |
|     | More                              | •            |
| ~   | Exact Date                        |              |
|     | Attribute                         |              |
|     | Measure                           | •            |
|     | <b>D</b> :                        |              |
| •   | Discrete                          |              |
|     | Continuous                        |              |
|     | Edit in Shelf                     |              |
|     | Subtotals                         |              |
|     | Remove                            |              |

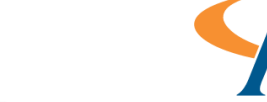

#### Quiz 1: Recreate this Viz!

|            | Issac Newton |      | Johann Sebastian Bach |      |      | Wolfgang Amadeus Mozart |      |      |      | James Clerk Maxwell |      |      | Emmy Noether |      |      |      | Celine Dion |      | 🌒 Justin Bieber 🔵 |      |
|------------|--------------|------|-----------------------|------|------|-------------------------|------|------|------|---------------------|------|------|--------------|------|------|------|-------------|------|-------------------|------|
|            | 1643         | 1663 | 1683                  | 1703 | 1723 | 1743                    | 1763 | 1783 | 1803 | 1823                | 1843 | 1863 | 1883         | 1903 | 1923 | 1943 | 1963        | 1983 | 2003              | 2023 |
| Birth Date |              |      |                       |      |      |                         |      |      |      |                     |      |      |              |      |      |      |             |      |                   |      |

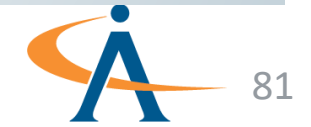

#### Quiz 2: Recreate this Viz!

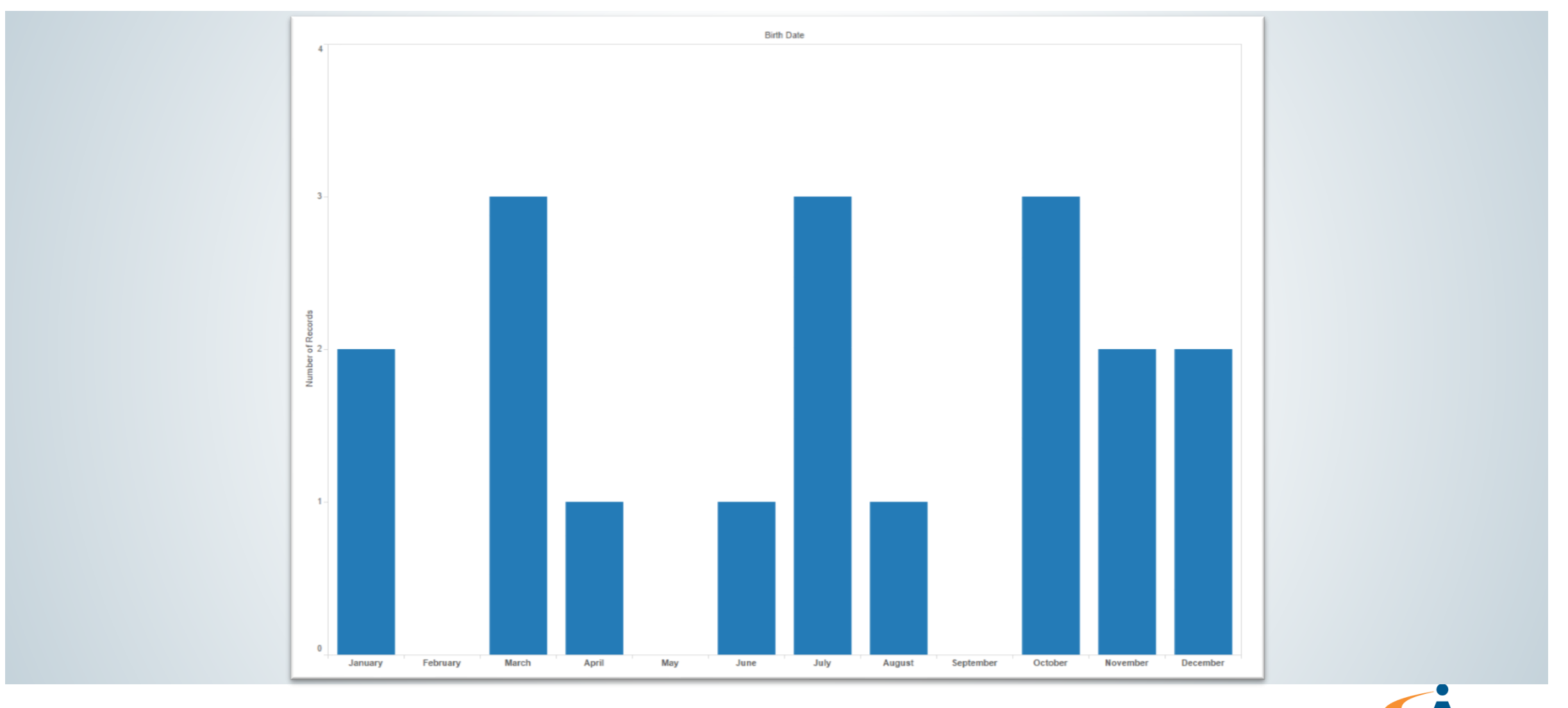

TABLEAU ESSENTIALS I | APOGEE PROPRIETARY - UNCLASSIFIED

82

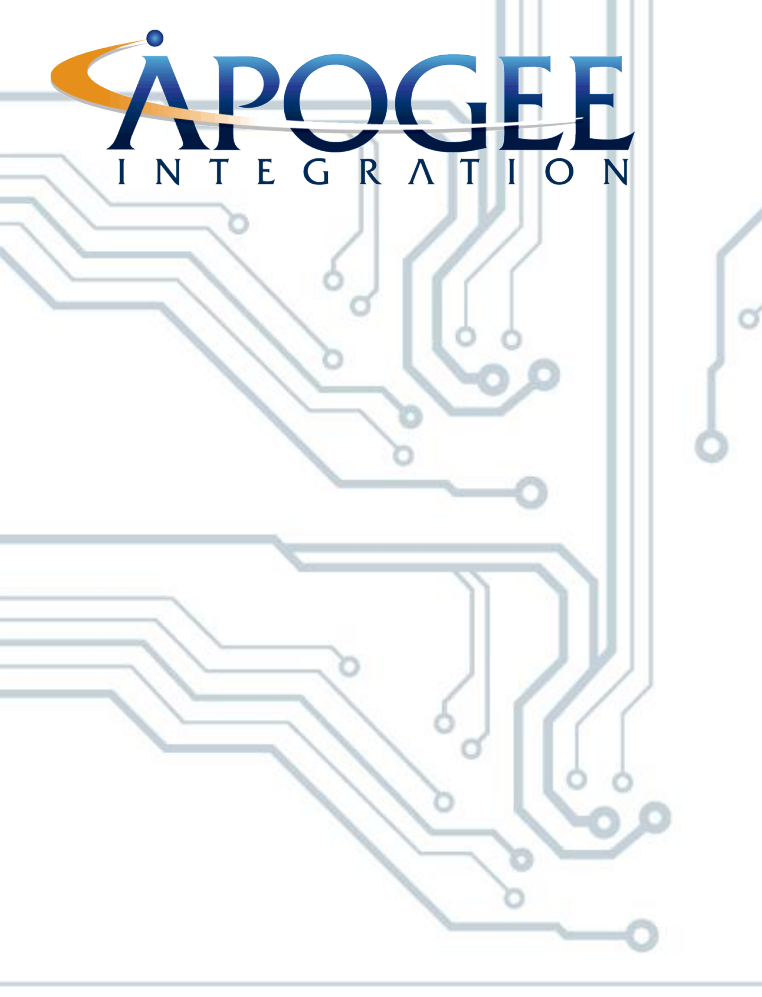

8/16/2018

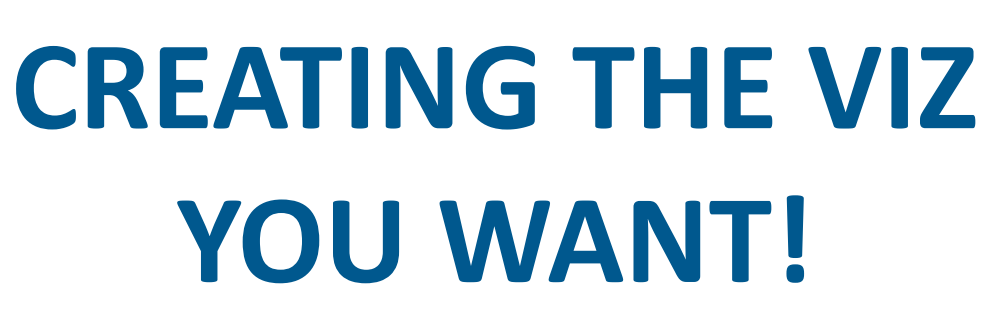

0

o

0

83

0

Formatting your Data

TABLEAU ESSENTIALS I APOGEE PROPRIETARY - UNCLASSIFIED

#### Concepts

- Advanced Sort: Tableau sorts data by arranging dimensions in a specified order. Each dimension that appears in the worksheet can be sorted independently of any other dimension. You can choose to sort by the data source order, alphabetic order, a field or manually from the sort dialog box.
- Filters: Tableau filters provide the user the ability to restrict the data that is available in individual views or even the entire data source by a dimension, measure or set.
  - Bins:Tableau bins are useful in creating a range of continuous data, similar to<br/>'buckets' that makes it possible to visualize a continuous field like a discrete field.
    - **Sets** are custom fields based on dimensions that are used to subset your data. They can be created manually or computed. Either dimensions or measures can be used to determine what is included or excluded from a set using conditional logic
    - Dropping a field on the **Pages Shelf** allows you to analyze your data based on individual values contained within a field. A common use of pages is to add a Date field to show how your visualization changes over time.

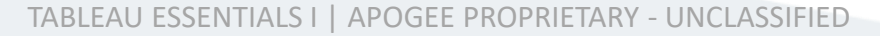

Pages:

Sets:

# **Airbnb: Sorting**

- There are several ways to sort dimensions in Tableau
- Manually sort by clicking on a neighborhood name and dragging it
- To create a dynamic sort, click on the sort descending icon on the task bar

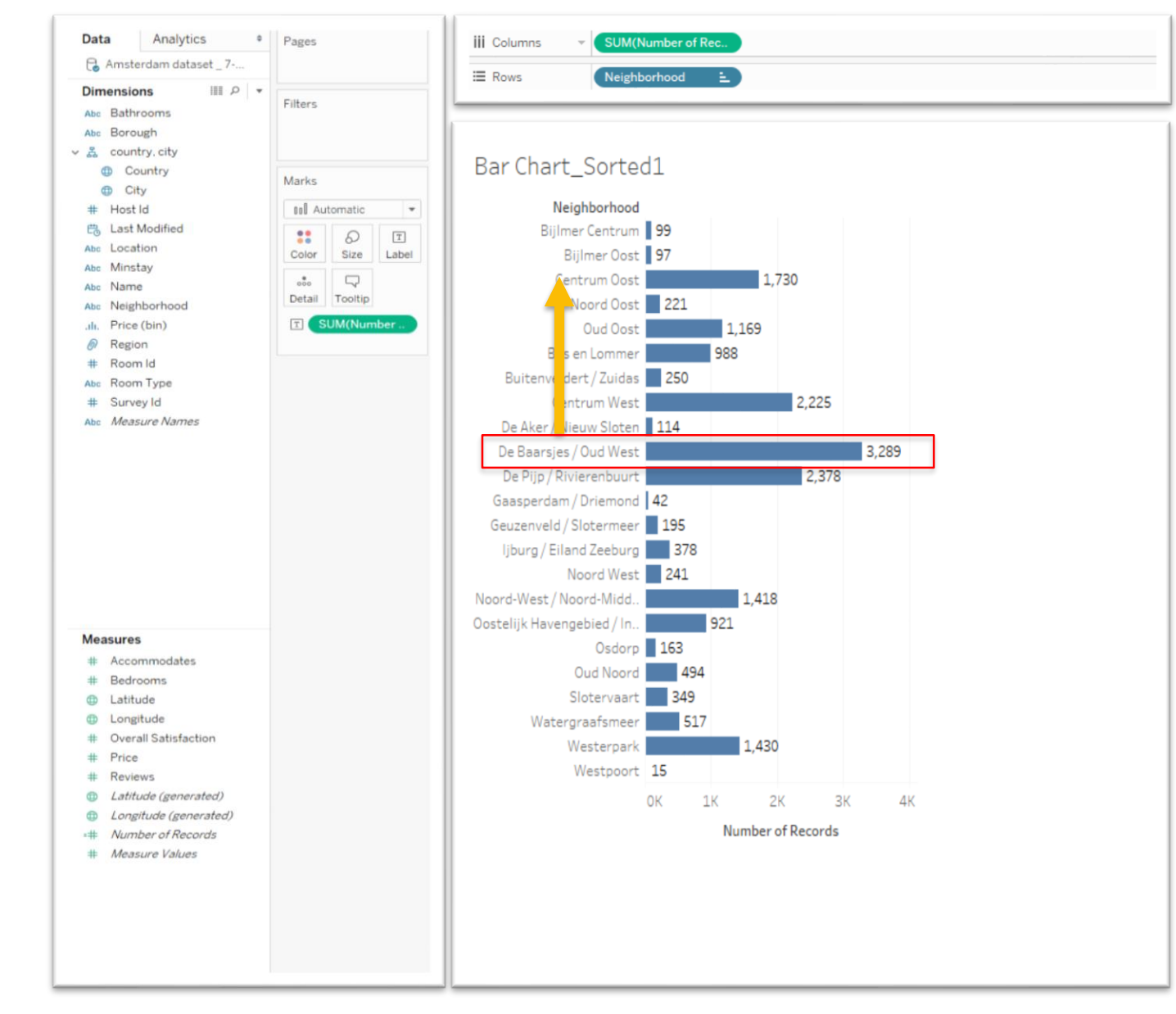

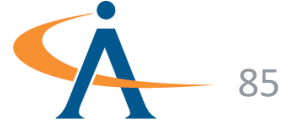

# **Airbnb: Sorting**

- There are several ways to sort dimensions in Tableau
- Manually sort by clicking on a neighborhood name and dragging it
- To create a dynamic sort, click on the sort descending icon on the task bar

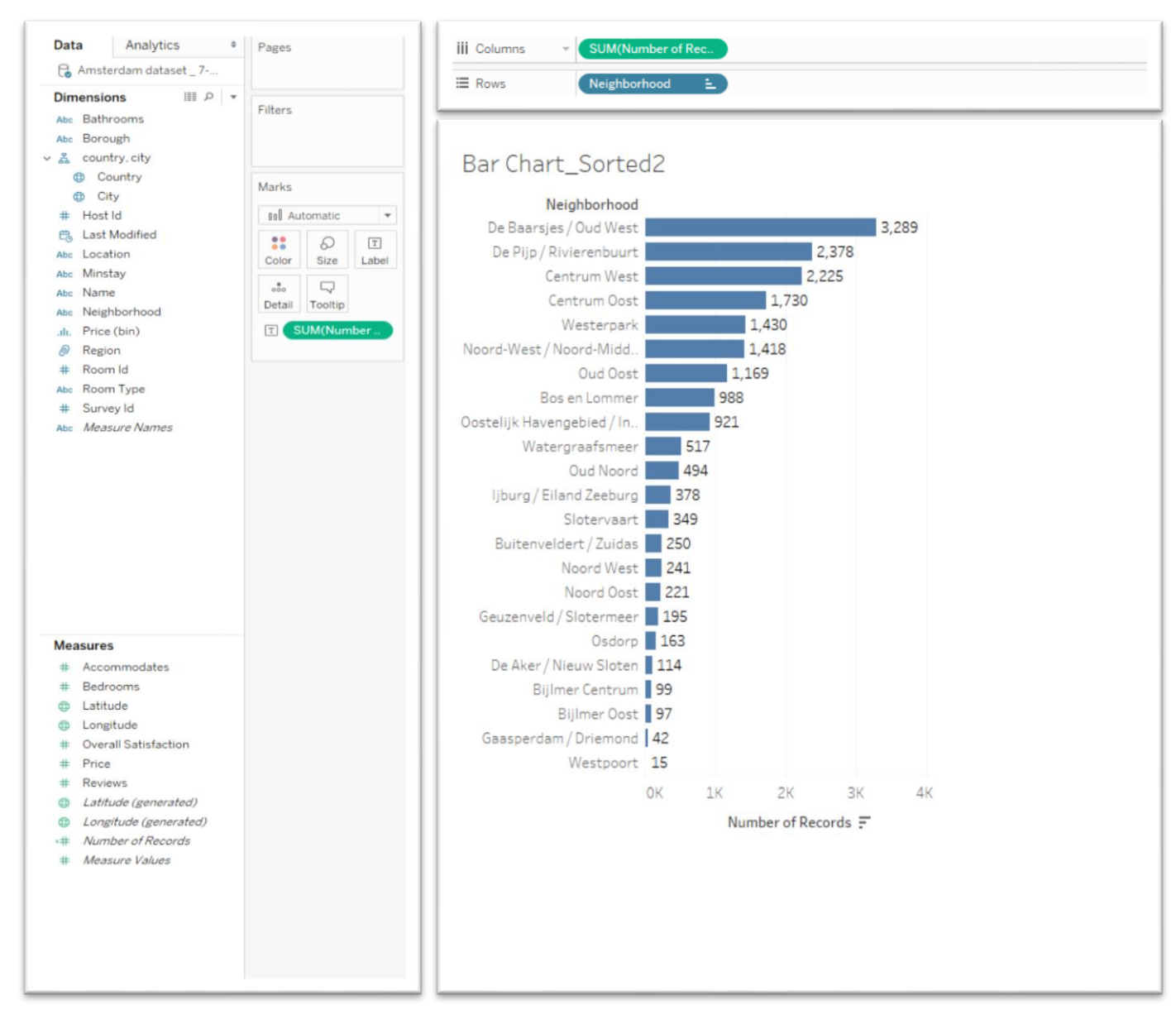

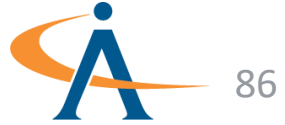

# **Airbnb: Sorting**

- You can also use a dynamic sort to arrange the neighborhoods by average price
- First, drag **Price** onto the **Color shelf** and choose **Average** as the aggregation
- Next, right-click on the Neighborhood pill to open the Sort dialogue box and select
  Price as the Field and Average as the Aggregation

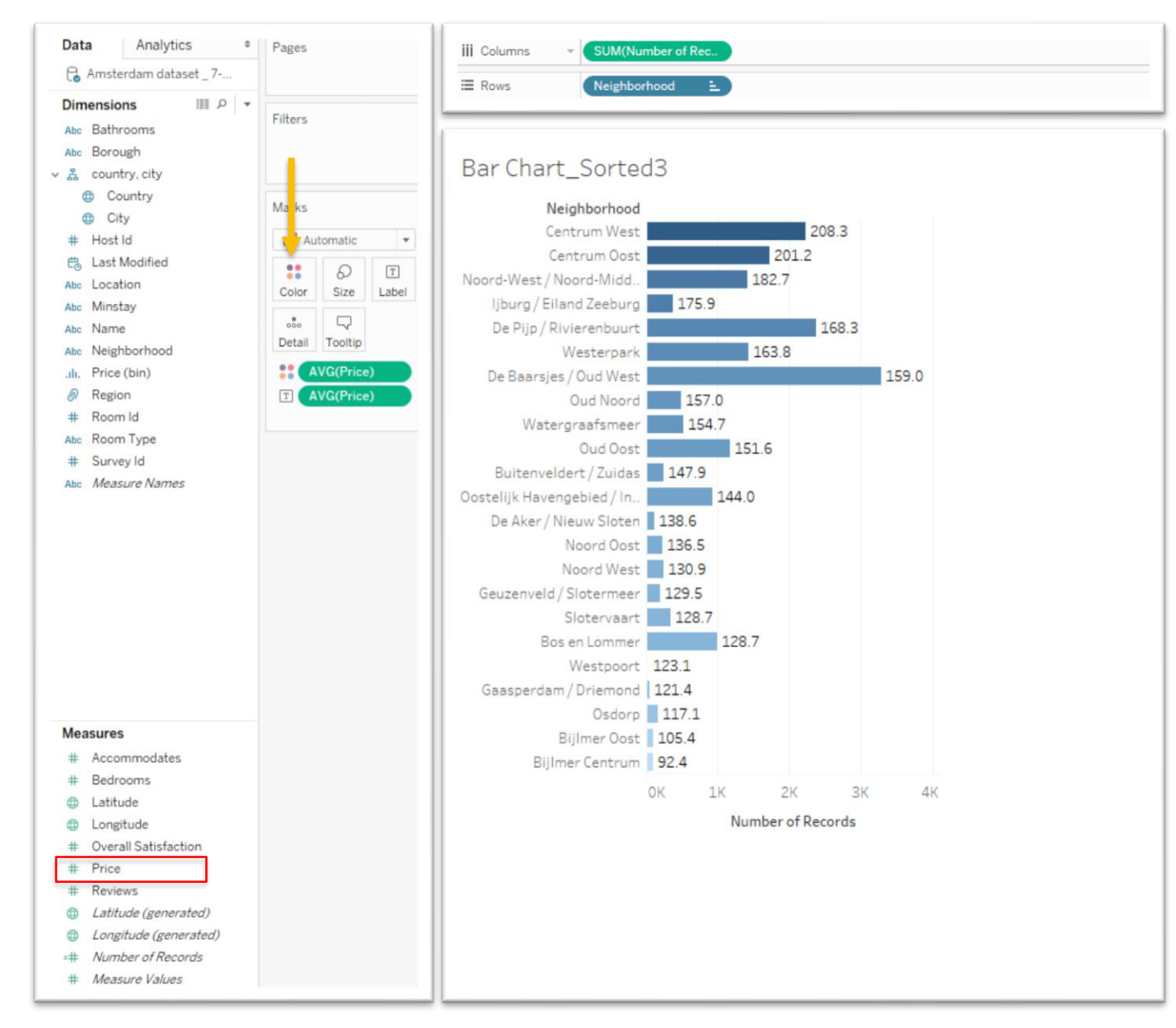

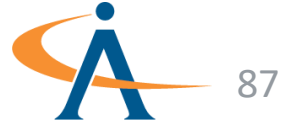

## **Airbnb: Filtering**

- To filter Neighborhoods by # of Bedrooms, drag the Bedrooms field onto the Filters shelf and select "All Values"
- Right-click on the **Bedrooms** pill and select "Show Filter" from the drop-down menu
- A **slider** appears!

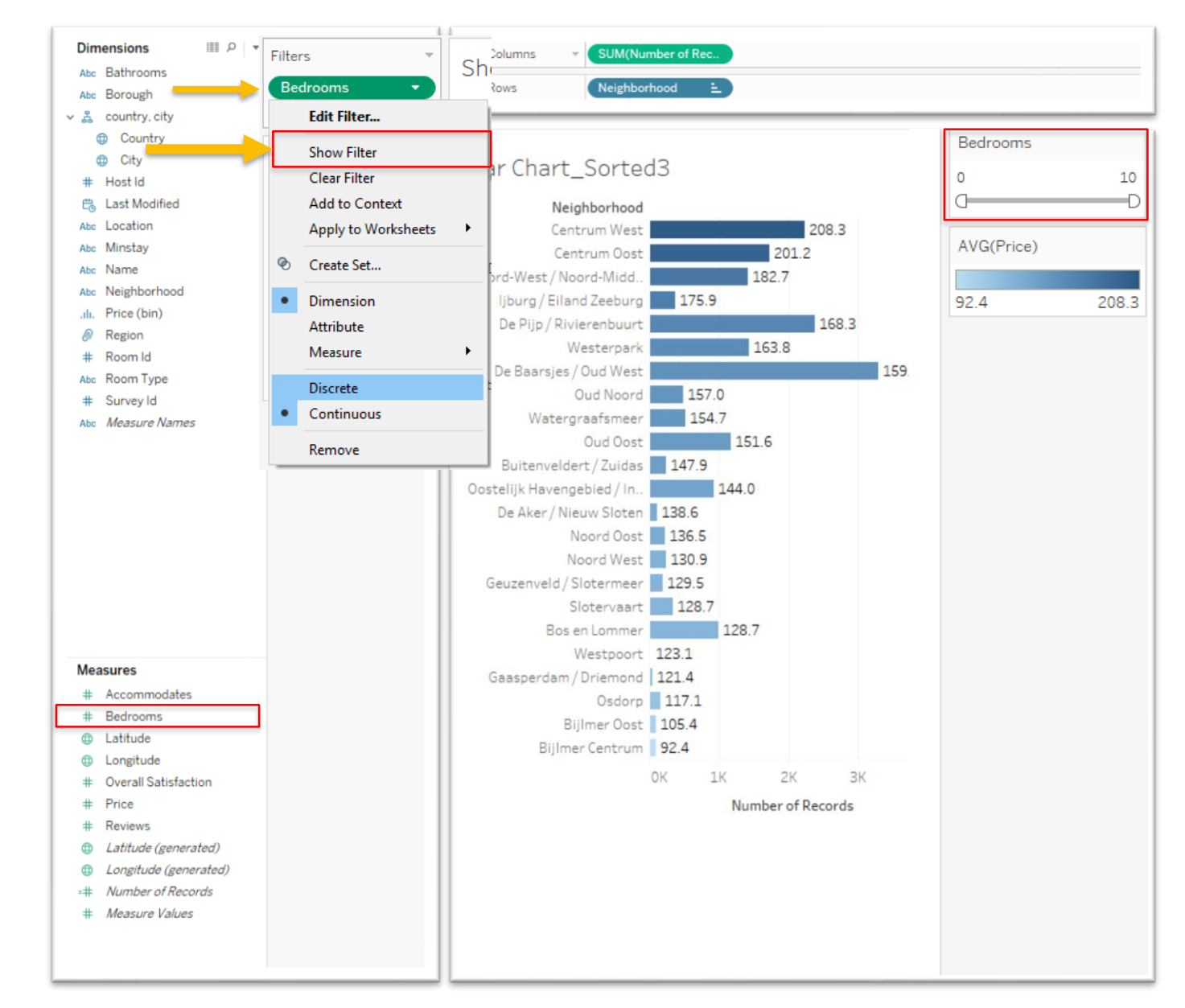

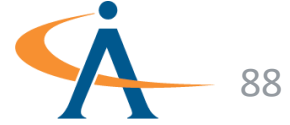

# **Airbnb: Filtering**

- To filter # of bedrooms one at a time, change Bedrooms to a discrete field in the drop down menu
- Select Use All in the dialogue box
- Again, select Show Filter in the drop-down menu
- To change the interactive filter menu, open the drop-down menu and select the desired filter menu

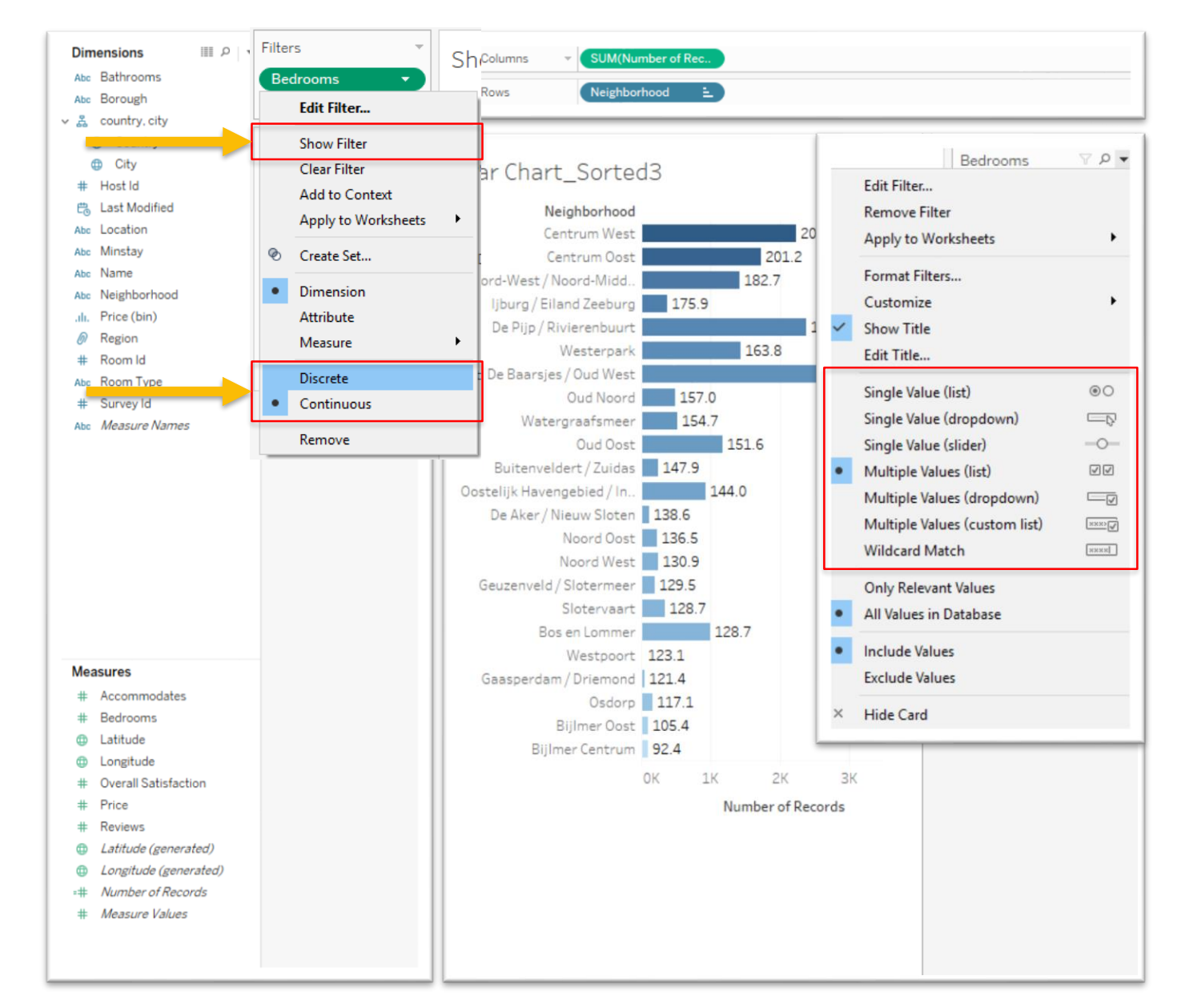

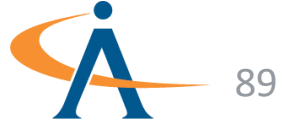

# **Airbnb: Filtering**

• Which neighborhood has the most 2-bedroom listings?

 In which neighborhood are 2bedroom listings the most expensive on average?

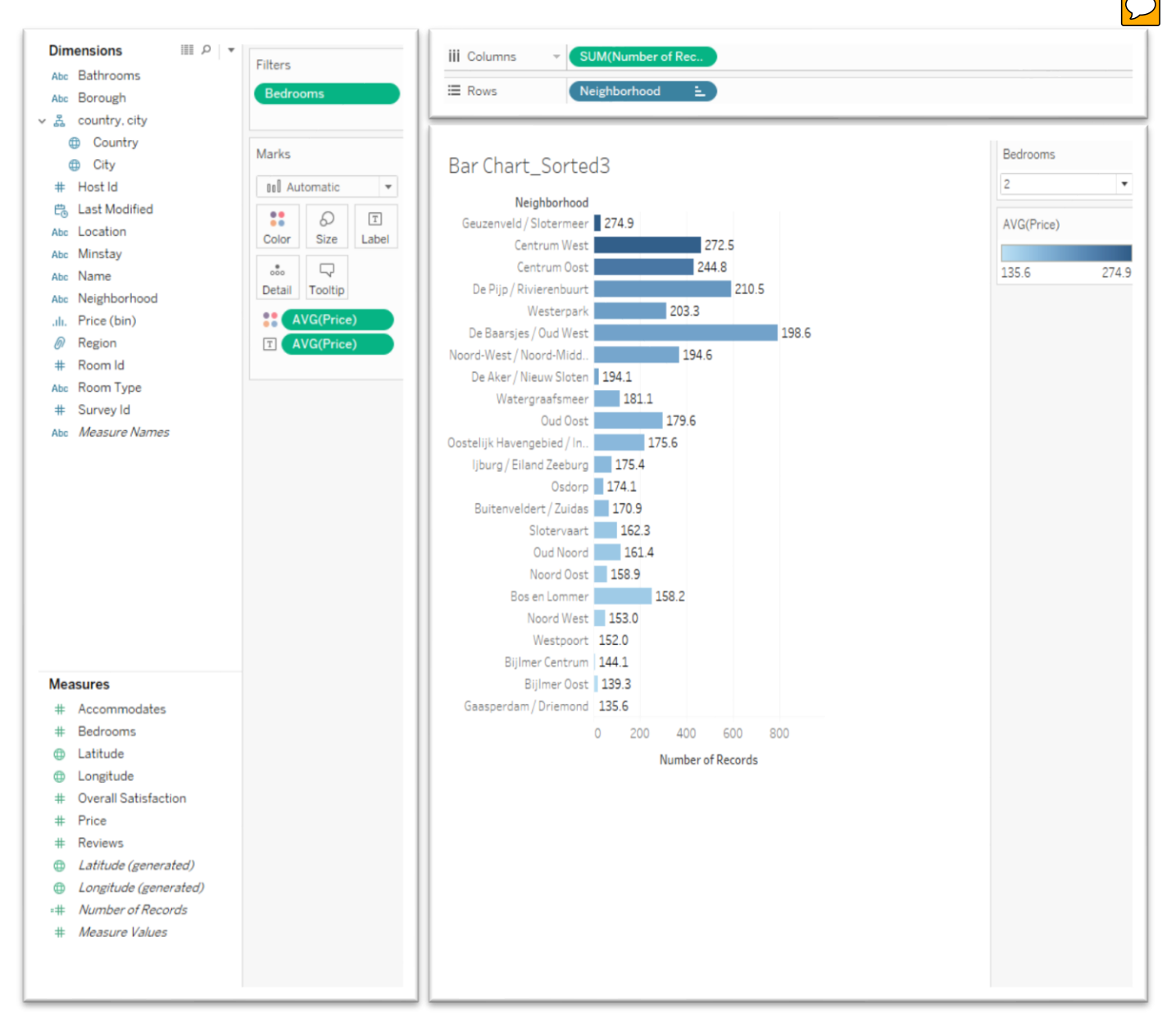

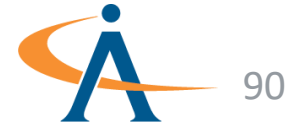

#### **Accessing the Format Bar**

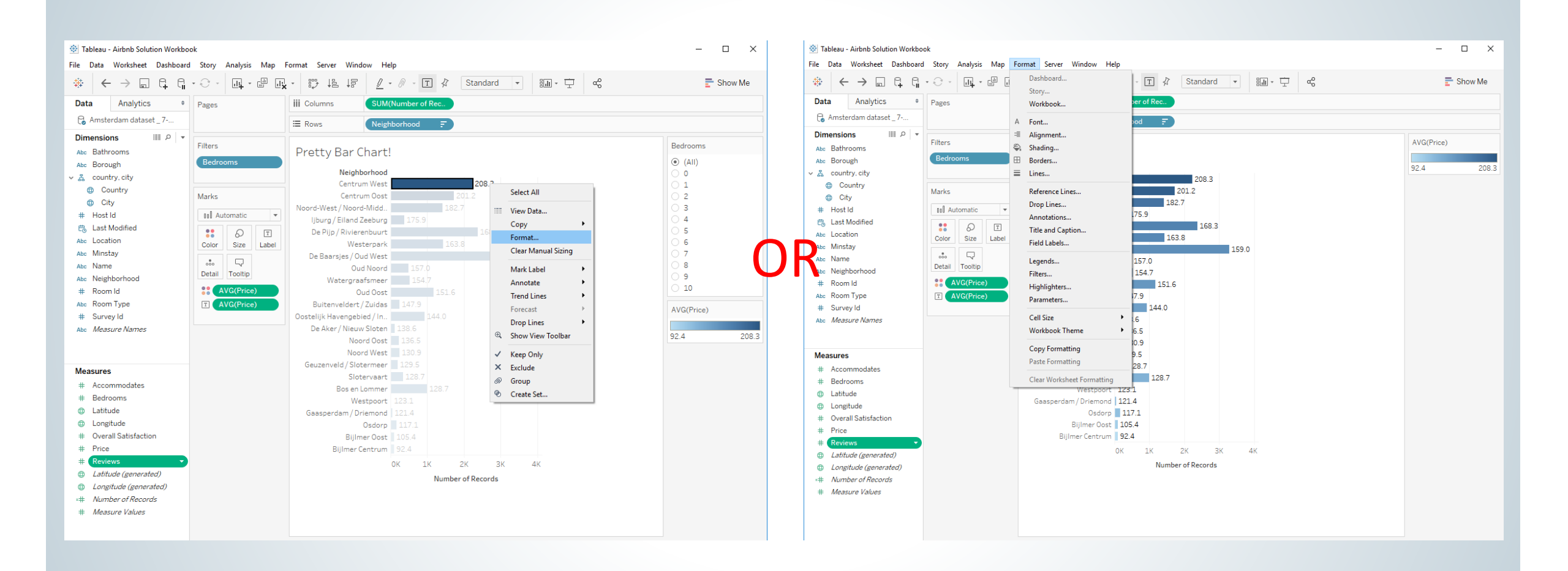

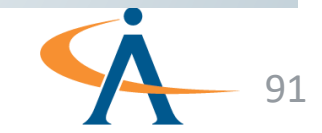

#### **Format Bar**

- What kind of format instruction we want to give
  - Font, Alignment, Shading, Borders, Lines, Fields [i.e. AVG(Price)]
- Tabs scope of instruction
- Detailed Options

| Format AVG(Price) ×       | Format Font              |
|---------------------------|--------------------------|
| A 🗏 🖏 🖽 🗮 🛛 Fields 🕶      | A 🗏 🖏 🖽 🗮 Fields         |
| Axis Pane                 | Sheet Rows Columns       |
| Default                   | Default                  |
| Font: Tableau Boo 🗸       | Worksheet: Tableau Boo 🗸 |
| Alignment: Automatic 🗸    | Pane: Tableau Boo 🗸      |
| Numbers: \$123,456.00 ∨   | Header: Tableau Boo 🗸    |
| Totals                    | Tooltip: 🛛 Tableau Boo 🗸 |
| Font: Tableau Me 🗸        | Title: Tableau Ligh 🗸    |
| Alignment: Automatic 🗸 🗸  | Total                    |
| Numbers: \$123,456.00 🗸   | Pane: 🛛 Tableau Me 🗸     |
| Grand Totals              | Header: Tableau Boo 🗸    |
| Font: Tableau Me 🗸        | Grand Total              |
| Alignment: Automatic 🗸    | Pane: 🛛 Tableau Me 🗸     |
| Numbers: \$123,456.00 ~   | Header: Tableau Boo 🗸    |
| Special Values (eg. NULL) |                          |
| Text: (Blank)             |                          |
| Marks: Show at Indi 🗸     |                          |

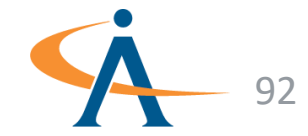

×

## **Recreate this Viz!**

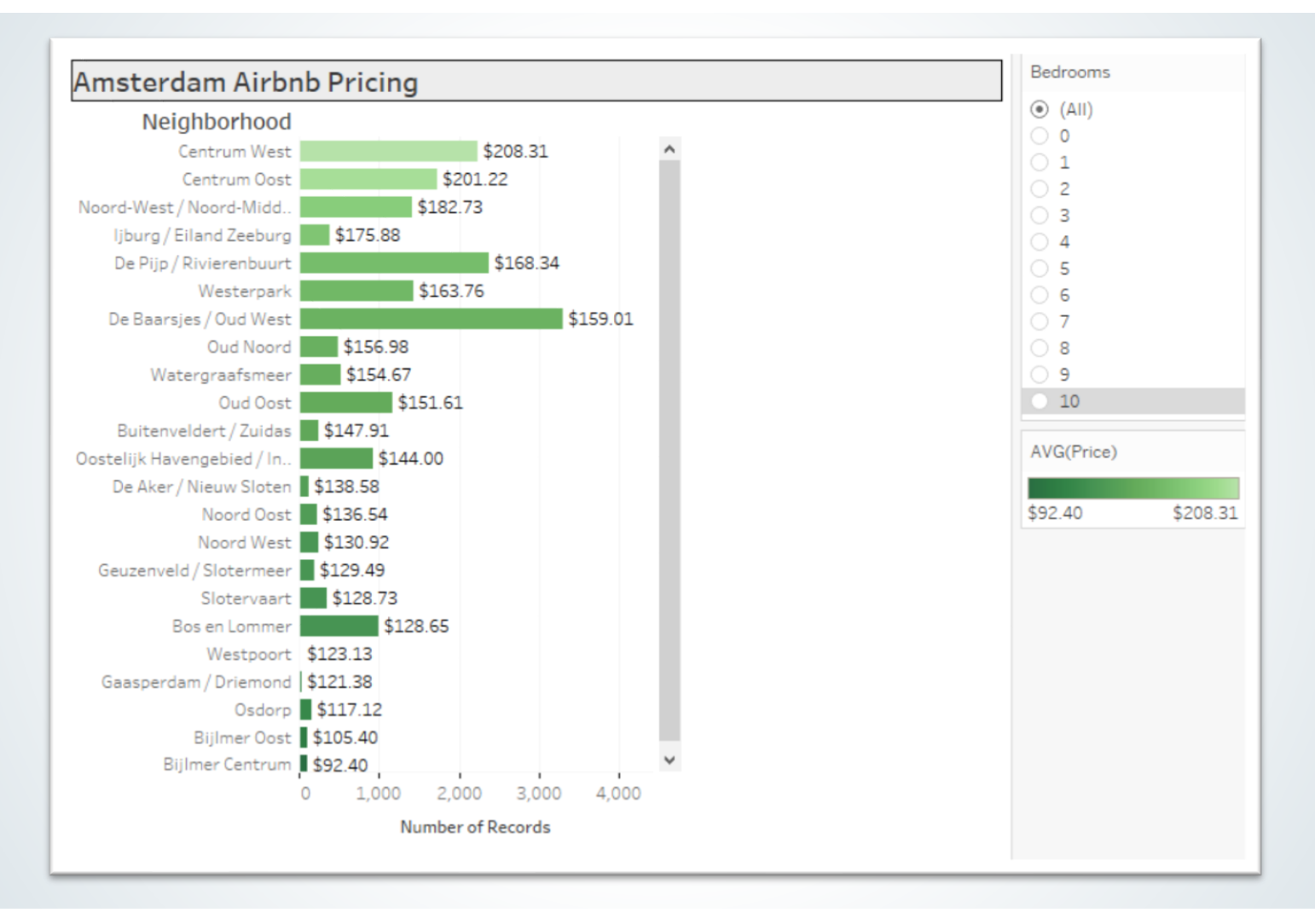

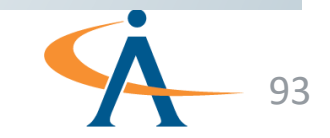

## **Exercise 3**

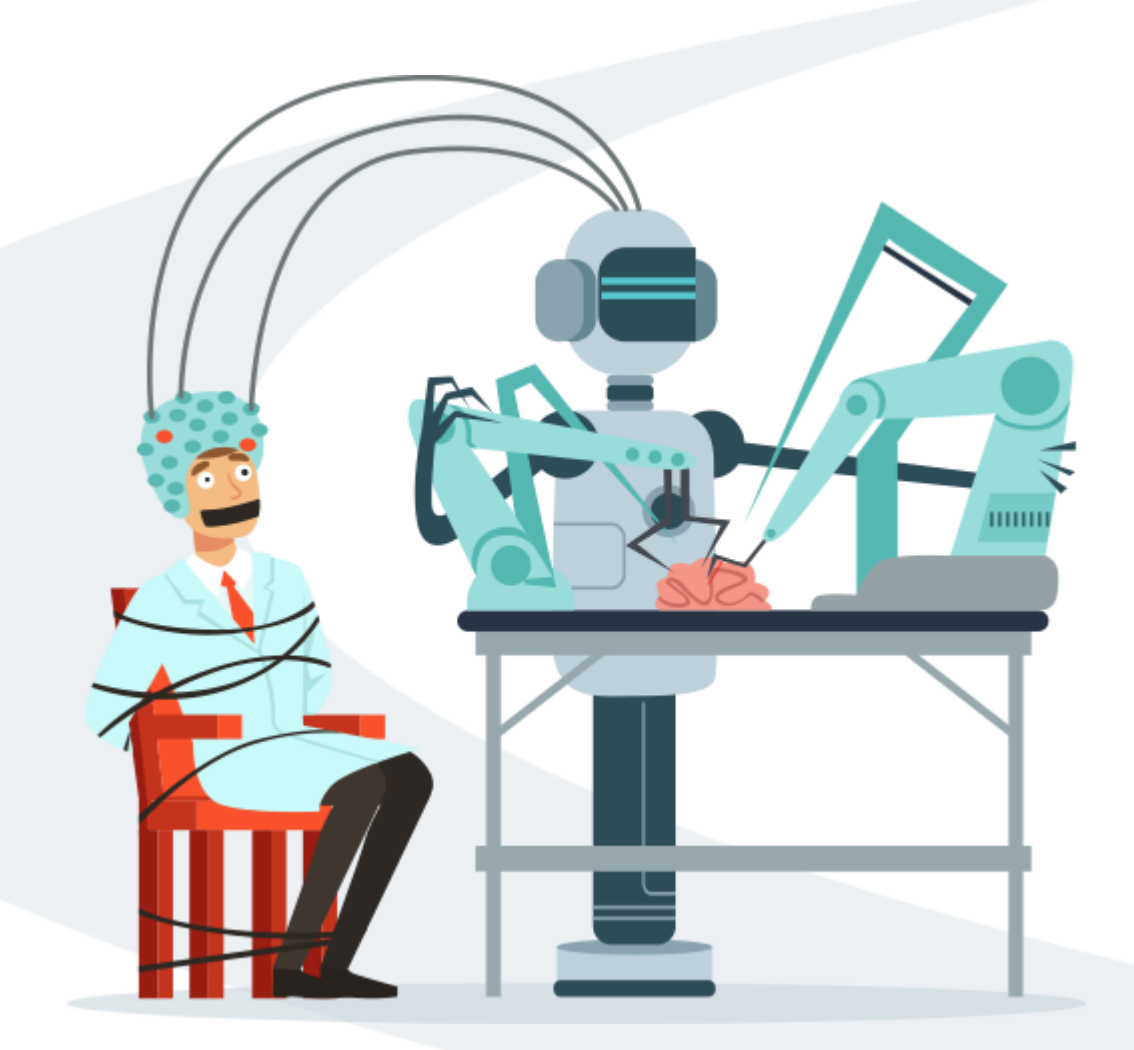

# **Simpsons Part 2**

- Exercise Objectives:
  - Apply & edit filters
  - Learn how to change & apply a color palette
  - Learn how to edit a title in a workbook, and how to insert variable names
  - Play around with the format pane!

#### **Exercise Materials**

**Exercise 3 Simpsons Starter 2.twbx** 

**Exercise 3 Simpsons Solution 2.twbx** 

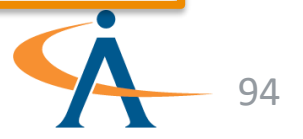

## What are bins?

- A bin is a range of values that are grouped together
- A way to convert a continuous variable into a discrete variable
- Bins are often used in Histograms

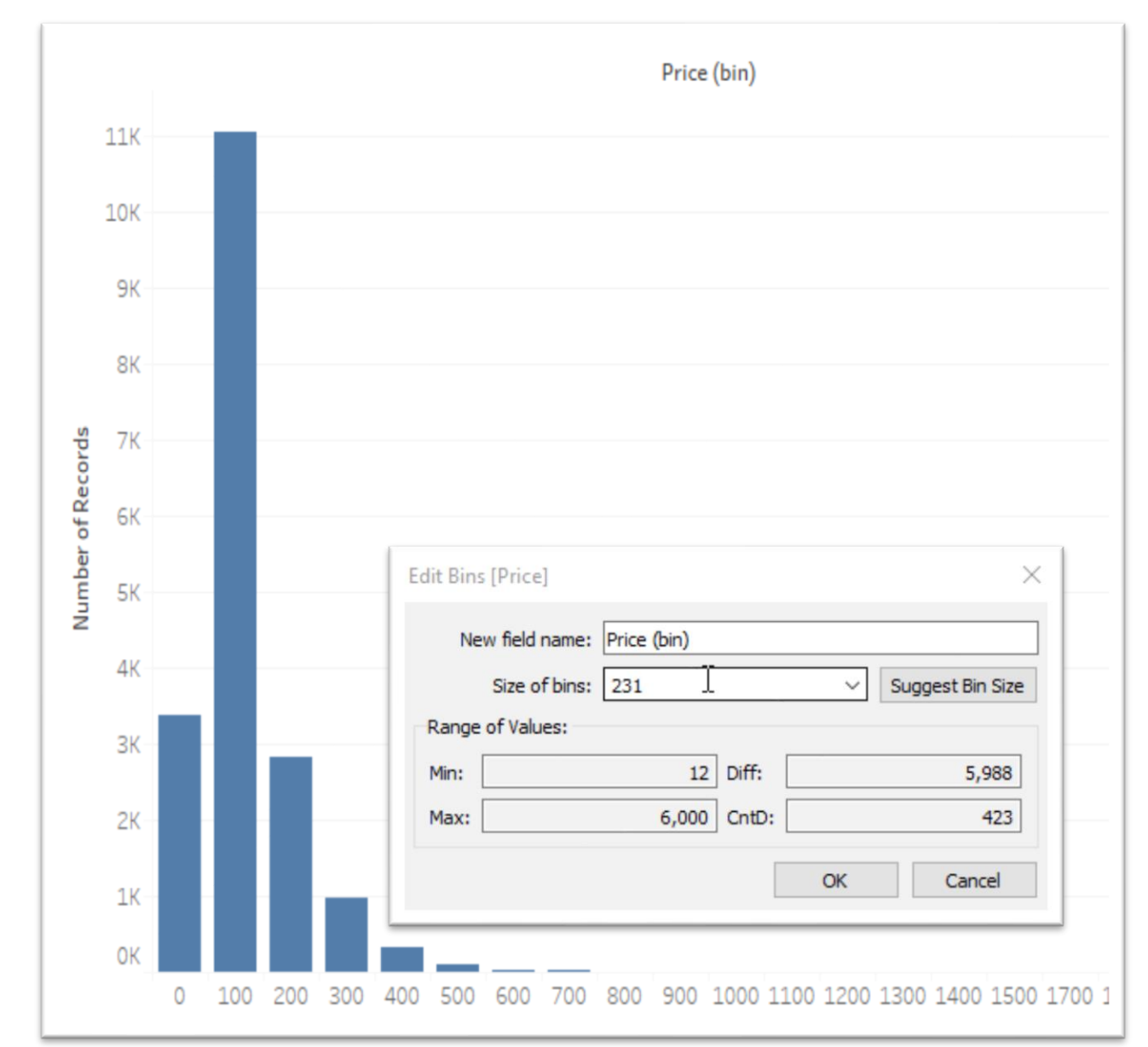

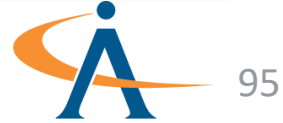

# Airbnb: Creating Bins

- Let's create **bins** for our **Price** measure
- Right-click on the field in the data pane and select
  Create > Bins.
- Edit the **Size of bins** to be 50 and click OK
- A new **dimension** is created
- Drag the new bin dimension to the Columns shelf and Number of Records on the Rows shelf

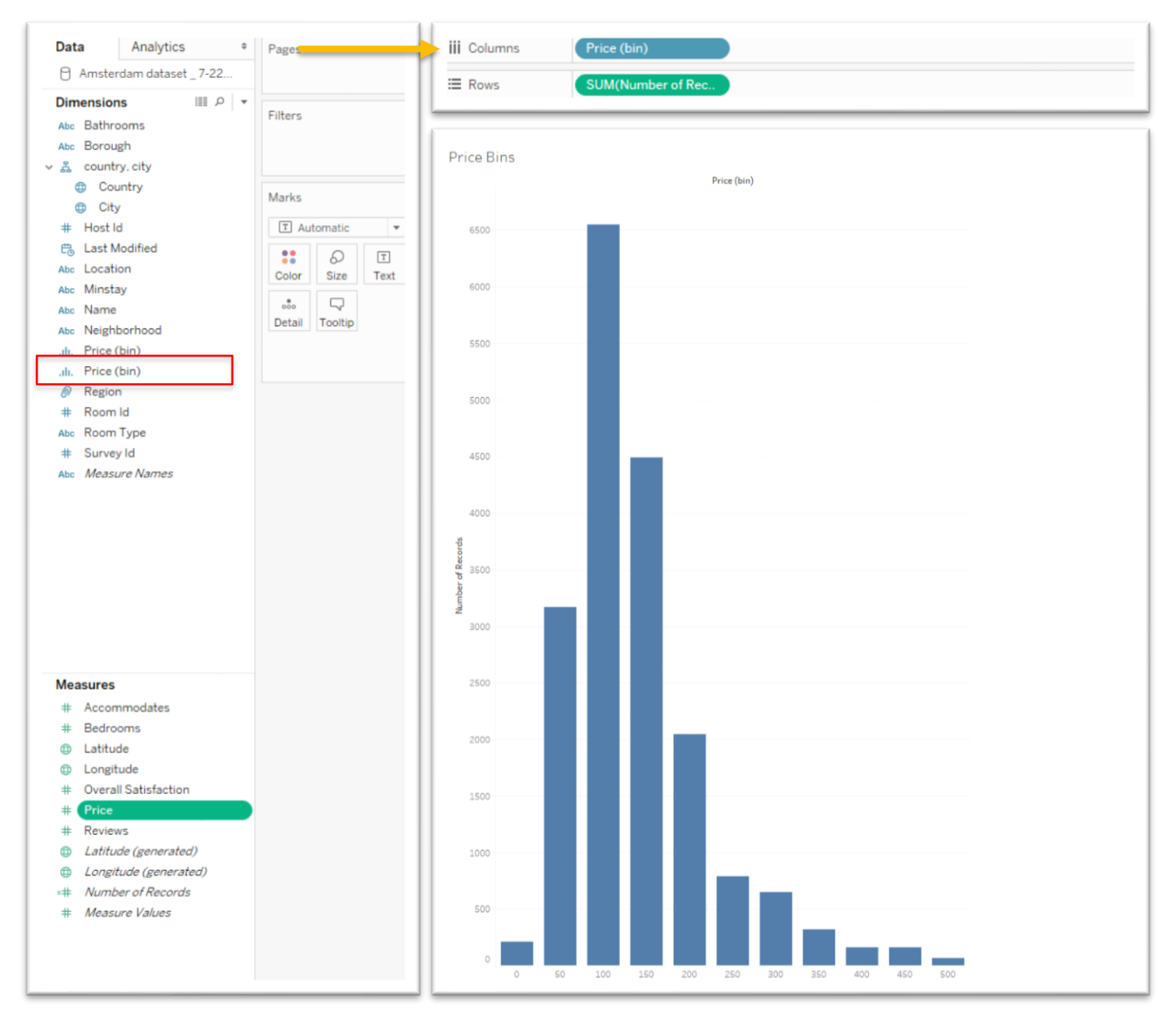

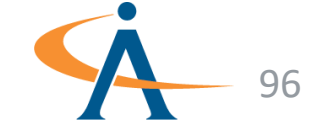

## **Exercise 4**

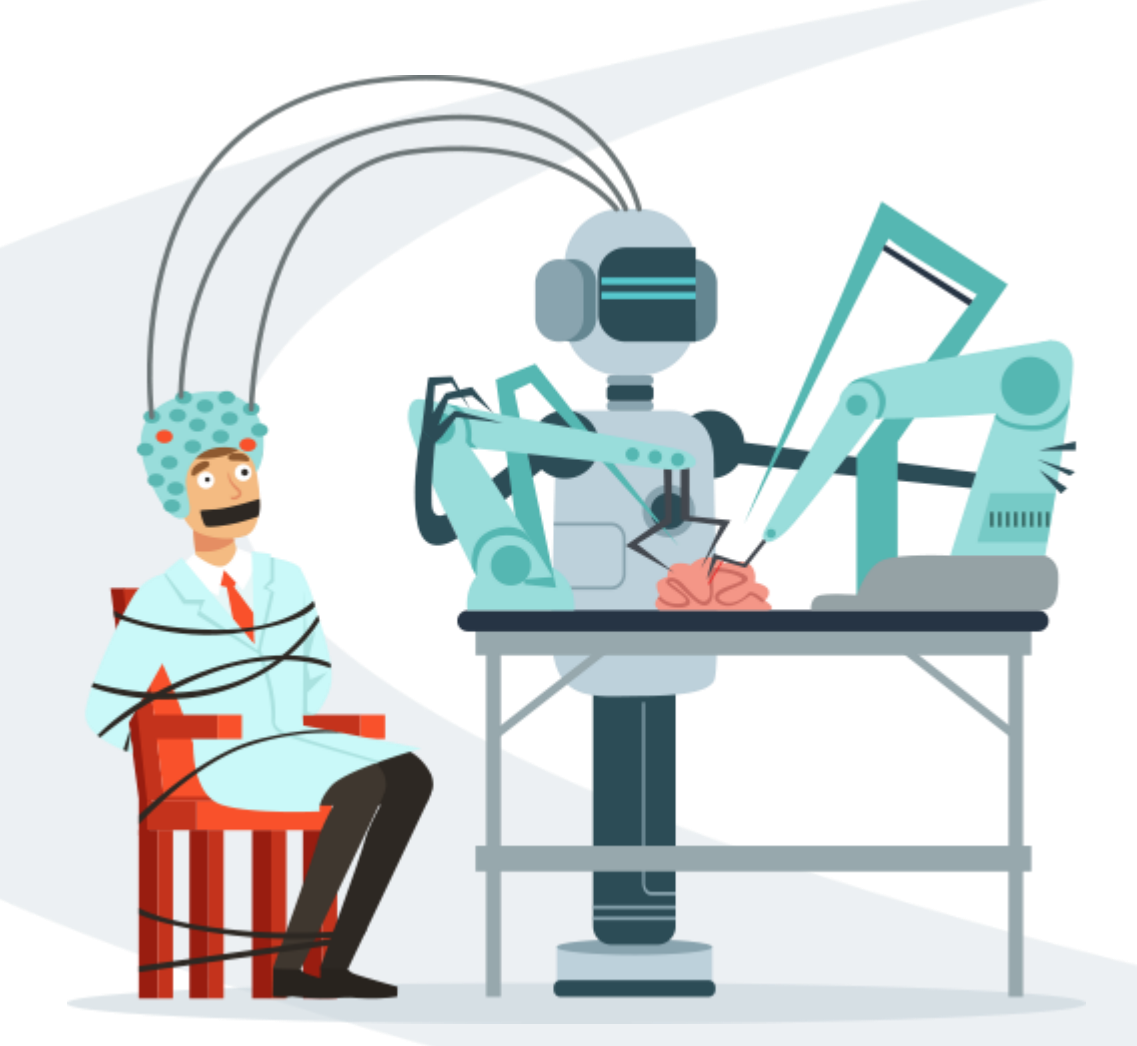

# Airbnb

- Exercise Objectives:
  - Create a set & understand how/when to use it
  - Explore **pages** and apply them to a viz to gain better insights in our data

#### **Exercise Materials**

Exercise 4 Airbnb Starter.twbx

**Exercise 4 Airbnb Solution.twbx** 

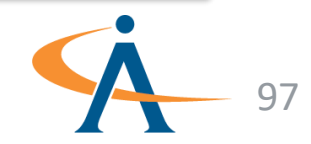

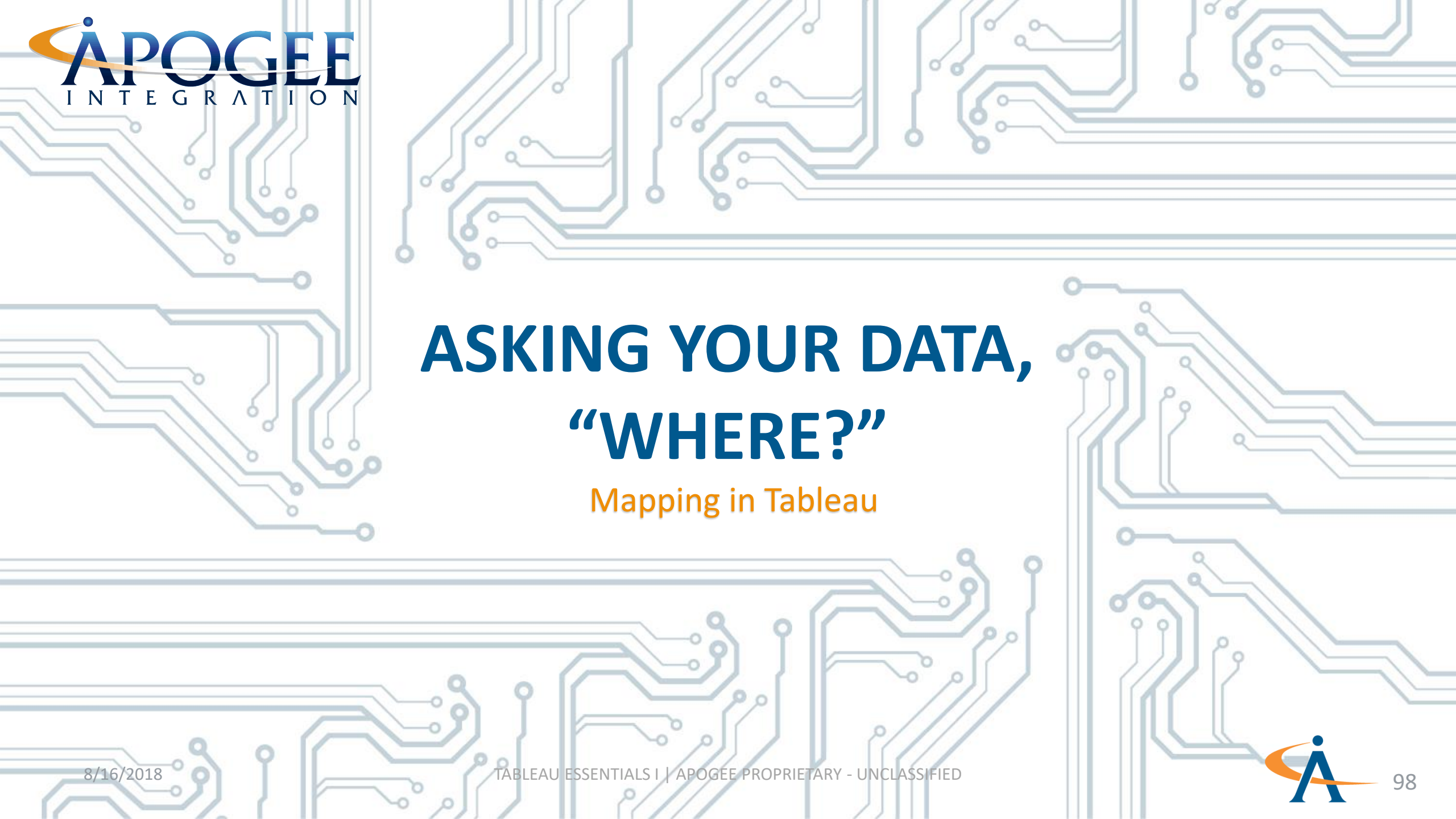

## Why Use a Map?

- Gives us the ability to answer the question "where?" when it comes to our data
- Provides geographical context to our data
- Gives new insight not immediately recognizable with a table, linear graph or pie chart
- Examples of geographic questions:
  - Where are teacher turnover rates the highest?
  - How many grocery stores are in each neighborhood?
  - What state has the most Big Foot sightings?

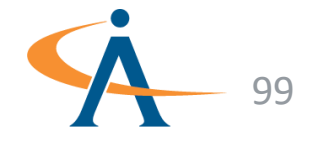

# Latitude & Longitude

- Any point on a map can be represented with latitude and longitude points
- Latitude indicates distance north or south from the equator and Longitude indicates distance east or west from the Prime Meridian
- If your dataset includes latitude and longitude fields, Tableau can automatically plot them on a map
- If your dataset does not include latitude and longitude fields but has geographic place names such as city, country or state, Tableau can determine their coordinates with the generated latitude and longitude fields

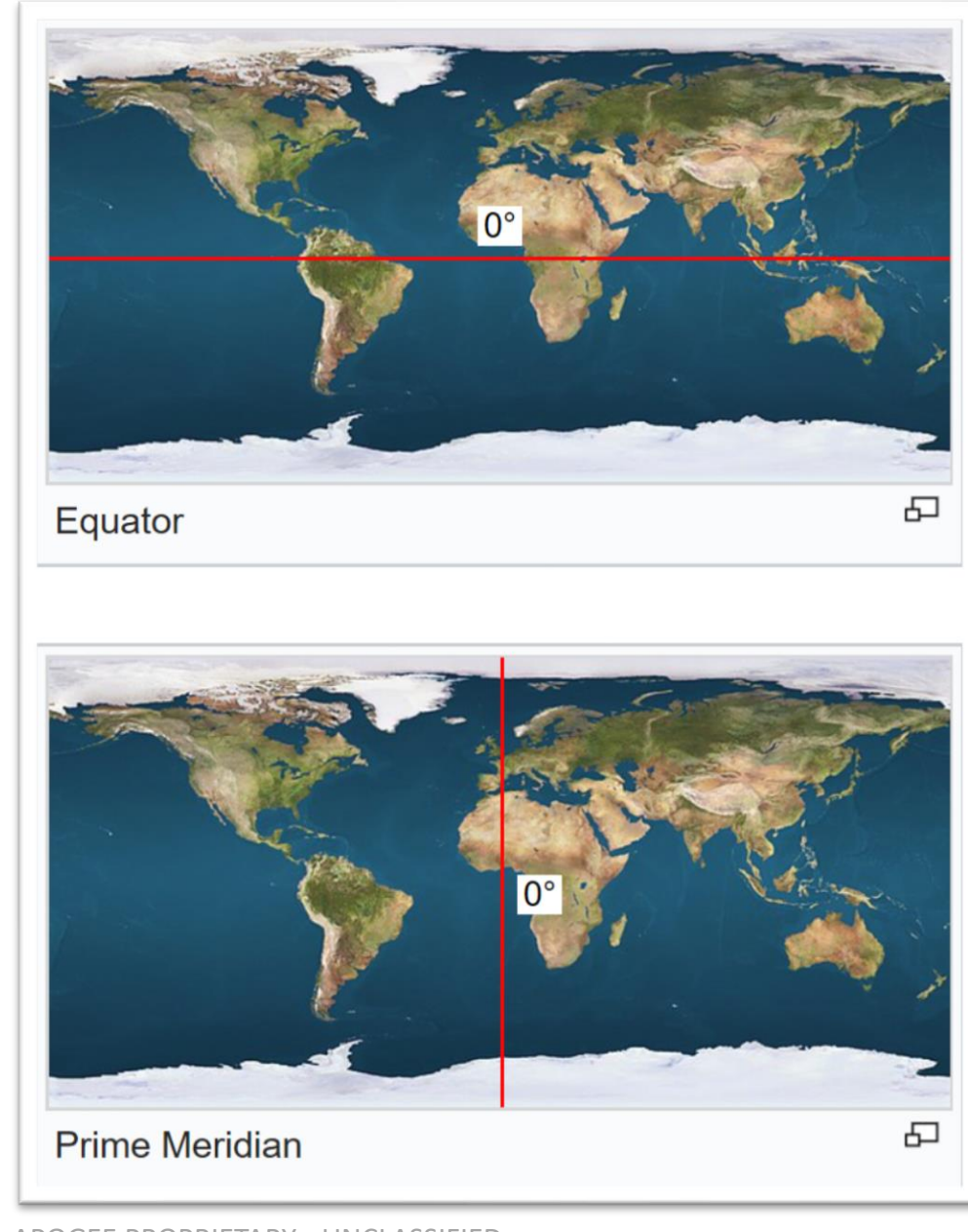

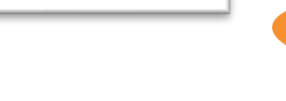

TABLEAU ESSENTIALS I | APOGEE PROPRIETARY - UNCLASSIFIED

#### **Coordinate Points**

- Every point on the globe has unique latitude and longitude coordinates
- In Tableau, coordinates need to be in decimal format
- Tableau can automatically plot points using the latitude and longitude fields
- By default, Tableau will give an aggregate average of the latitude and longitude entries by whatever fields you have selected for your map
- If no other fields are selected, Tableau will generate a single coordinate point representing the average latitude and longitude

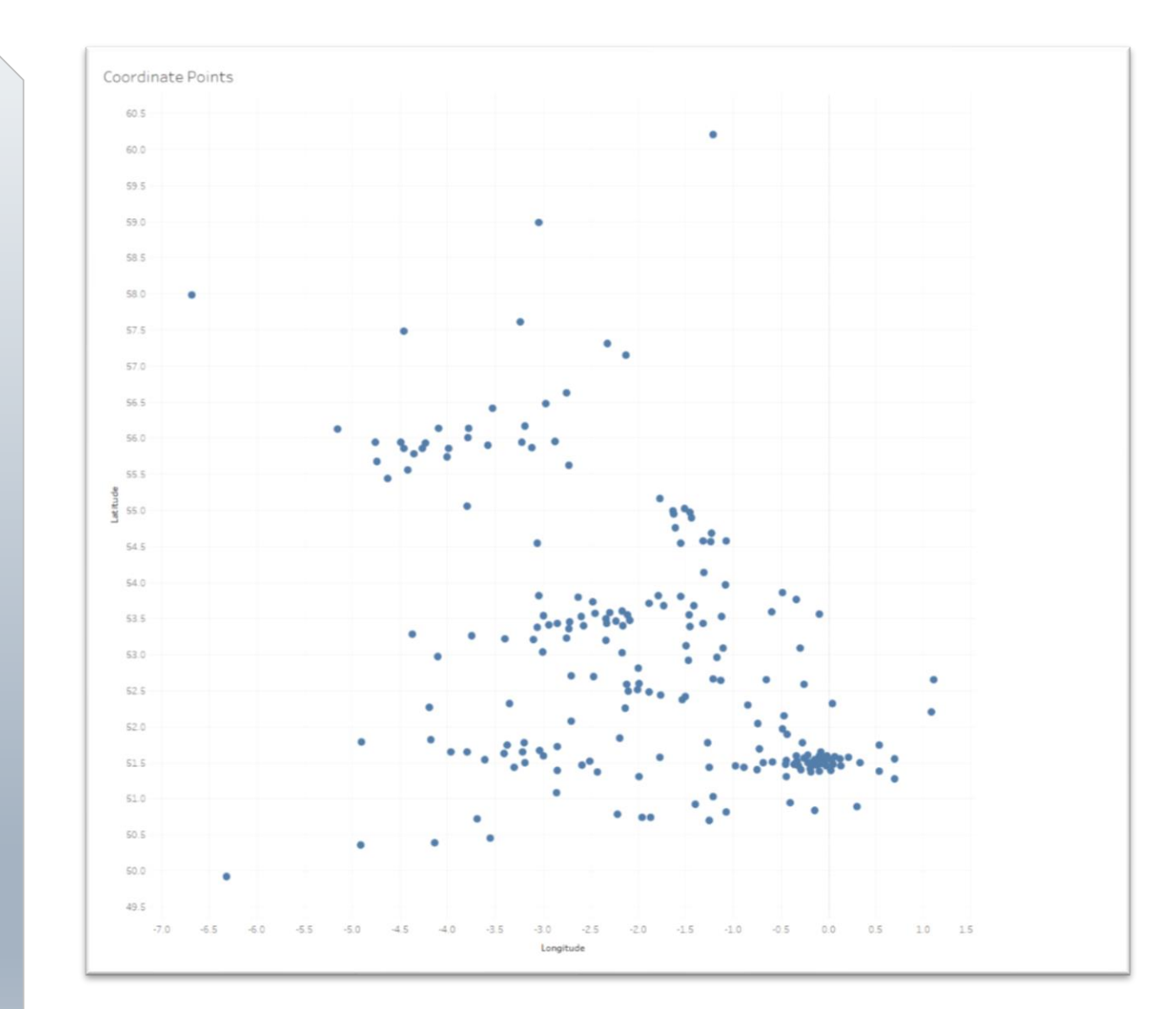

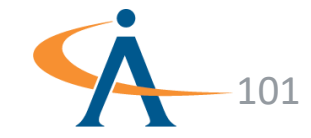

# Airbnb: Point Maps

- Refer back to the Airbnb map we created in the beginning of the course
- Tableau automatically recognizes geographic field names like city, state and country
- A globe icon in the data pane represents a geographic field
- To plot a location double click or drag the field onto the sheet
- By default, Tableau will plot geographic locations with a symbol mark

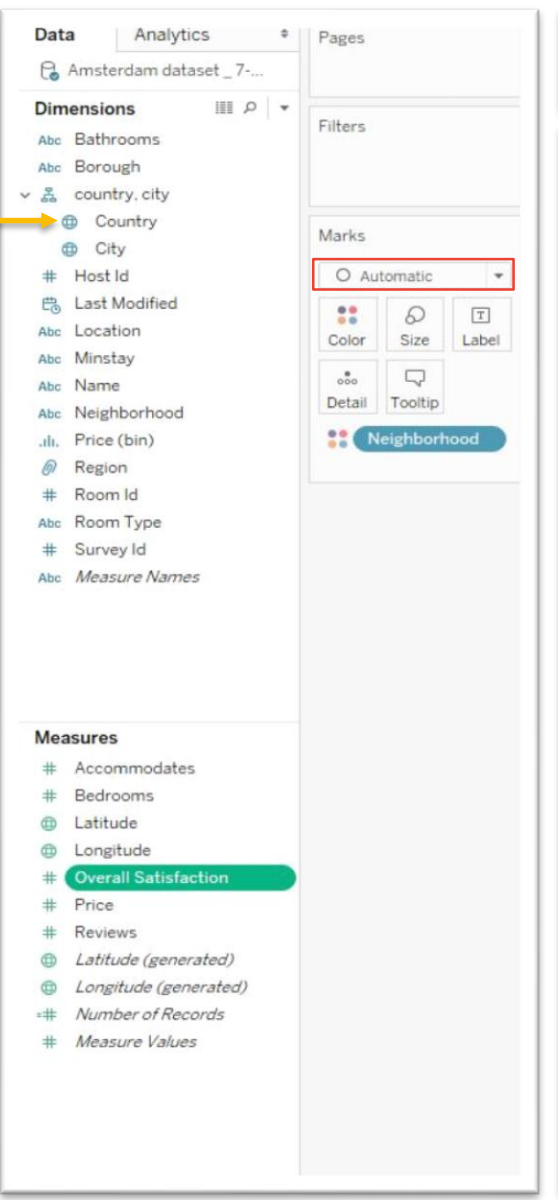

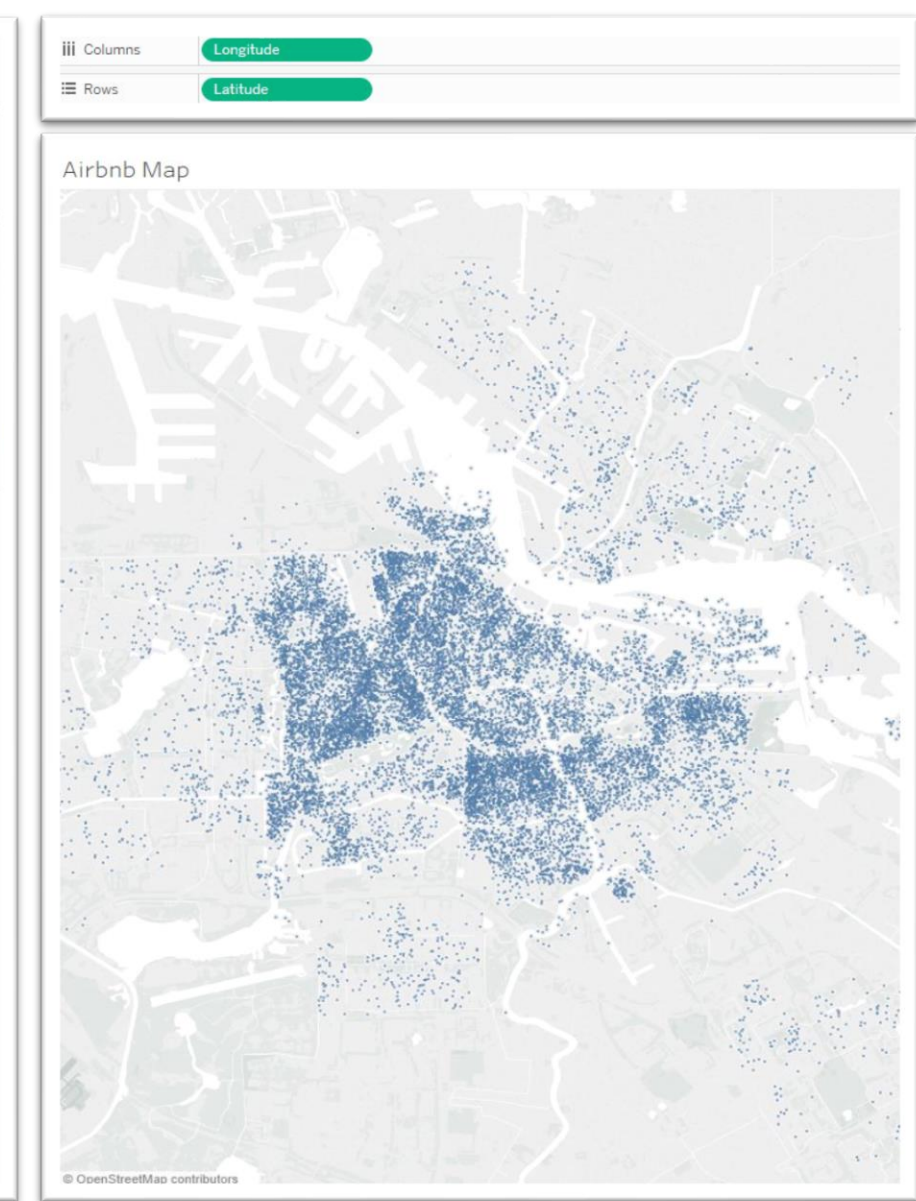

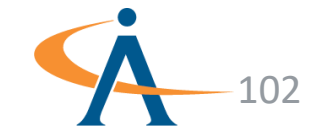

## **Airbnb: Point Maps**

- Tableau automatically recognizes geographic field names like city, state and country
- A globe icon in the data pane represents a geographic field
- To plot a location double click or drag the field onto the sheet
- By default, Tableau will plot geographic locations with a symbol mark

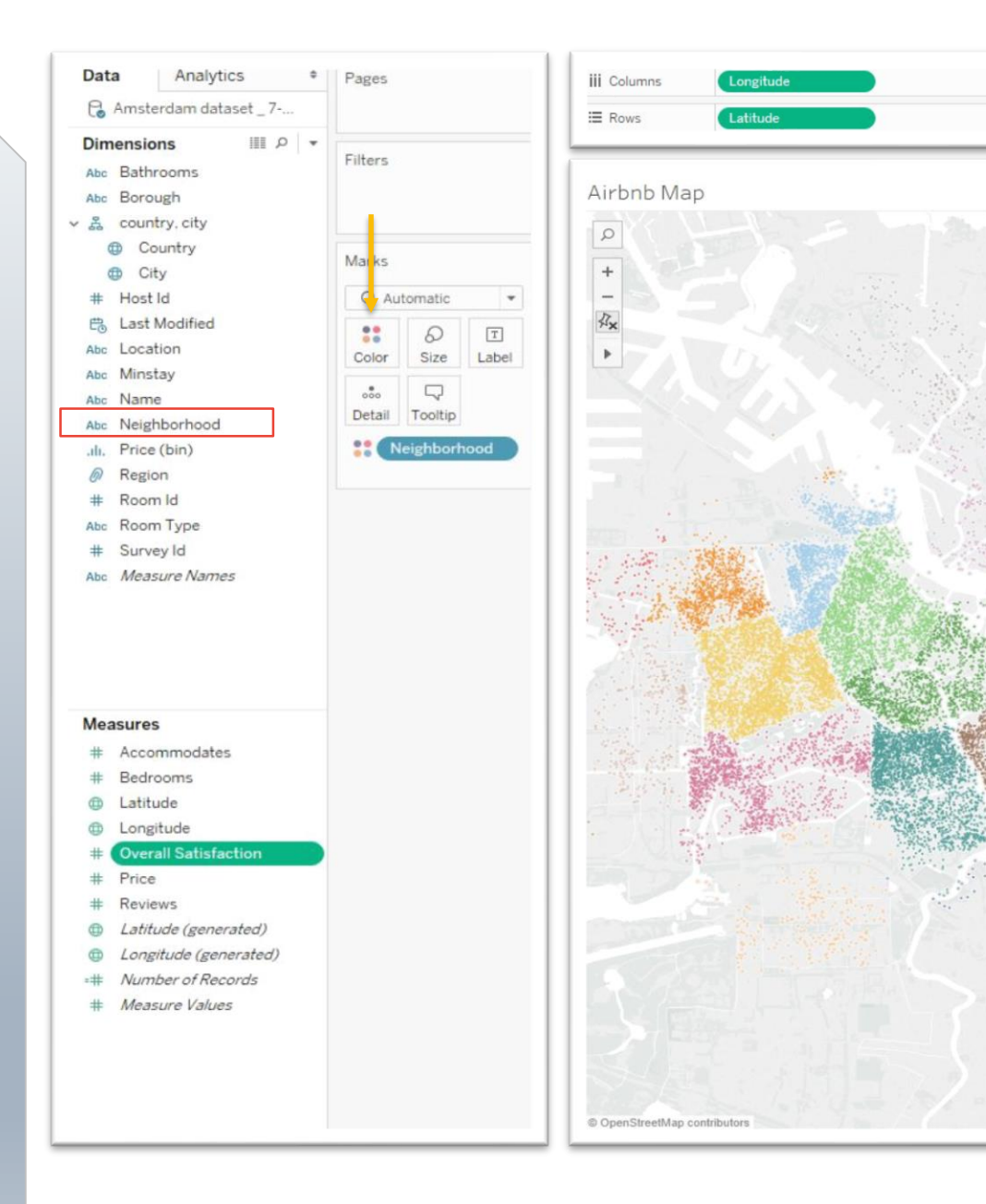

Neighborhood Bijlmer Centrum Bijlmer Oost Bos en Lommer Buitenveldert / Zuida: Centrum Oost Centrum West De Aker / Nieuw Slot. De Baarsjes / Oud W De Pijp / Rivierenbui Gaasperdam / Driem Geuzenveld / Sloter Ijburg / Eiland Zeebu. Noord Oost Noord West Noord-West / Noord-Oostelijk Havengebi Osdorp Oud Noord Oud Oost Slotervaart Watergraafsmeer Westerpark Westpoort

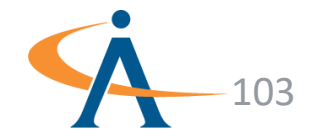

# Saudi Influence: Filled Maps

- To begin, open the Tableau starter workbook Indicators of Saudi Influence
- Double-click on a geographic field such as city or country and Tableau creates a symbol map by default
- Drag a measure field onto color in the marks shelf and Tableau automatically converts to a filled map
- Drag a dimension onto color and Tableau reverts back to a symbol map
- To manually choose between a filled or symbol map, change the **mark type** in the drop-down menu

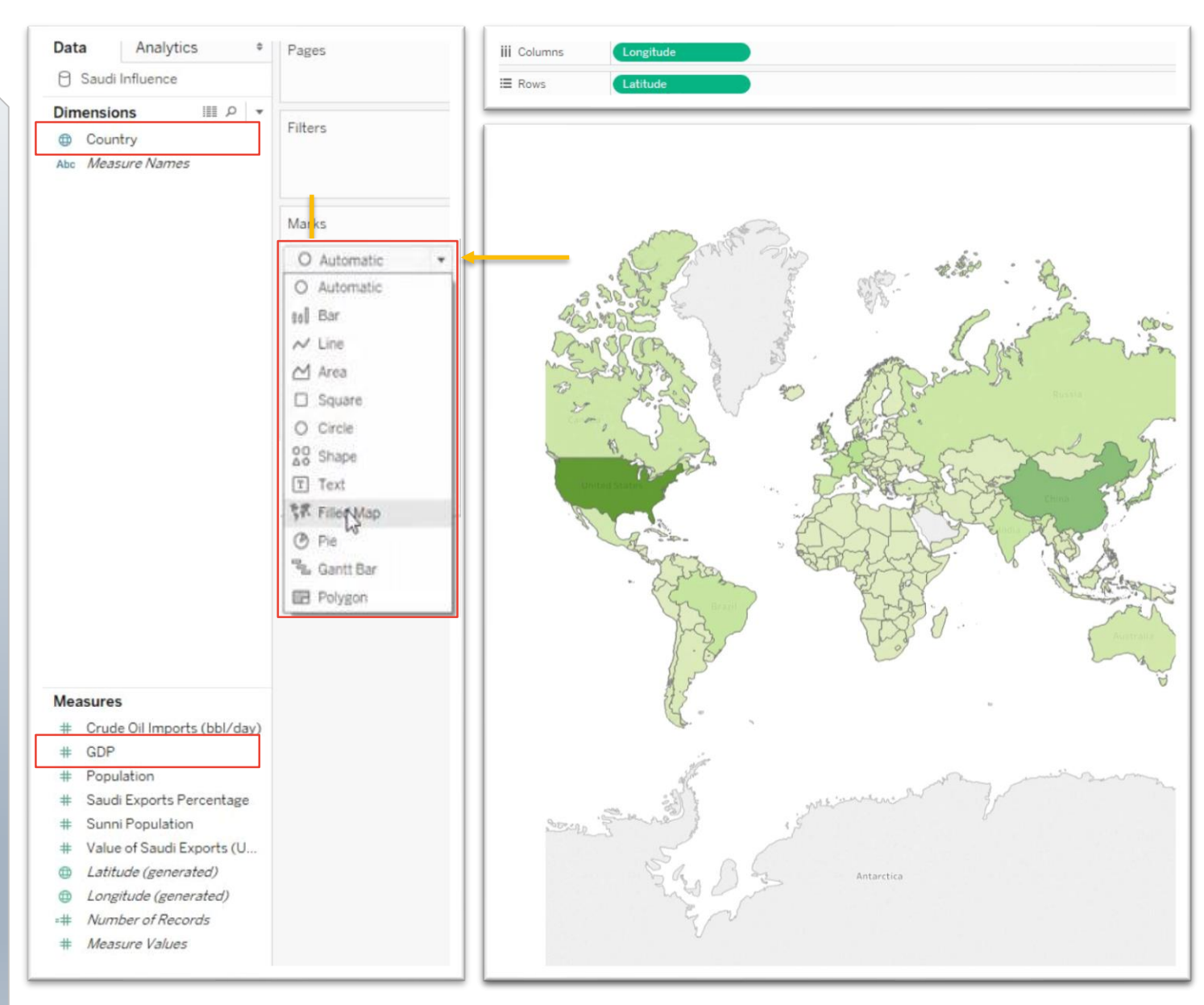

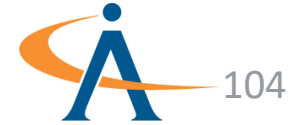

# Saudi Influence: Filled Maps

- Group locations on a map to create custom territories (i.e. countries based continent)
- Select the locations (countries, states, etc.) that make up the territory and group them by clicking on the paper-clip
- Each group name will appear as a **dimension** and functions like any other group
- The original geographic field can be removed from the view to show only the custom territory

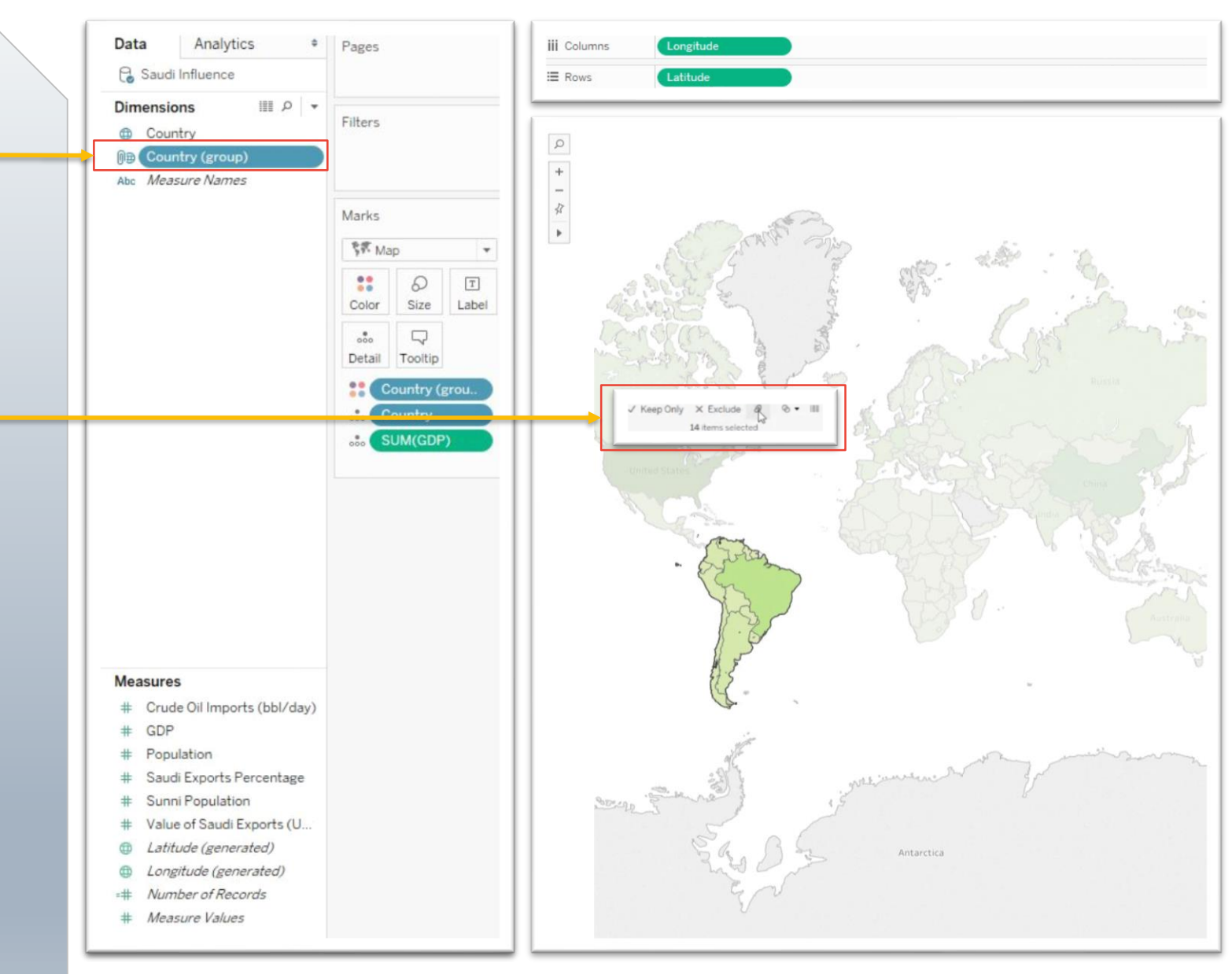

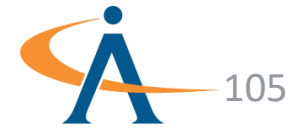

#### Path Maps

- Path maps geographically show the movement of information or objects from one location to another and their magnitudes
- The thickness of the **flow line** represents the magnitude, or amount, of movement
- Flow lines are drawn from one point of origin and branch out to an end point
- Arrows may be used to show direction or if the movement is ingoing or outgoing

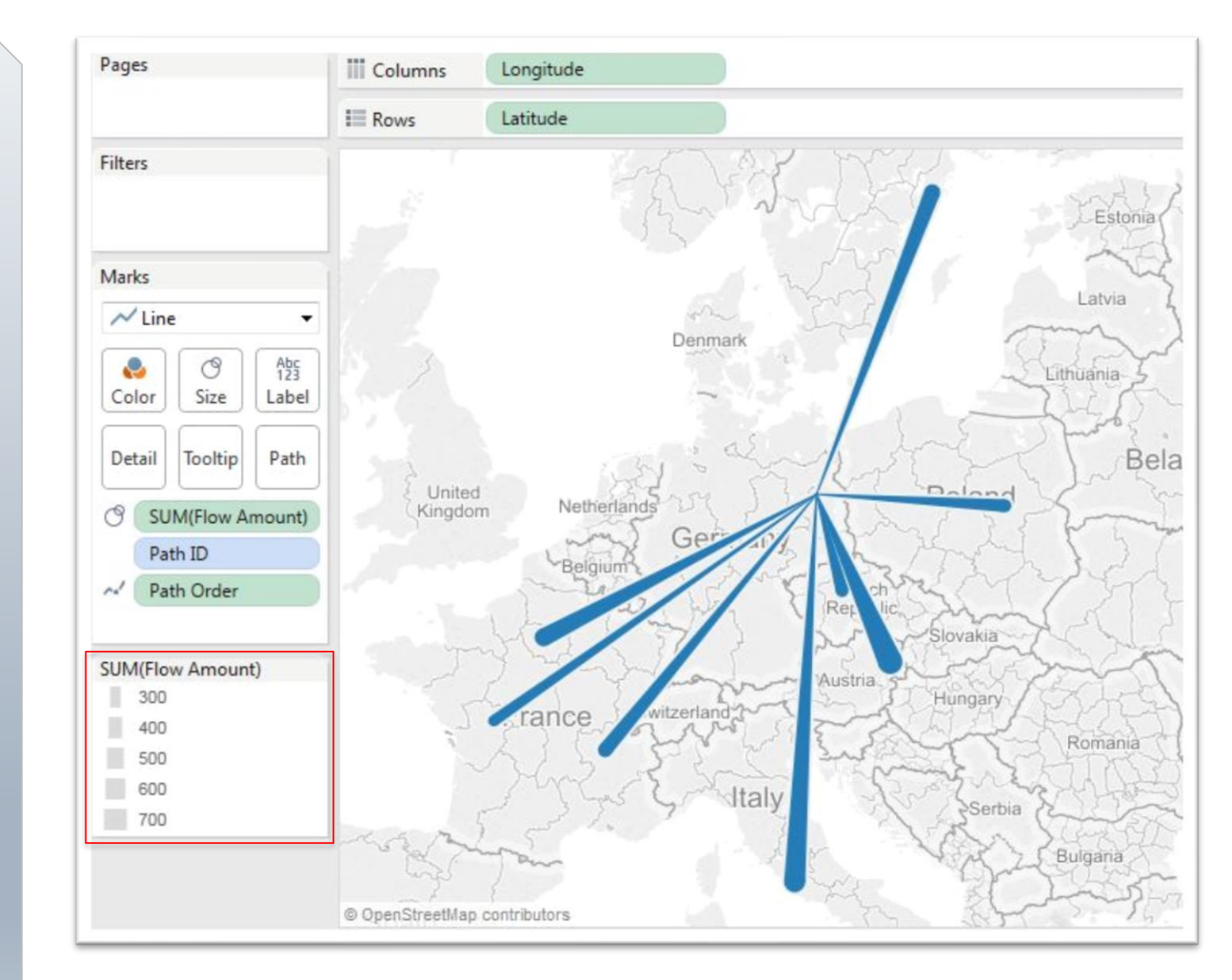

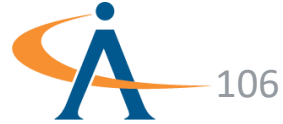

#### Path Maps

- To create a **path** you will need the following fields:
  - Path ID
  - Path order
  - Location coordinates (latitude & longitude)
- Path ID and Path Order are calculated fields and typically do not exist in the original dataset

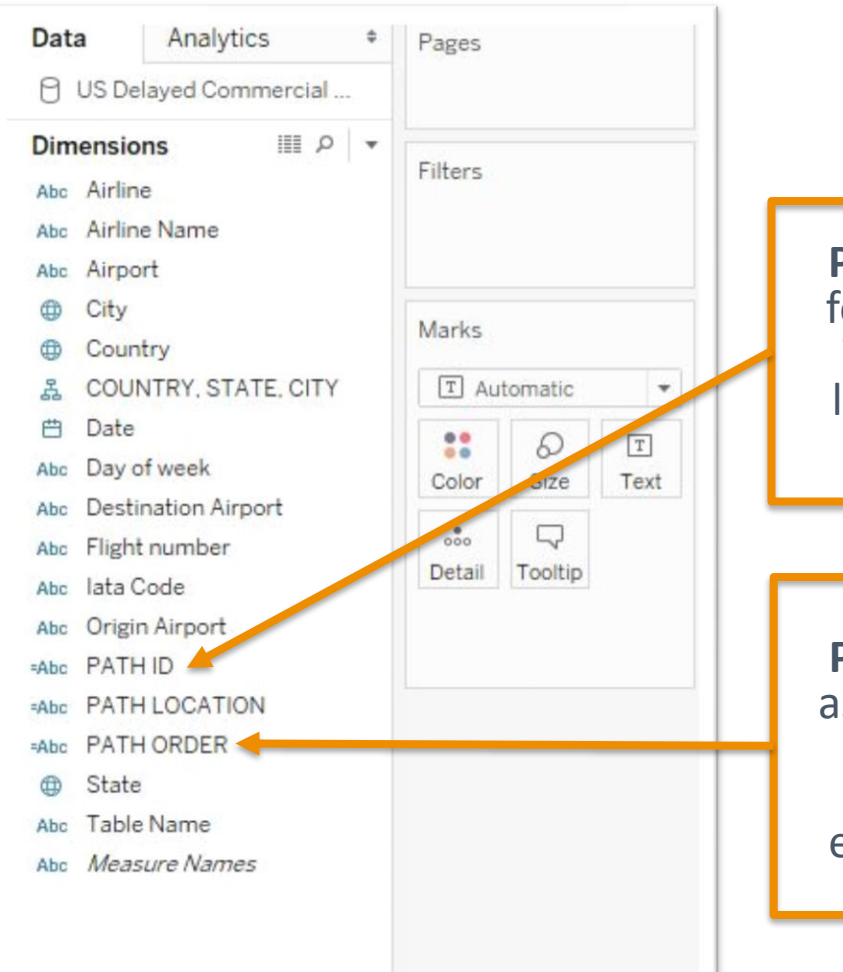

Path ID is a distinct value for each path in the data. This tells Tableau which locations group together along a path

Path Order is a field that assigns an order by which to connect the points along the path (for example, date and time)

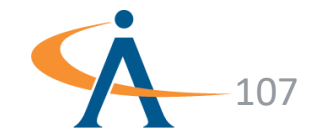

# Flight Delays: Path Maps

- To begin, open the Tableau starter workbook Flight Delays in the Starter Workbooks folder
- To create your path map visualization, start by doubleclicking on your **latitude** and **longitude** fields to generate a map
- Next, drag your Path ID field onto Detail in your Marks Shelf
- By default, Tableau creates a point map. Select **Line** in the drop-down menu to create a path

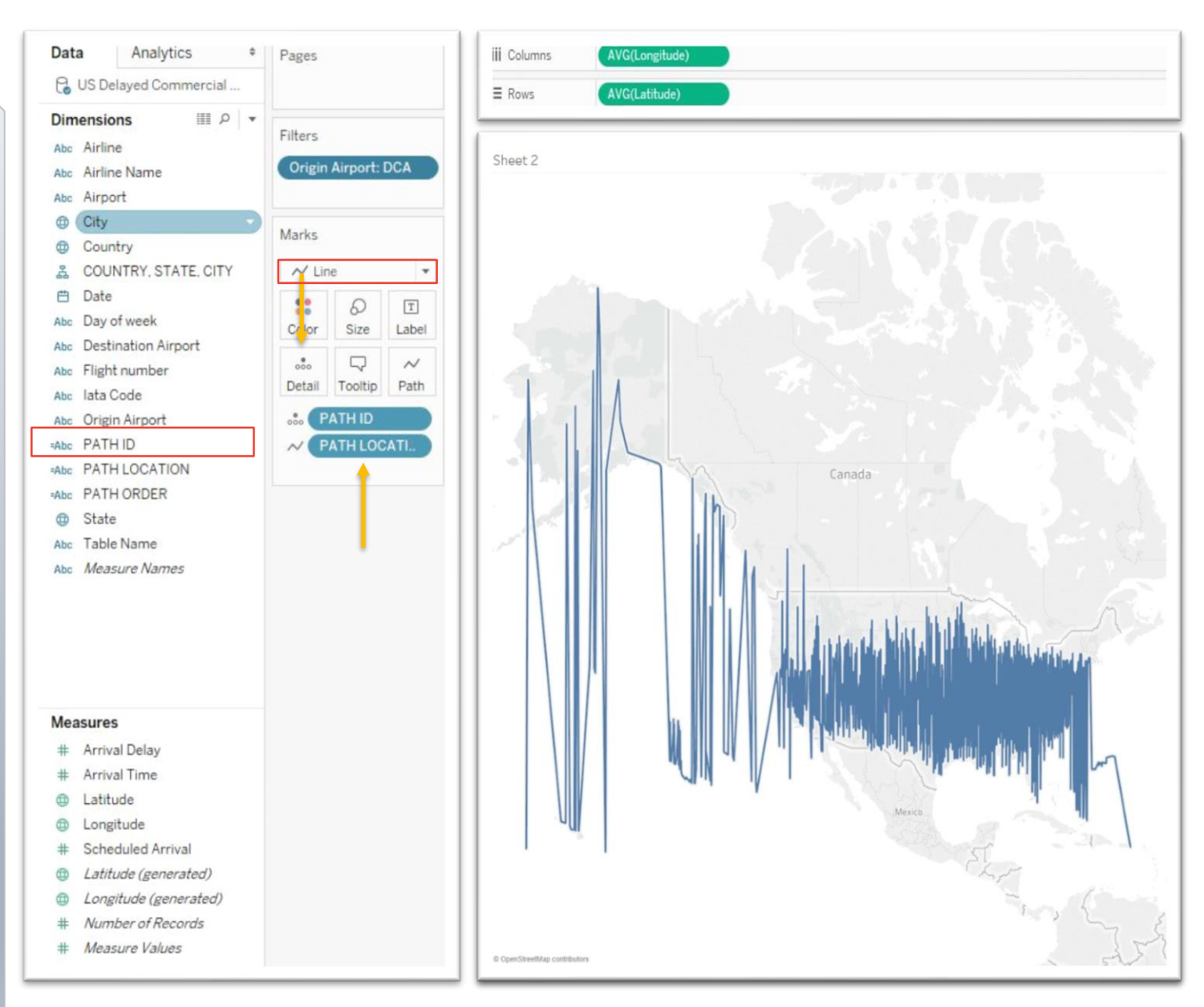

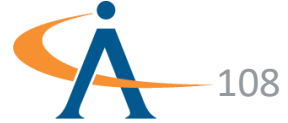
# Flight Delays: Path Maps

- Finally, drag your Path Order field onto Path in your Marks Shelf
- You can filter fields such as
  Origin in this example to make your visualization more readable
- You can drag **measure** fields to **color** and **size** on the **Marks Shelf** to add more information to the visualization

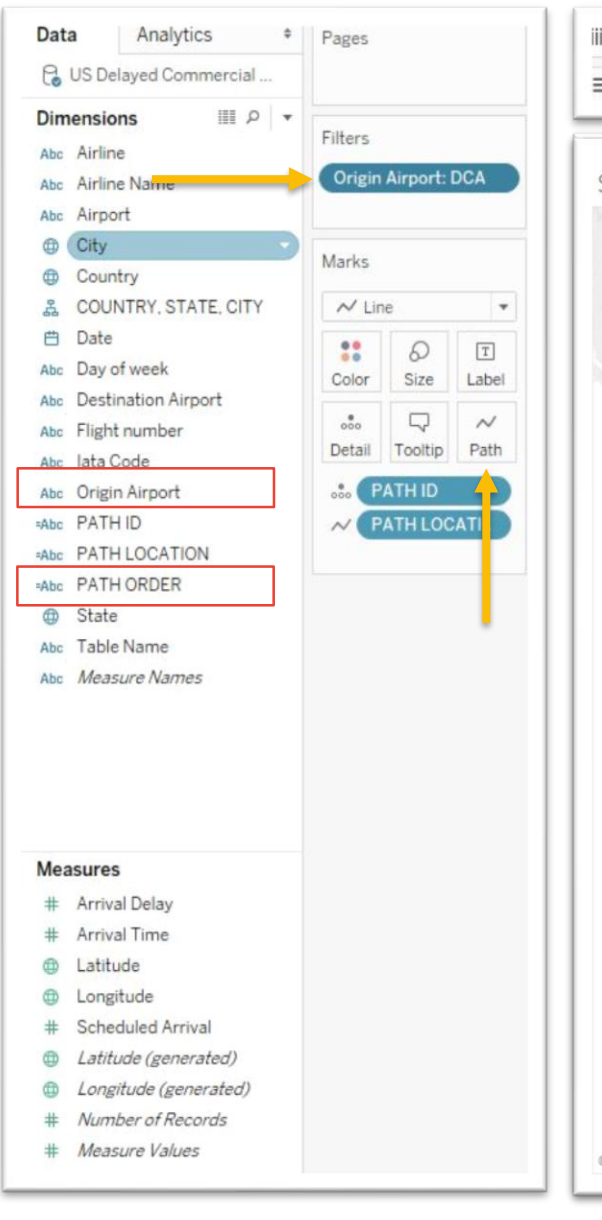

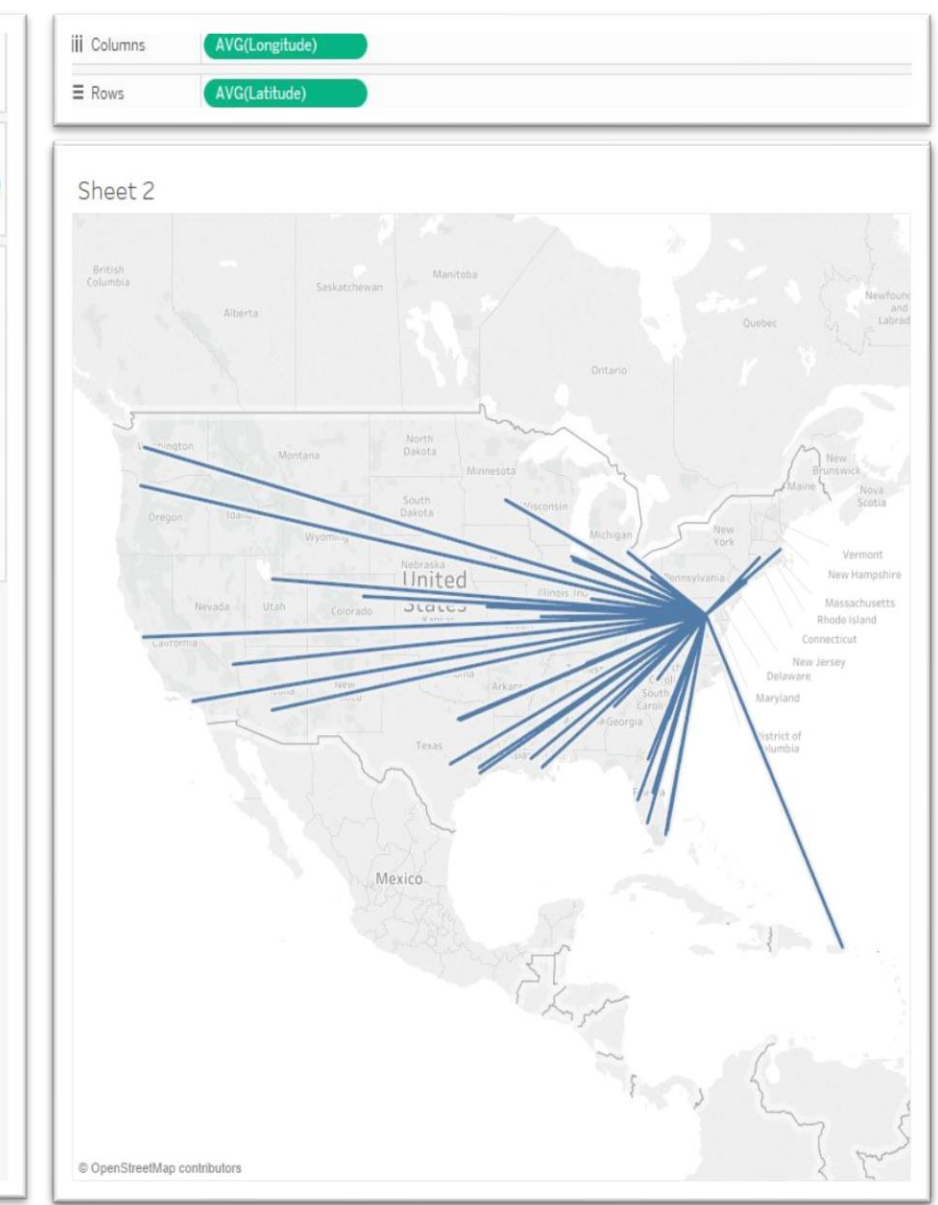

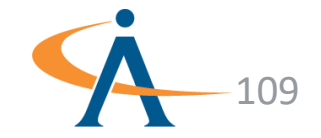

### **Exercise 5**

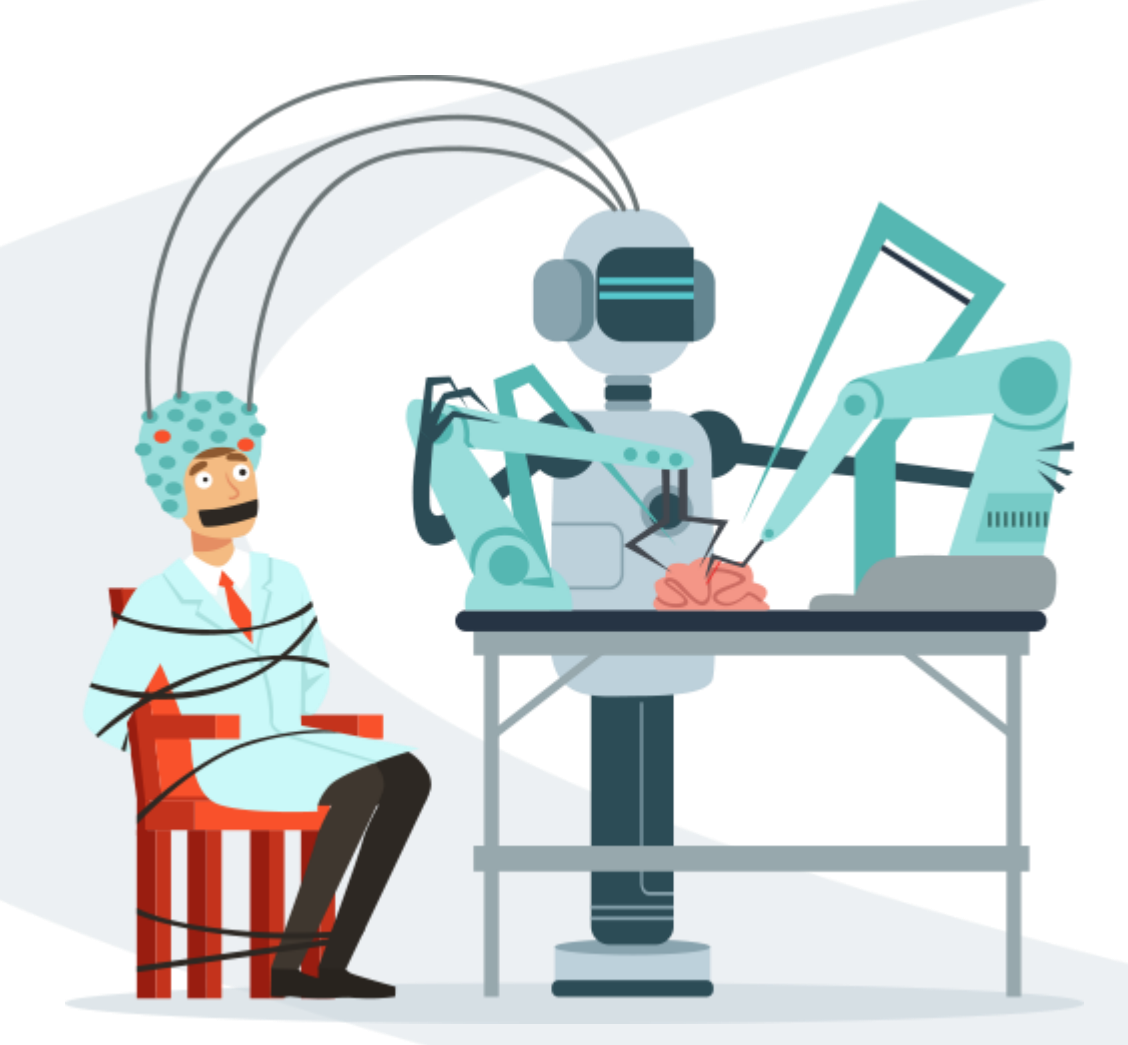

# **Path Maps**

- Exercise Objectives:
  - Learn how to use map features to analyze track data
  - Learn how to leverage the Page shelf to animate data for presentation

#### **Exercise Materials**

**Exercise 5 Belgian Trains Starter.twbx Exercise 5 Belgian Trains Solution.twbx** 

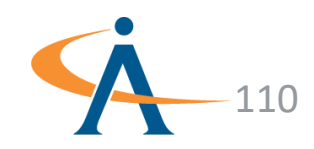

#### **Heat Maps**

- When working with large datasets, points often become cluttered making the maps difficult to decipher
- Heat maps allow us to aggregate data points into surfaces representing different density ranges
- By rendering lots of point-level detail more intuitively as 'hotspots', we can decipher broad geographic patterns more effectively

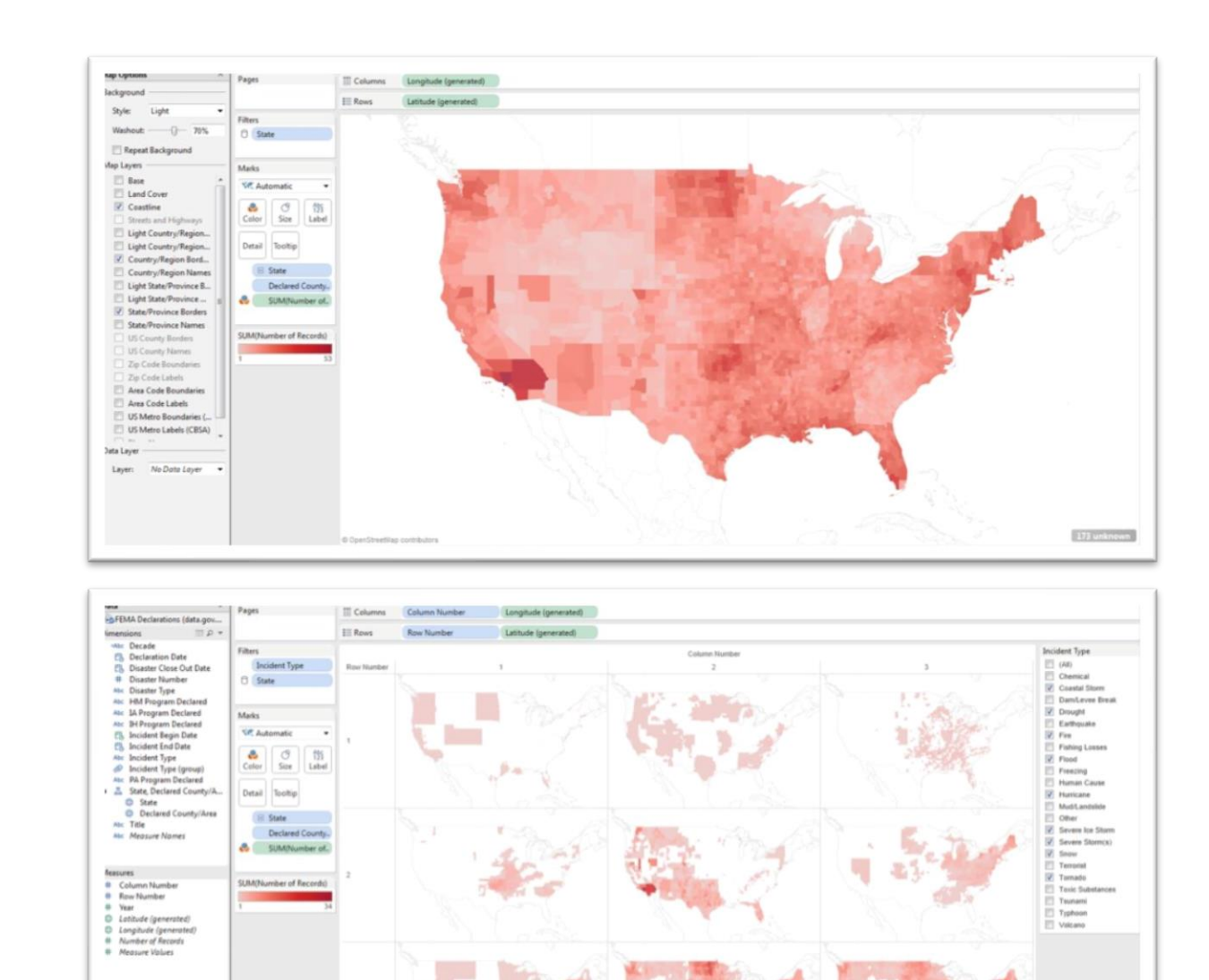

Images: dataremixed.com

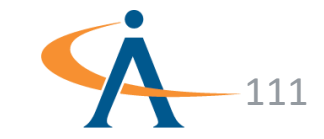

#### **Heat Maps**

 First create a calculated field (one for each latitude and longitude field) to round the decimal values to the desired level of specificity

ROUND([Latitude],2)

- Change the calculated fields to geographic fields
- Add the calculated latitude and longitude fields to the sheet to create a grid of points and drag Room ID to detail

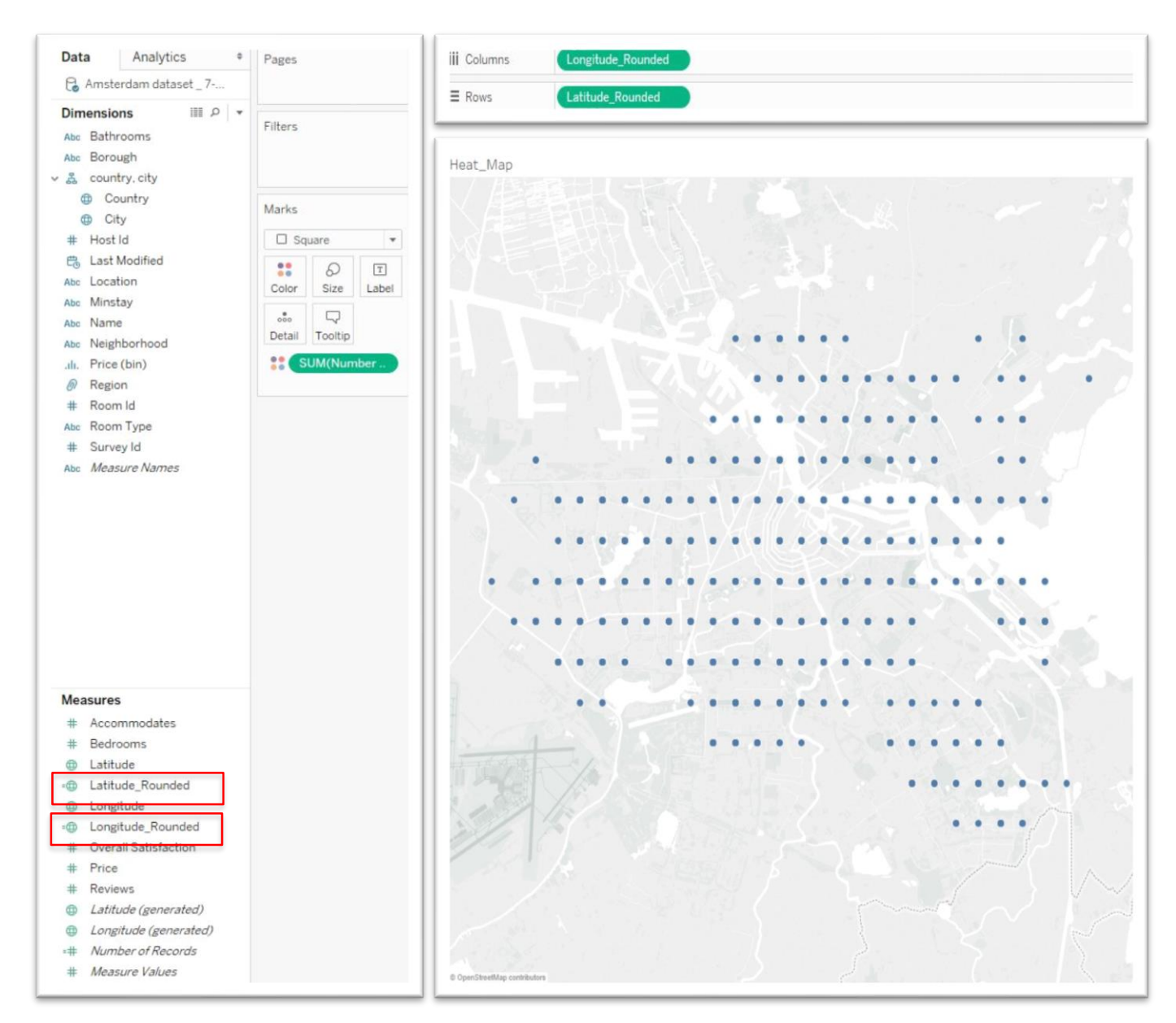

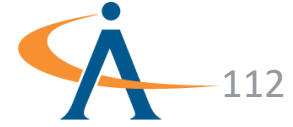

#### **Heat Maps**

- Change Longitude\_Rounded and Latitude\_Rounded to Dimensions
- Change the symbol to square on the Marks Shelf and increase the size so that the squares are touching
- Drag a measure field onto color and edit the colors and opacity as desired

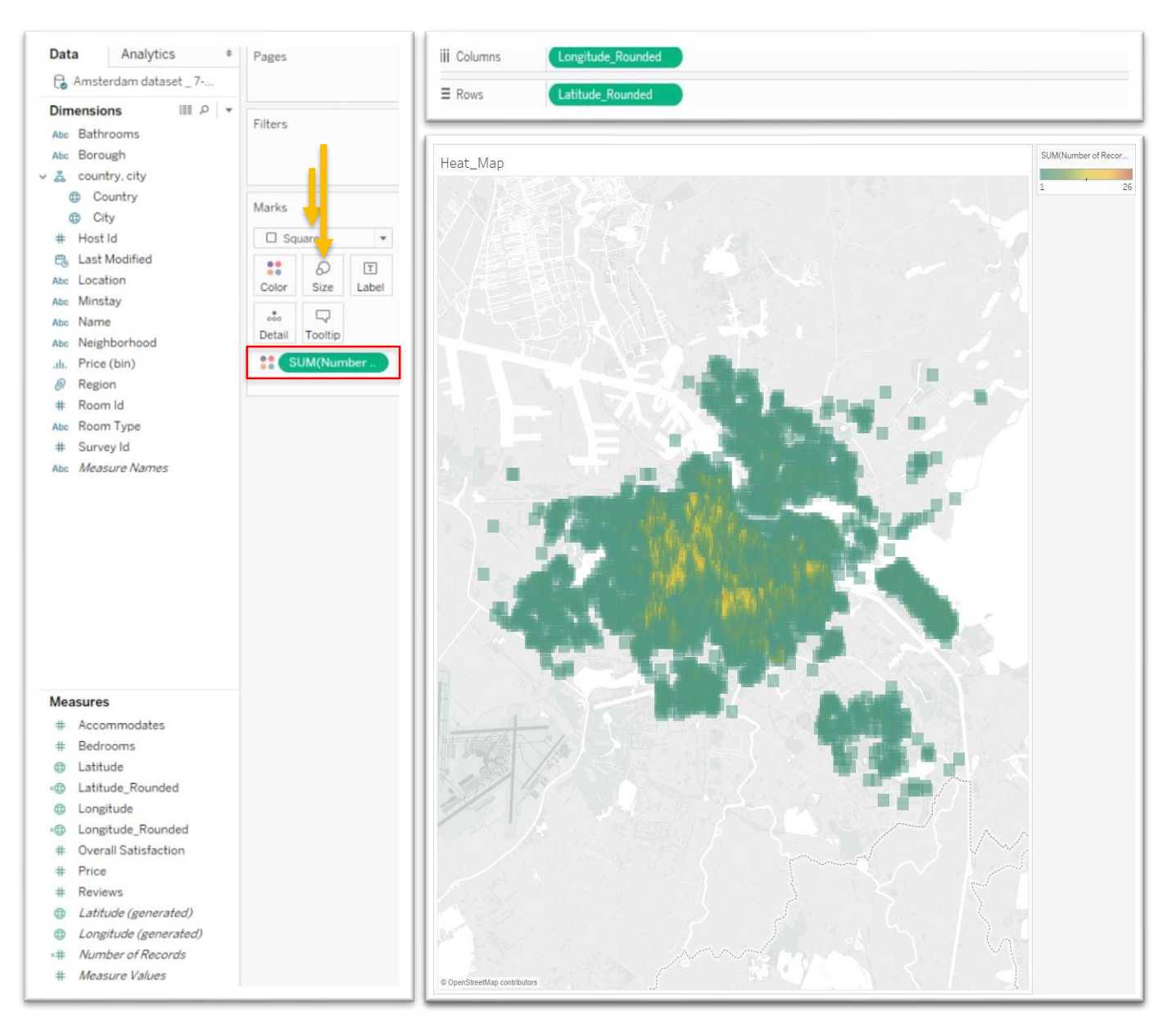

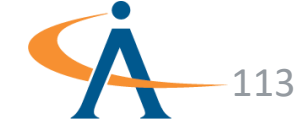

### **Exercise 6**

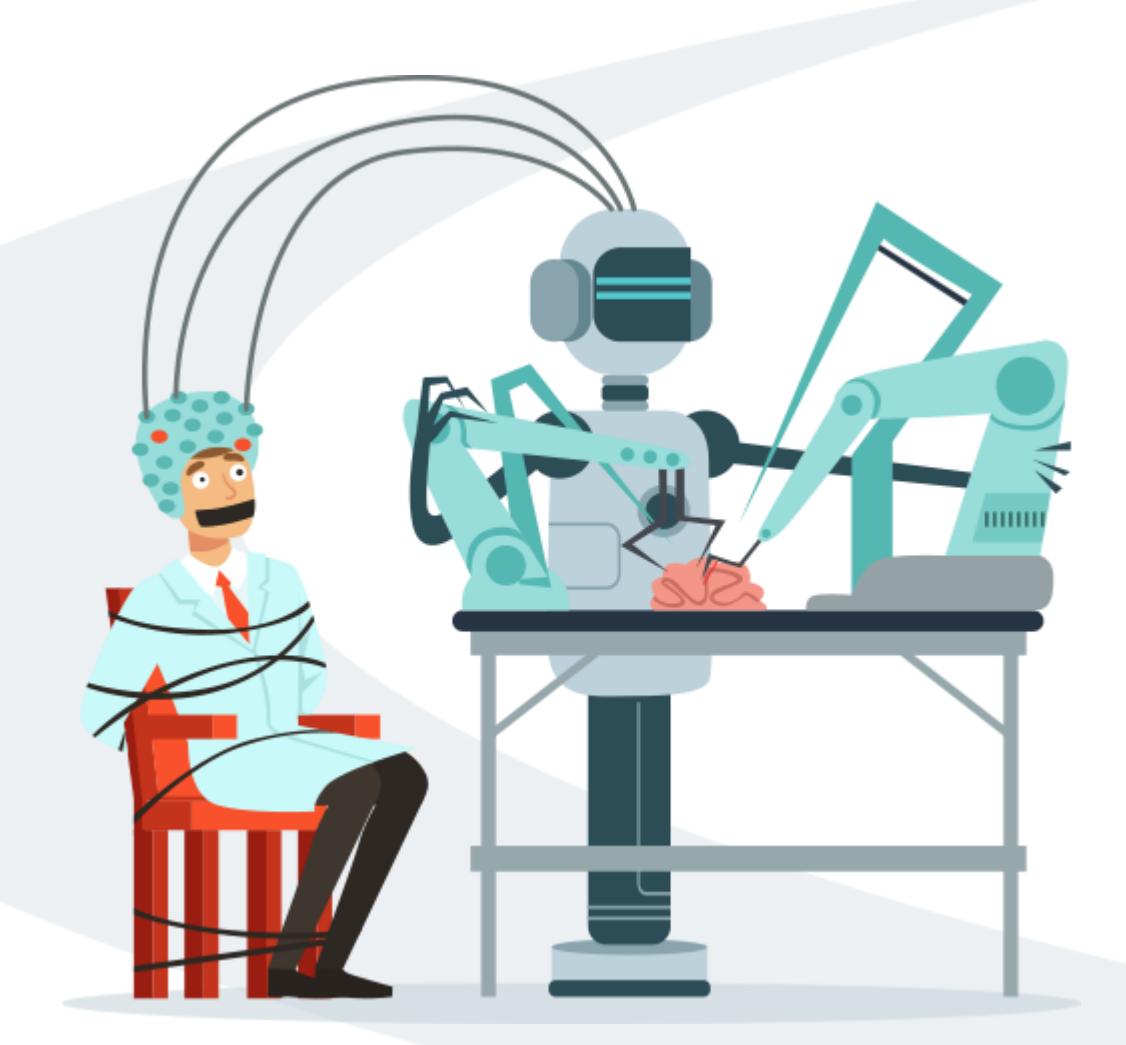

# **Heat Maps**

- Exercise Objectives:
  - Learn how to create a geographic heat map
  - Apply zoom controls to analyze dense spatial data
  - Practice creating Calculated Fields

#### **Exercise Materials**

Exercise 6 Twitter HeatMap Starter.twbx Exercise 6 Twitter HeatMap Solution.twbx

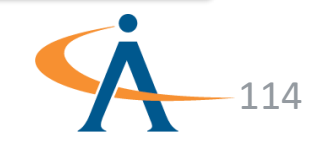

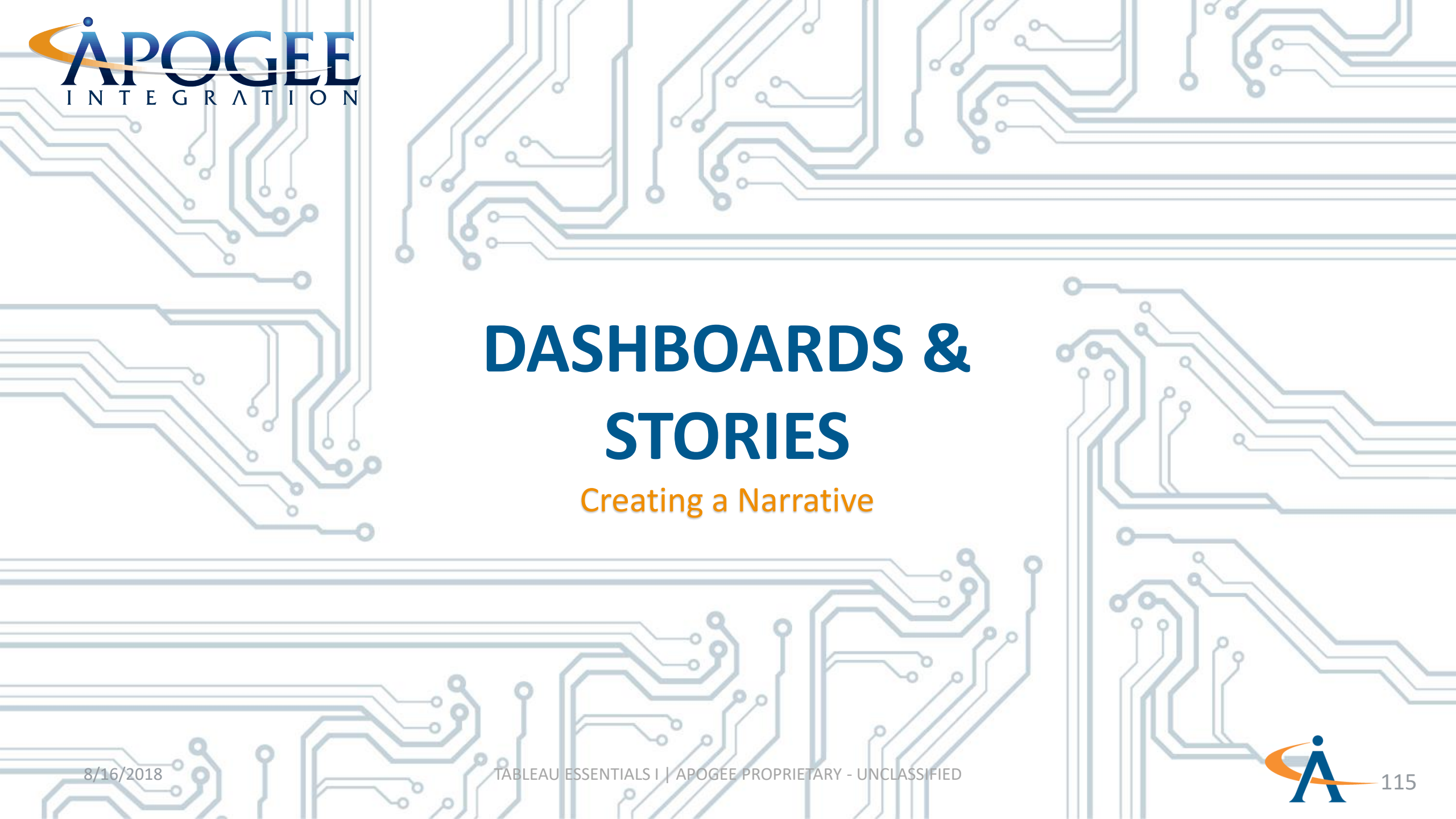

# What is a dashboard?

- A dashboard is a collection of several worksheets and supporting information shown in a single place so you can compare and monitor a variety of data simultaneously.
- When you create a dashboard, you can add views from any worksheet in the workbook.

#### **Help Requests**

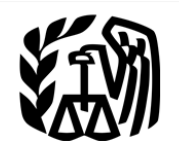

All data from March 5, 2017 to September 3, 2017

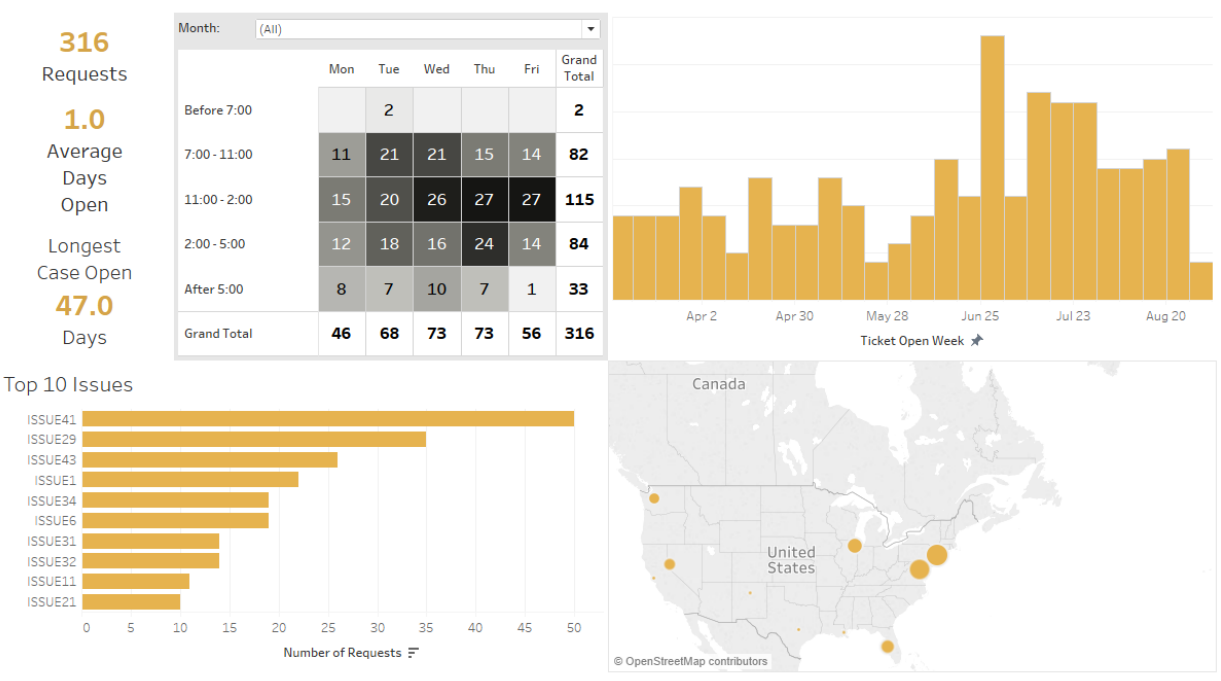

#### Requests Associated with Al

| Customer A | Assigned T | Day of T. 📻   | Day of T. 📻   | Resolution                                                                                                    | Issue   |  |
|------------|------------|---------------|---------------|----------------------------------------------------------------------------------------------------|---------|--|
| 615-390-53 | IQA5       | May 10, 20    | May 10, 20    | CAC provided resolution.                                                                                                    | ISSUE43 |  |
| 2604-3633  | IQA2       | August 23,    | August 24,    | Undid closure.                                                                                                    | ISSUE43 |  |
| 3101-3675  | IQA14      | August 15,    | August 15,    | Contacted user via email and explained to her that the programmers are currently working on the zip code issue and she should ho         | ISSUE25 |  |
| 3103 3315  | IQA10      | July 7, 2017  | July 7, 2017  | The case is currently in the automated system, instructed customer to get case assigned to himself by contacting them and havin          | ISSUE41 |  |
| 3103-1030  | IQA9       | March 21, 2   | March 22, 2   | Sent instructions to extend and then chose not to file. Previous time disapproved due to modules had changed.                            | ISSUE41 |  |
| 3103-1639  | IQA21      | July 6, 2017  | July 7, 2017  | IQA Contacted NMF Specialist to update the case.                                                                                         | ISSUE26 |  |
| 3103-3030  | IQA2       | March 16, 2   | March 16, 2   | Removed remittance from system.                                                                                                    | ISSUE34 |  |
| 3103-3315  | IQA19      | June 20, 20   | June 20, 20   | Customer stated that credit amounts on the system were incorrect. Credits on system match what is posted. Emailed customer to            | ISSUE29 |  |
| 3103-4367  | IQA9       | June 28, 20   | June 28, 20   | This is a known issue with the ICS analyst; it is part of the duplex printing problem on the list #6 of issues that will be fixed on Mar | ISSUE11 |  |
| 3104 3115  | IQA16      | July 17, 2017 | July 20, 2017 | IQA Contacted NMF Specialist to update the case.                                                                                         | ISSUE29 |  |
|            | IQA18      | June 30, 20   | June 30, 20   | Undid closure.                                                                                                    | ISSUE42 |  |
| 3104-3650  | IQA16      | May 2, 2017   | May 2, 2017   | Updated phone number on system.                                                                                                    | ISSUE41 |  |
|            | IQA22      | July 7, 2017  | July 7, 2017  | Reopened 01201406 mod that was closed as IA. IA has since defaulted but mod did not reopen.                                              | ISSUE33 |  |
| 3104-3905  | IQA12      | July 10, 2017 | July 18, 2017 | Contacted user via email and explained to her that the programmers are currently working on the zip code issue and she should ho         | ISSUE43 |  |
| 3104-4008  | IQA1       | July 12, 2017 | July 12, 2017 | Analyst responded and stated that this suggestion will be added as a potential enhancement for January 2019.                             | ISSUE26 |  |
| 3106-3309  | IQA7       | August 2, 2   | August 2, 2   | Updated phone number on system.                                                                                                    | ISSUE29 |  |

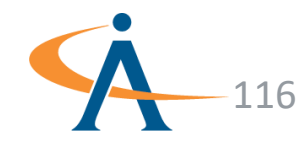

### What is a story?

- In Tableau a story is a sequence of visualizations that work together to convey information.
- You can create stories to tell a data narrative, provide context, demonstrate how decisions relate to outcomes or to simply make a compelling case.

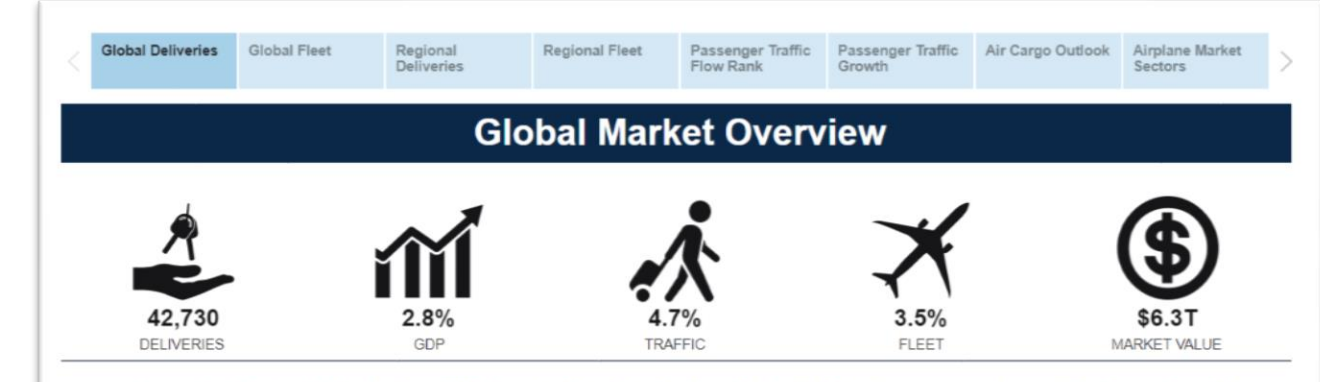

Air travel today remains a vibrant market following the trend of the last several decades. Robust demand is expected the next 20 years as strong economic growth, growing middle classes, increasing consumer spending on services, and evolving airline business models bring more value to passengers and support the long-term outlook. As a result, the industry will require more than 42,000 new airplanes by 2037 with almost 74% in the single-aisle category. Widebody passenger airplane and freighter deliveries make up over 43% of the market value as the passenger market continues to see fragmentation and the freighter market benefits from improvements in world trade.

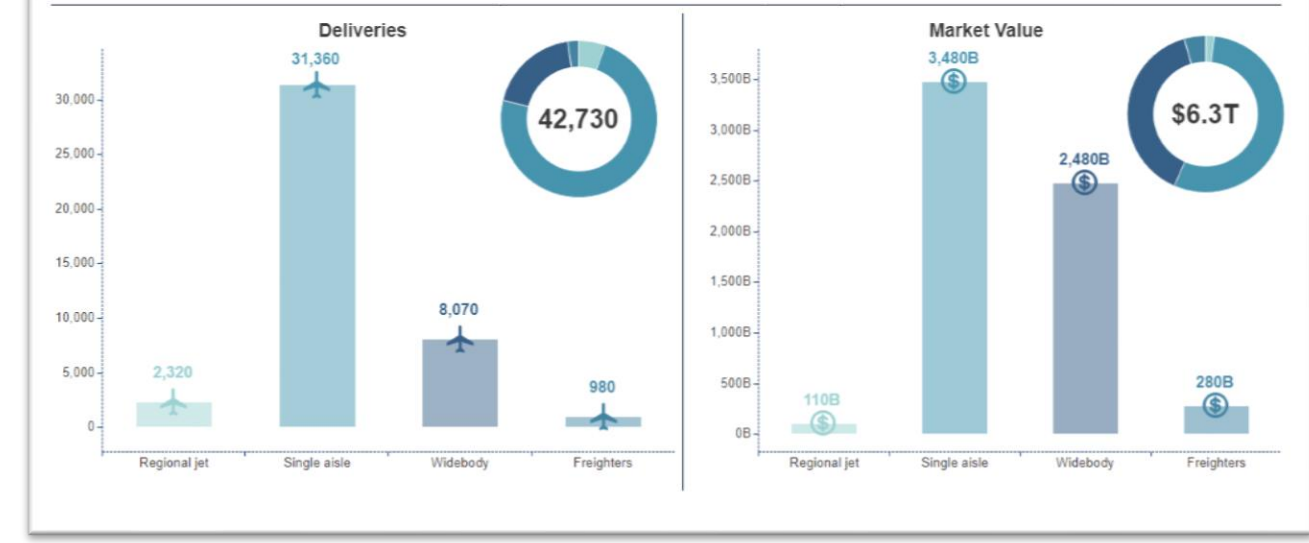

Image: Tableau Public

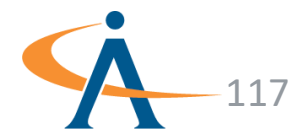

#### **Layout Containers**

- A good way to organize your dashboard is with Layout containers!
- These containers create an area in the dashboard where objects automatically adjust their size and position based on the other objects in the container.

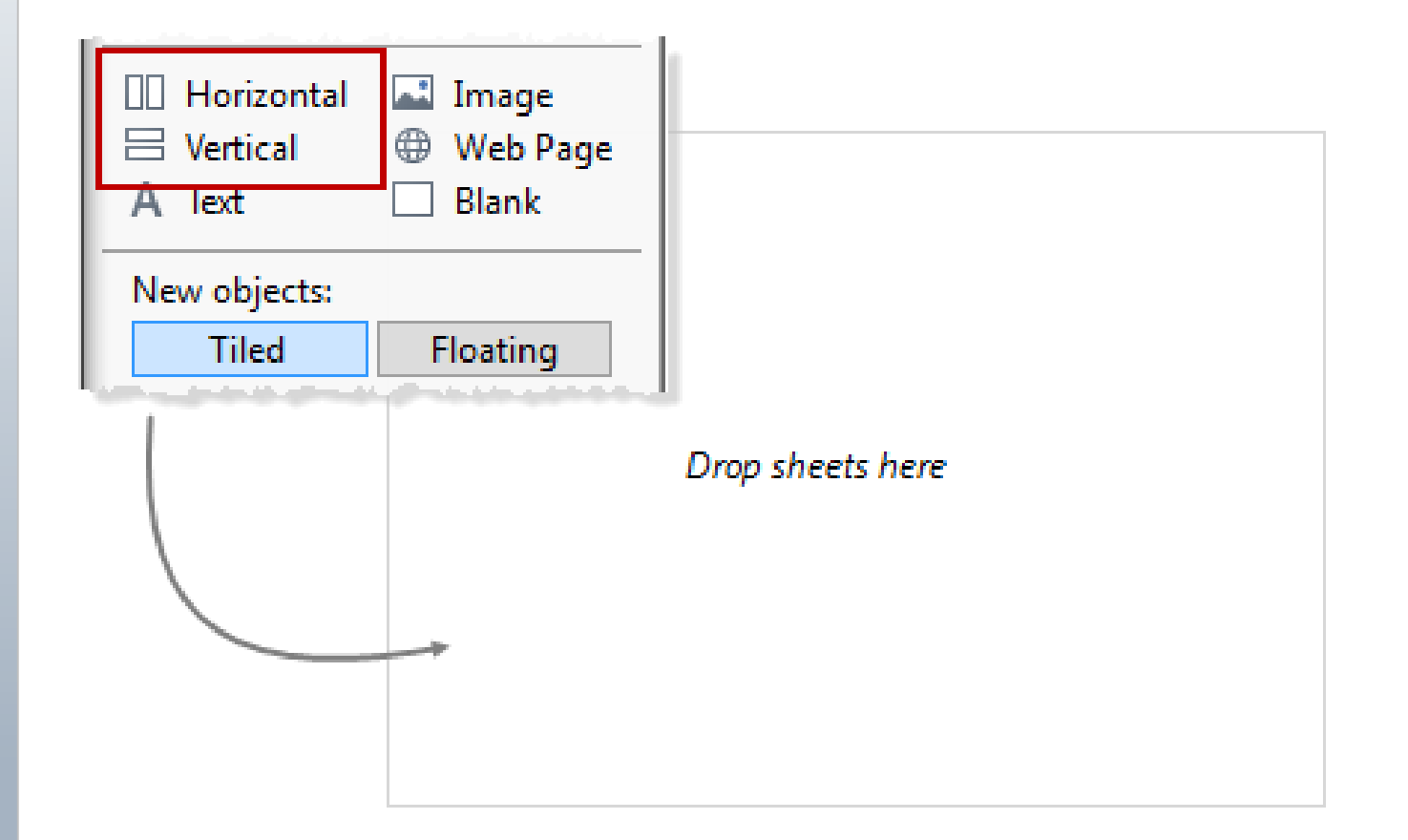

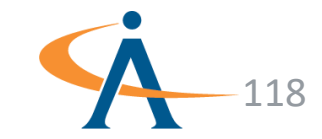

#### **Layout Containers**

What if I simply want to drag and drop sheets onto the dashboard?

> We can Switch to **Floating** Containers!

| Dashboard                                        | \$                 |  |  |  |  |  |
|--------------------------------------------------|--------------------|--|--|--|--|--|
| 🖽 Sheet 1                                        |                    |  |  |  |  |  |
| Horizontal                                       | Mage Web Page      |  |  |  |  |  |
| A Text                                           | Blank              |  |  |  |  |  |
| Add new sheets and objects as:<br>Tiled Floating |                    |  |  |  |  |  |
| <b>Layout</b><br>Dashboard                       |                    |  |  |  |  |  |
|                                                  |                    |  |  |  |  |  |
| Dashboard                                        |                    |  |  |  |  |  |
| Dashboard<br>Size: Desktop                       | •                  |  |  |  |  |  |
| Dashboard<br>Size: Desktop<br>Width: 1000 🜩      | ▼<br>Height: 800 🜩 |  |  |  |  |  |

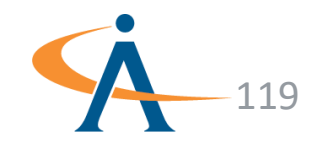

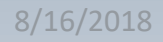

#### **Filter Actions**

- By default, filters only apply to the sheets they came from
- Let's change this!

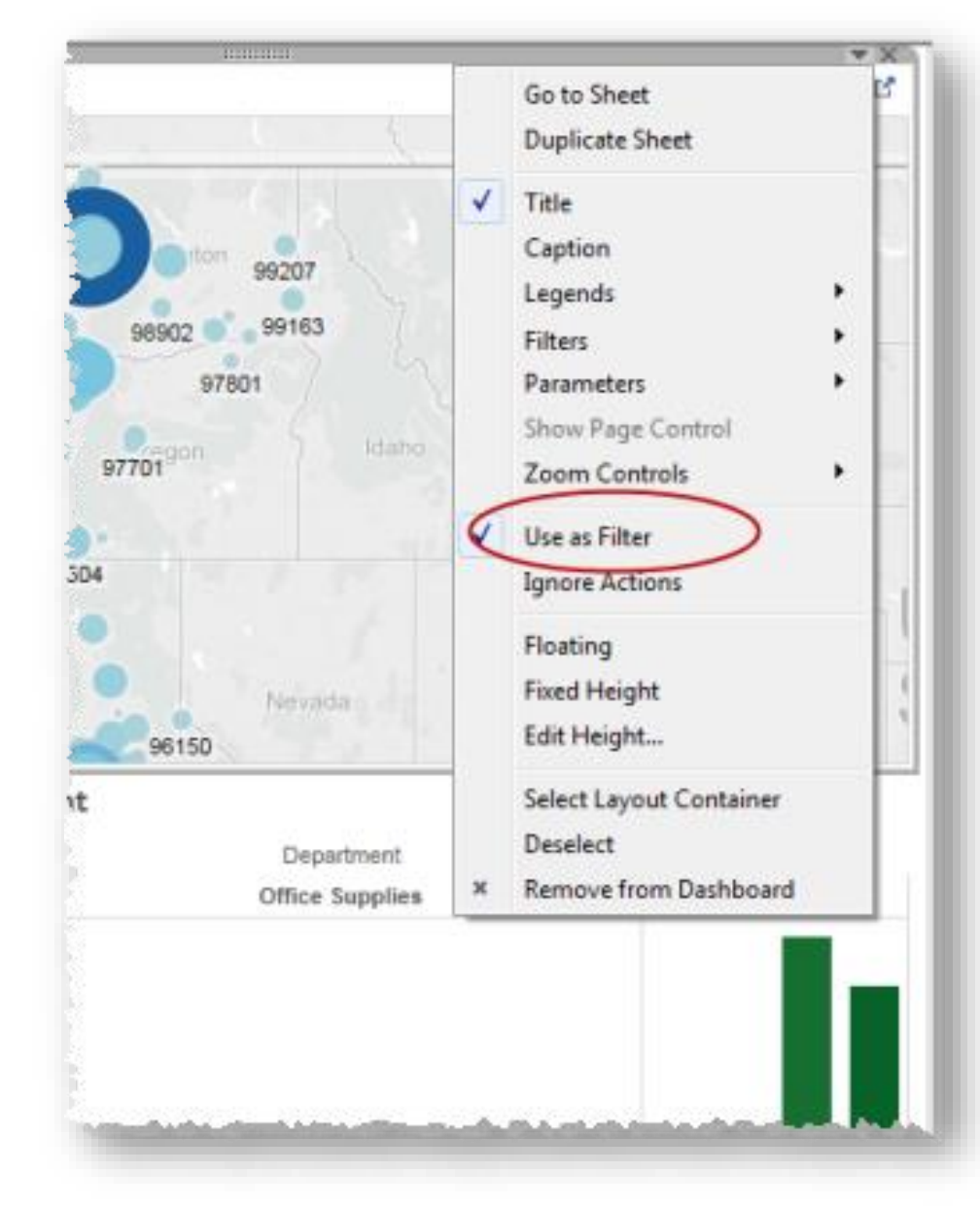

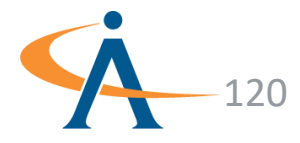

TABLEAU ESSENTIALS I | APOGEE PROPRIETARY - UNCLASSIFIED

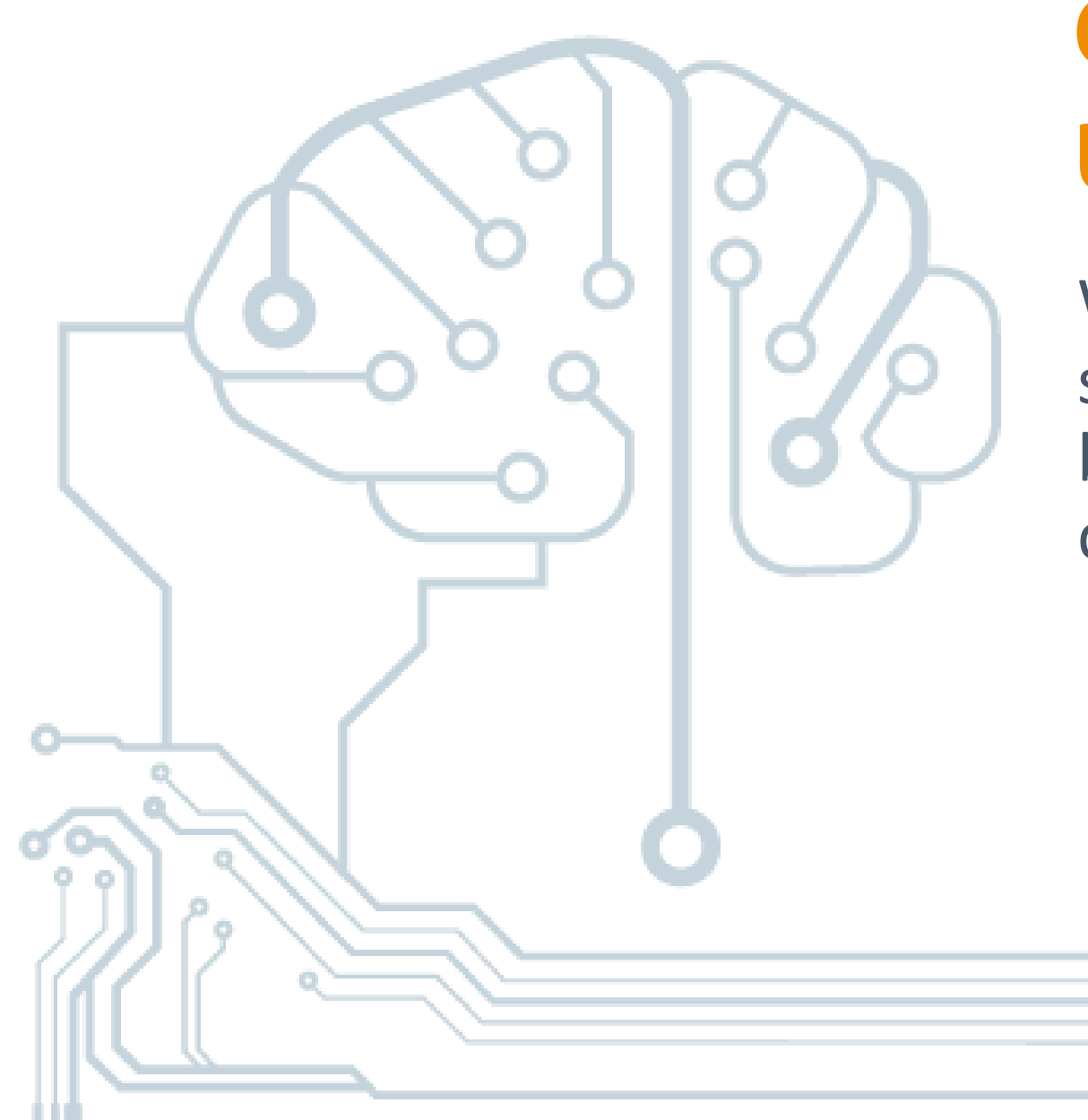

# Check your Understanding

What happens to the underlying sheets after a **Filter Action** has been applied to a view on a dashboard?

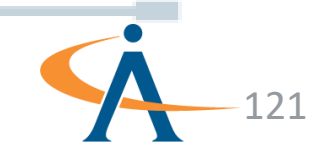

#### Dashboards...

- Dashboards allow you to present multiple sheets, text, images or web pages with some interactivity that ties all the views together
- When changes are made to a sheet on a dashboard, it changes the underlying sheet

#### Stories...

- Stories are narrated walkthroughs of a few sheets or dashboards that lead your audience through key insights from the underlying data
- When changes are made to a sheet on a story, it does not change the underlying sheet or dashboard

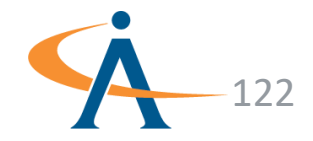

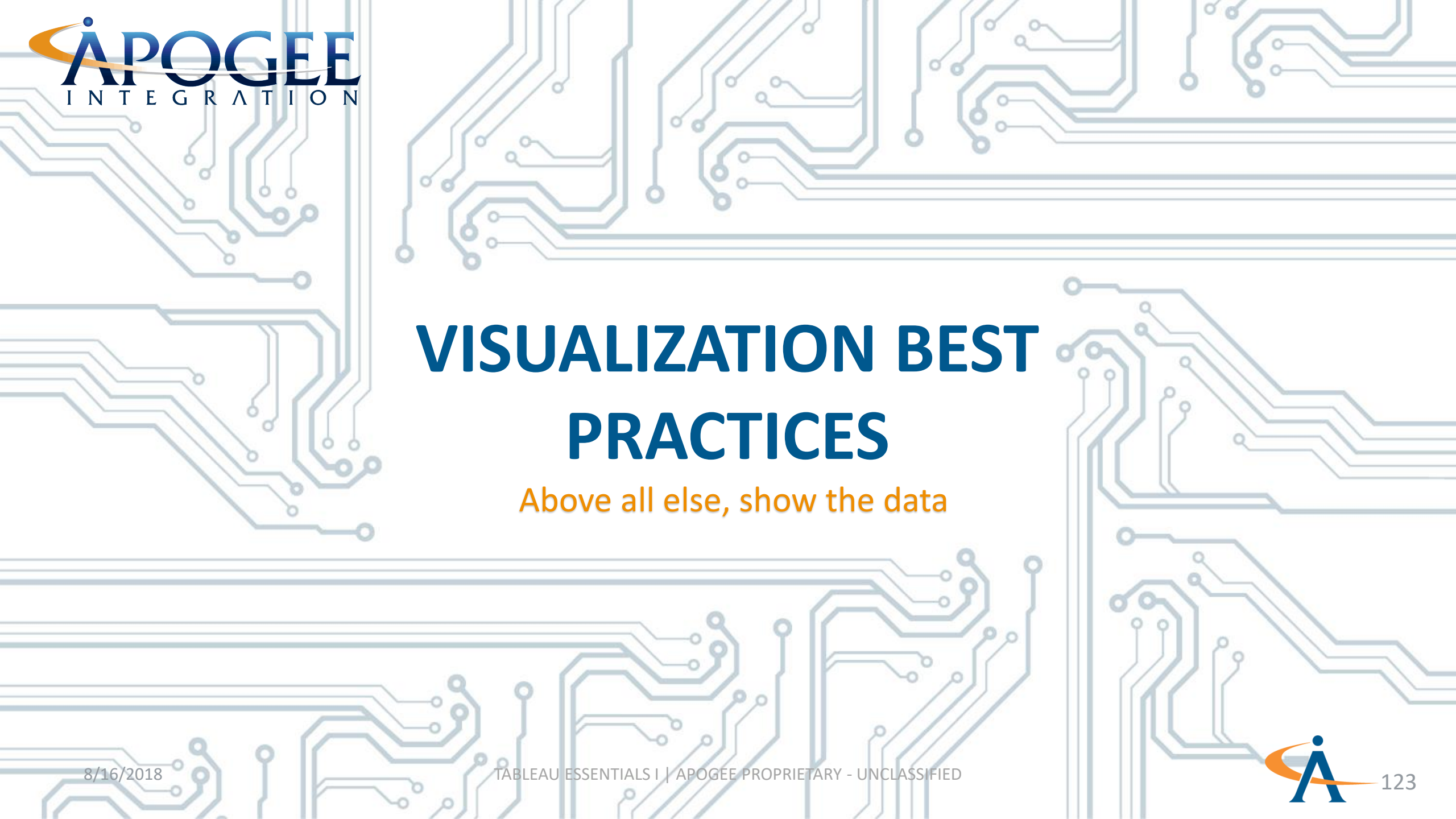

#### Concepts

<u>Color</u>:

- Using color properly is an effective way to draw your viewers in and can help them better understand the underlying data
- Preattentive Properties: A preattentive visual property is one that is processed subconsciously by a viewer and can be harnessed to make it easier for a viewer to understand a visualization through design
- Data-Ink Ratio:

The proportion of ink that is used to present actual data compared to the total amount of ink used in the entire display

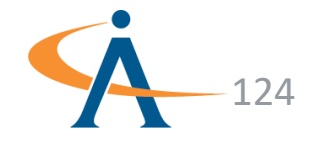

#### **Effective Use of Color**

0 8 7 4 6 1 5 0 2 2 5 3 7 4 4 3 7 5 3 2 7 5 1 1 1 5 7 1 7 1 4 0 3 5 7 6 0 8 8 5 2 1 7 5 4 6 4 7 5 1 5 0 0 8 2 2 2 7 5 2 4 7 5 8 8 1 6 6 4 4 7 3 8 7 1 8 5 8 2 3 4 6 7 0 6 0 8 2 2 3 1 7 8 6 4 4 7 4 1 0 3 5 7 7 2 3 0 3 4 0 3 4 0 2 9 7 0 1 2 7 6 8 8 8 1 4 1 2 1 7 8 0 3 1 0 8 3 3 1 1 5 0 7 8 5 4 5 5 5 8 7 8 4 3 4 6 1 7 3 2 4 7 7 7 7 1 3 4 4 5 3 1 3 0 8 1 7 5 2 5 3 4 6 6 1 0 0 4 2 1 5 2 0 3 4 3 6 4 1 8 1 5 6 6 2 5 4 2 1 8 2 2 6 0 2 2 3 5 5 8 7 6 6 5 6 4 2 6 8 3 4 1 3 4 6 1 3 6 4 2 0 5 8 3 6 4 8 5 4 7 7 2 3 4 0 7 7 2 4 8 2 4 6 4 6 57277460066682762364136318073276655645205314858445776 6 4 1 6 6 0 2 7 7 8 1 0 2 0 2 2 1 0 5 0 4 4 4 7 7 5 2 1 4 3 5 0 1 4 6 3 0 6 0 6 7 3 6 0 0 1 2 5 4 2 1 3 6 35451757348623174585375608250114700514571585746632123 7 6 1 5 3 4 1 1 0 5 4 1 8 1 5 1 7 5 5 6 1 5 2 5 4 1 2 4 4 7 1 9 4 2 5 7 1 0 6 2 8 1 0 8 6 1 8 3 2 3 7 4 5 20021846765201453001717264312862344528824817485315176 8 5 8 1 6 5 1 8 5 6 3 7 5 5 3 2 8 6 8 6 8 0 7 7 5 8 4 2 0 4 0 8 0 1 8 3 4 1 7 3 0 **9** 5 5 8 8 7 5 8 5 1 1 2 7 1 0 5 0 8 1 6 6 3 1 0 6 8 0 0 7 6 6 7 2 1 6 1 4 2 2 3 1 6 3 5 6 1 0 8 4 6 2 8 7 4 4 6 3 6 6 8 3 6 2 8 2 0 3 6 1 4 3 2 7 8 6 7 7 3 2 1 2 4 3 3 5 6 1 8 4 0 8 0 3 6 1 5 8 0 0 1 7 8 0 8 3 8 3 0 7 0 3 3 7 0 0 3 1 1 6 4 6 7 6 8 4 3 8 1 4 6 8 4 7 4 4 1 0 7 8 6 5 5 5 2 4 4 3 2 7 3 5 0 6 5 0 5 6 7 8 8 7 0 2 6 3 7 8 4 8 7 3 7 1 3 7 2 3 3 4 5 0 1 5 7 4 8 2 8 0 3 7 6 4 3 5 6 0 2 1 2 2 6 0 2 0 1 6 1 6 3 0 6 2 4 3 3 5 3 0 0 3 2 3 0 6 2 0 5 2 4 5 5 7 3 6 2 5 1 1 4 0 1 8 0 6 4 7 4 1 4 2 0 4 1 3 8 7 8 4 8 1 3 7 4 1 4 6 1 8 8 5 4 3 8 0 0 0 7 2 3 8 0 2 4 1 5 7 6 0 8 6 0 8 6 3 3 2 6 8 1 4 5 3 1 6 6 5 7 2 5 1 6 8 5 8 5 3 7 8 3 4 2 6 3 2 7 8 2 0 4 4 0 5 0 5 3 7 0 4 7 7 1 3 5 7 4 8 3 8 4 7 1 7 5 1 8 6 7 6 1 5 2 3 0 4 3 3 8 8 8 4 3 2 6 5 3 8 5 8 4 3 3 3 2 2 7 3 6 5 0 4 6 8 8 1 7 7 6 0 4 5 2 0 5 0 7 6 1 4 3 5 8 6 5 1 3 6 1 1 4 4 2 8 5 4 1 0 2 3 5 8 1 8 1 0 7 3 6 6 7 2 7 2 5 5 4 5 0 6 8 7 3 8 2 3 7 5 8 7 3 5 0 3 6 6 5 3 8 5 4 8 7 5 2 1 5 2 5 1 4 8 4 5 5 4 2 2 8 8 7 6 3 8 8 3 0 3 0 2 3 5 4 0 8 0 0 7 1 5 7 2 8 1 6 0 5 5 2 1 7 3 7 8 6 2 3 4 1 5 6 8 3 6 1 3 4 1 2 3 6 6 7 87748588881480566267226114314475362516471031185377400 1 3 6 7 4 1 3 4 5 3 3 6 0 2 0 8 4 0 0 5 8 7 7 3 6 5 3 5 2 6 0 4 3 3 7 8 5 4 1 1 0 5 0 4 5 2 1 7 3 6 1 7 2 35810347561117878641308515143174862712547383675160084 4 2 6 2 0 8 5 6 1 7 7 0 7 2 1 0 8 6 6 3 0 7 7 6 7 7 7 3 1 1 8 9 0 3 1 6 5 1 5 4 1 7 0 8 7 7 5 7 8 2 6 8 3 6 6 4 8 5 5 3 3 0 2 5 6 7 7 6 1 2 0 6 5 3 1 2 3 0 5 8 1 6 0 0 0 1 1 4 7 8 1 5 4 0 8 7 8 3 2 5 0 0 5 2 7 6 1 8 6 4 6 1 4 7 1 3 4 2 3 1 5 8 2 5 2 7 5 2 4 7 7 1 7 4 1 6 0 3 2 1 8 5 7 0 4 2 7 1 5 6 1 1 7 7 4 7 8 2 0 1 1 5 3 8 4 7 4 1 7 7 0 1 7 1 8 6 0 4 7 5 1 8 4 2 4 1 2 5 6 4 2 6 2 8 5 2 7 0 4 0 0 7 6 2 4 3 2 1 8 0 4 0 6 6 5 3 4 4 4 8 3 6 7 6 5 1 0 0 8 1 2 1 6 5 0 1 0 0 2 5 8 2 1 1 7 6 0 2 8 8 5 1 6 5 4 1 8 0 7 3 1 4 7 3 4 7 2 0 2 0 7 6 0 8 5 5 2 6 5 4 1 2 7 1 0 4 4 3 1 2 0 4 8 0 5 0 8 8 8 2 1 8 0 2 2 6 7 7 6 6 3 3 3 6 3 8 1 1 5 6 3 1 7 3 6 5 8 6 3 0 7 5 0 6 3 6 2 6 5 1 5 2 2 7 4 4 4 7 2 0 4 2 0 2 5 1 7 2 4 4 5 3 5 1 3 7 6 1 4 1 4 80718330568678617401821268757552302523177855170481615 0 3 4 6 0 2 7 1 4 2 0 7 6 2 0 6 3 1 3 7 1 6 1 2 3 8 5 4 2 7 6 3 2 6 3 7 1 0 7 1 7 3 5 0 8 7 8 1 0 4 5 3 4 7 4 2 3 4 7 0 5 0 6 4 5 8 2 7 7 1 8 4 7 0 6 1 2 7 6 8 0 8 8 3 4 5 0 6 7 4 7 2 3 8 3 0 2 0 6 1 5 4 4 3 6 ---

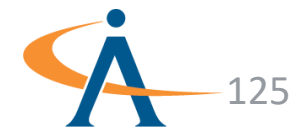

TABLEAU ESSENTIALS I | APOGEE PROPRIETARY - UNCLASSIFIED

# Effective Use of Color

- <u>Sequential</u>: Color is ordered from low to high
- <u>Diverging</u>: Two sequential colors with a neutral midpoint
- <u>Categorical</u>: Contrasting colors for individual comparison
- <u>Highlight</u>: Color used to highlight something
- <u>Alert</u>: Color used to get attention

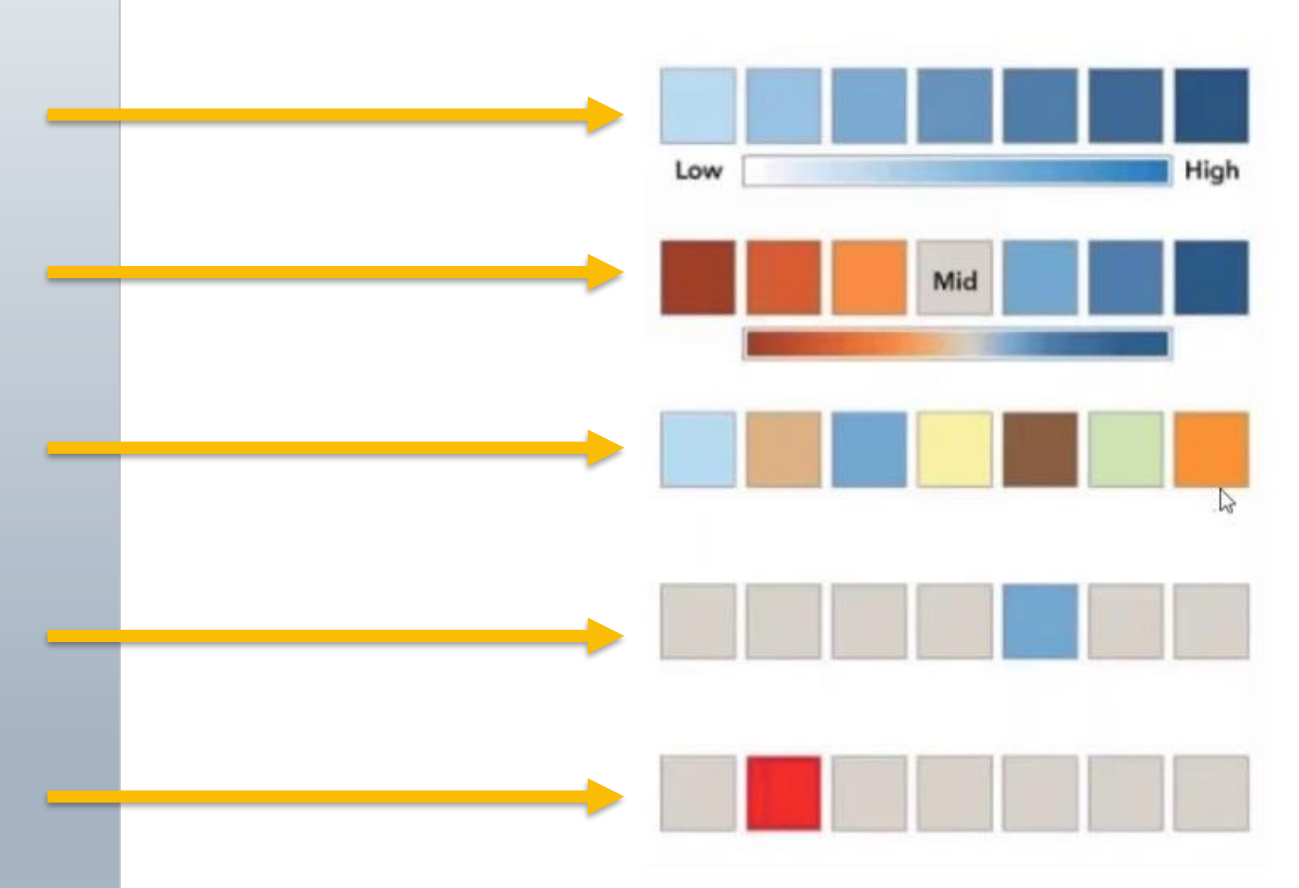

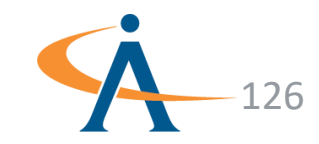

# Preattentive Properties

- A preattentive visual property is one which is processed in spatial memory without our conscious action
- There are four preattentive visual properties:
  - Color
  - Form
  - Movement
  - Spatial Positioning

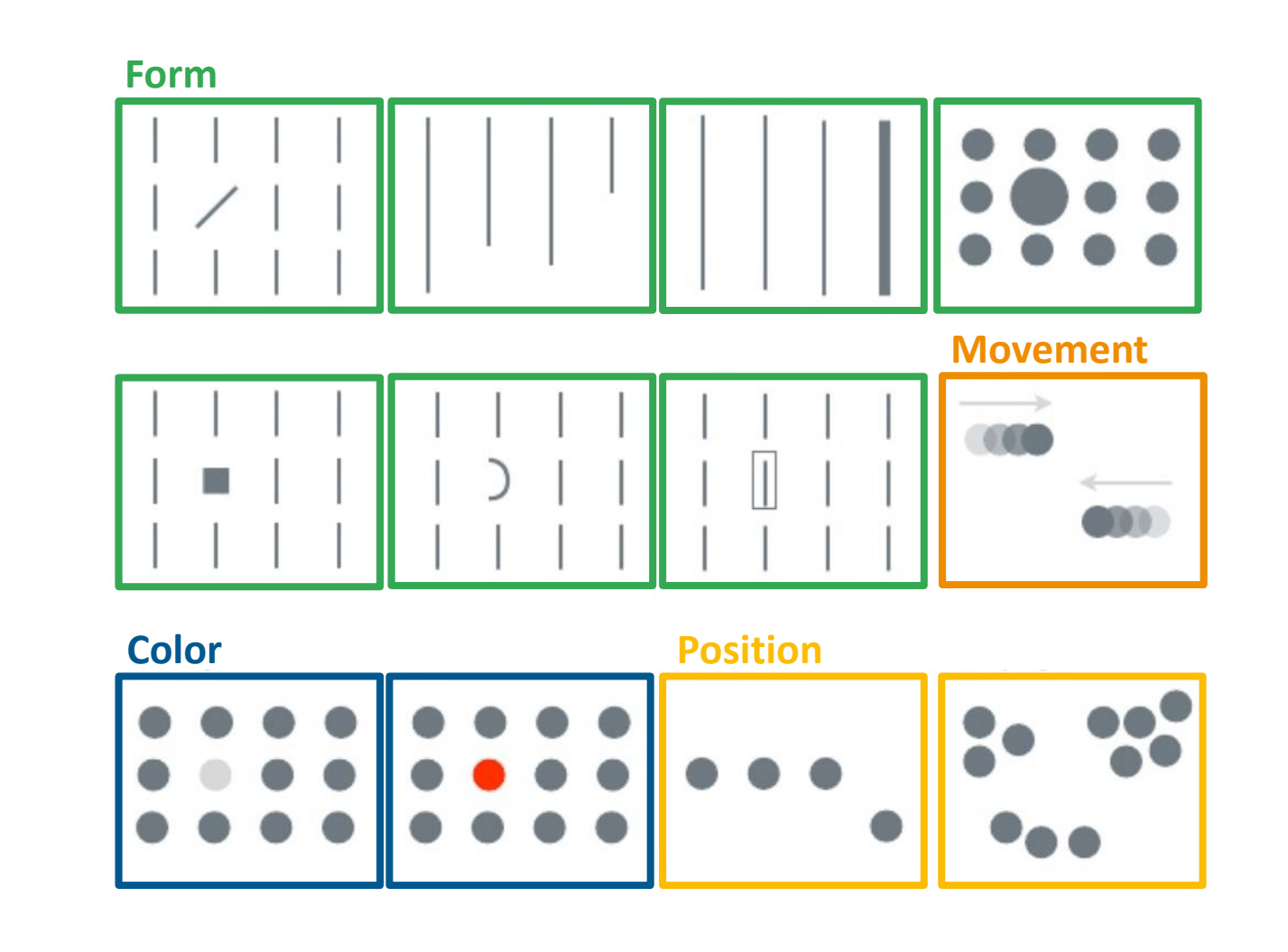

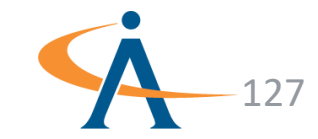

#### **Data-Ink Ratio**

A large share of ink on a graphic should present datainformation, the ink changing as the data change. Data-ink is the non-erasable core of a graphic, the non-redundant ink arranged in response to variation in the numbers represented.

Tufte, 1983

#### Data-ink ratio = data-ink / total ink (pixels)

- = proportion of ink (pixels) devoted to non-redundant display of information
- = 1.0 proportion of a graphic that can be erased without loss of information

#### Maximize the data-ink ratio, within reason

- Erase non-data-ink, within reason
- Erase redundant data-ink, within reason

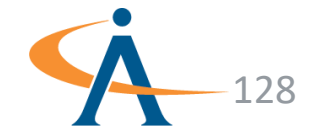

#### Low Data-Ink

#### **High Data-Ink**

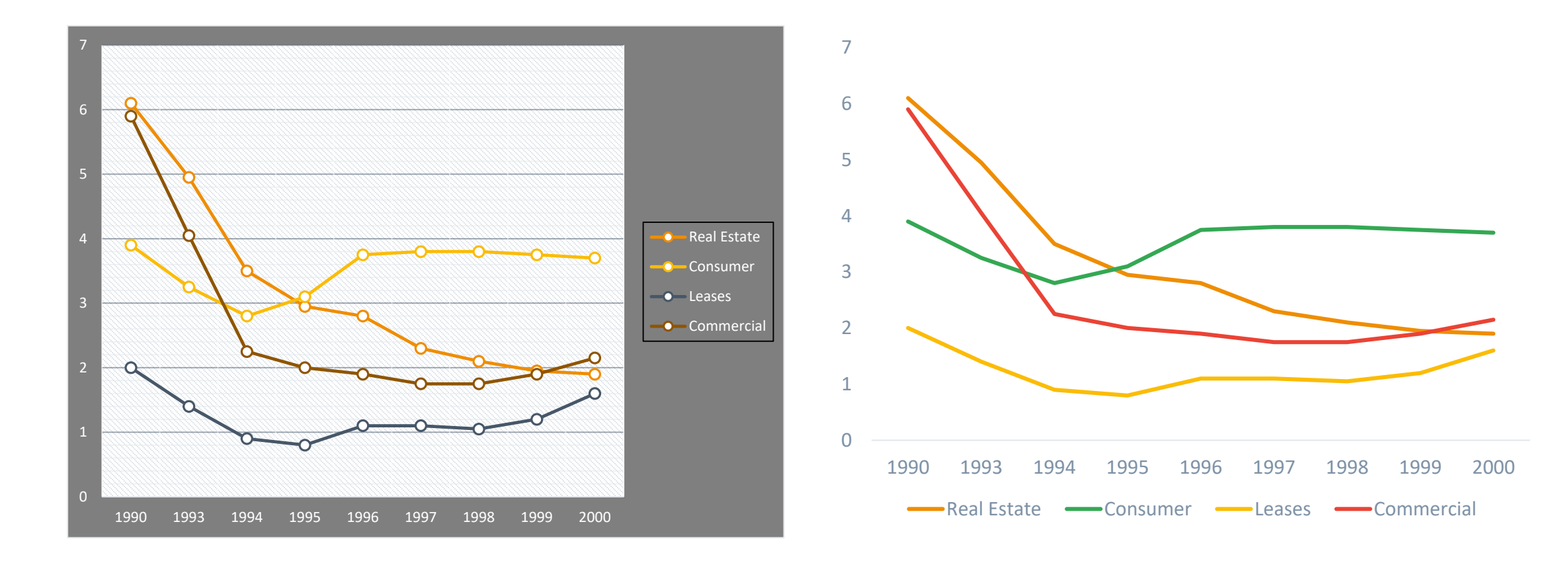

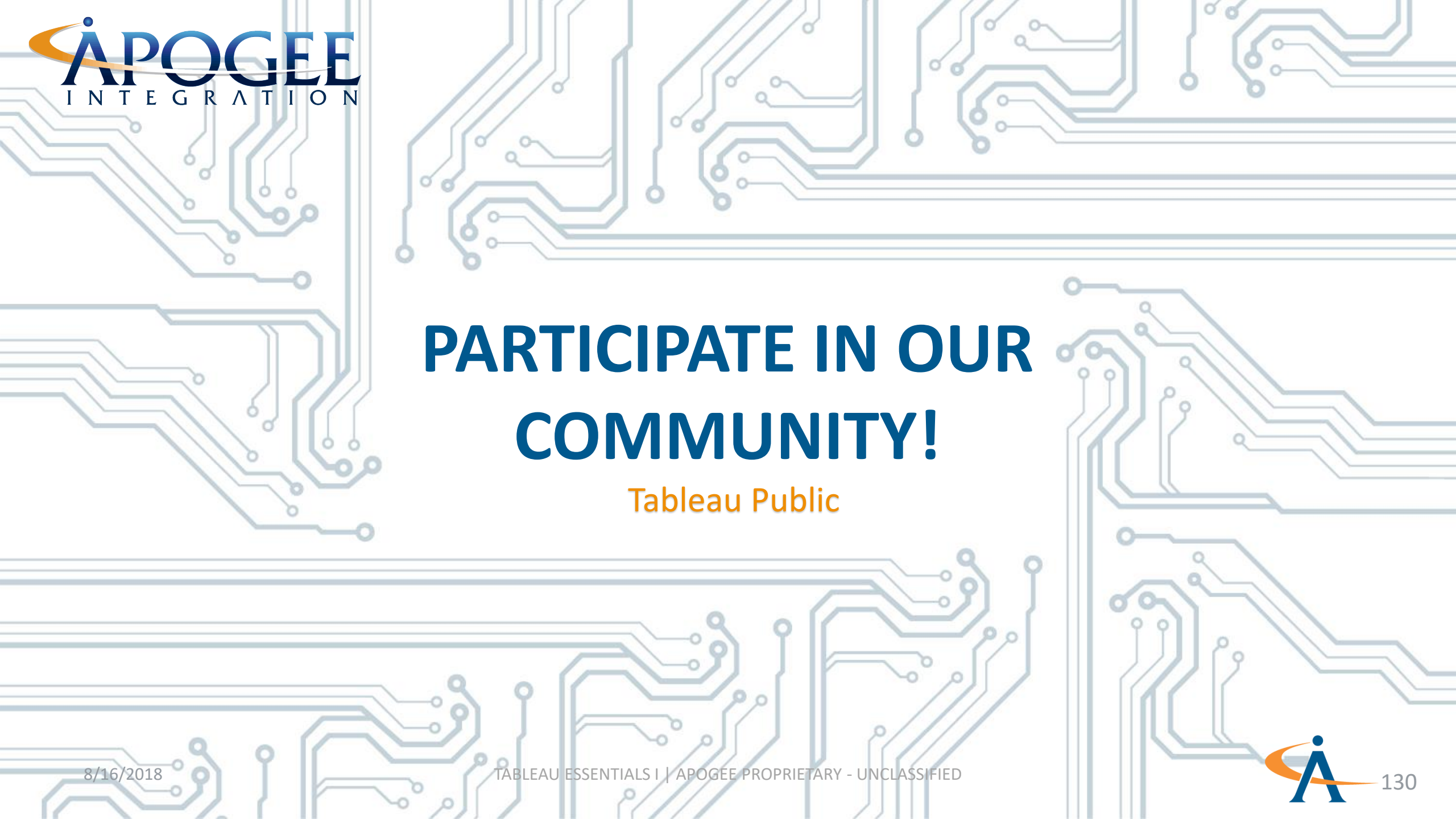

### **Tableau Public**

Click <u>here</u> to sign in or create a free account to access the Tableau community of professionals where you can publish work, browse others' work, ask questions and get inspired

#### **Global Market Overview**

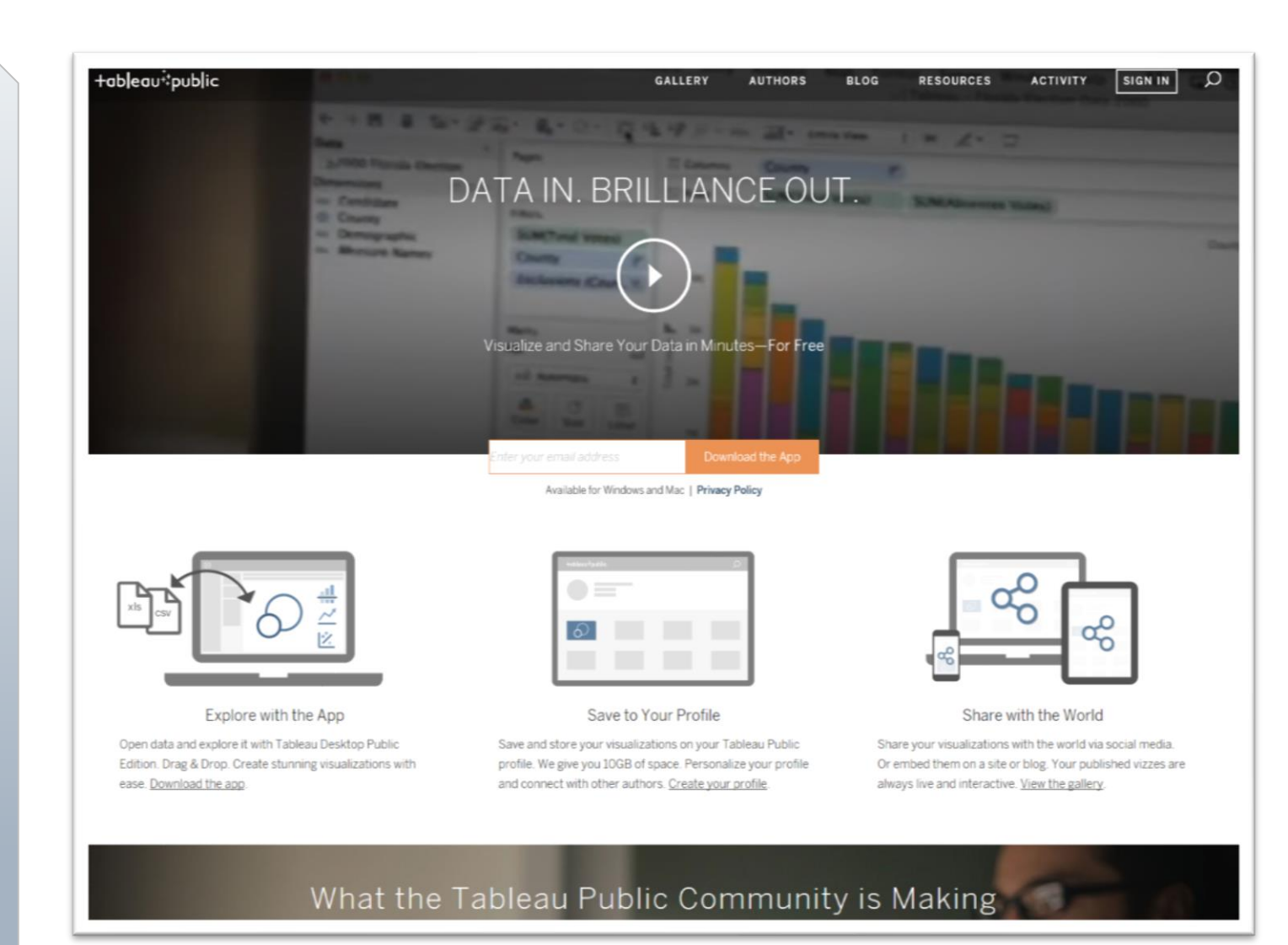

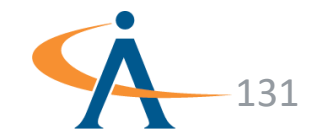

#### What we've learned

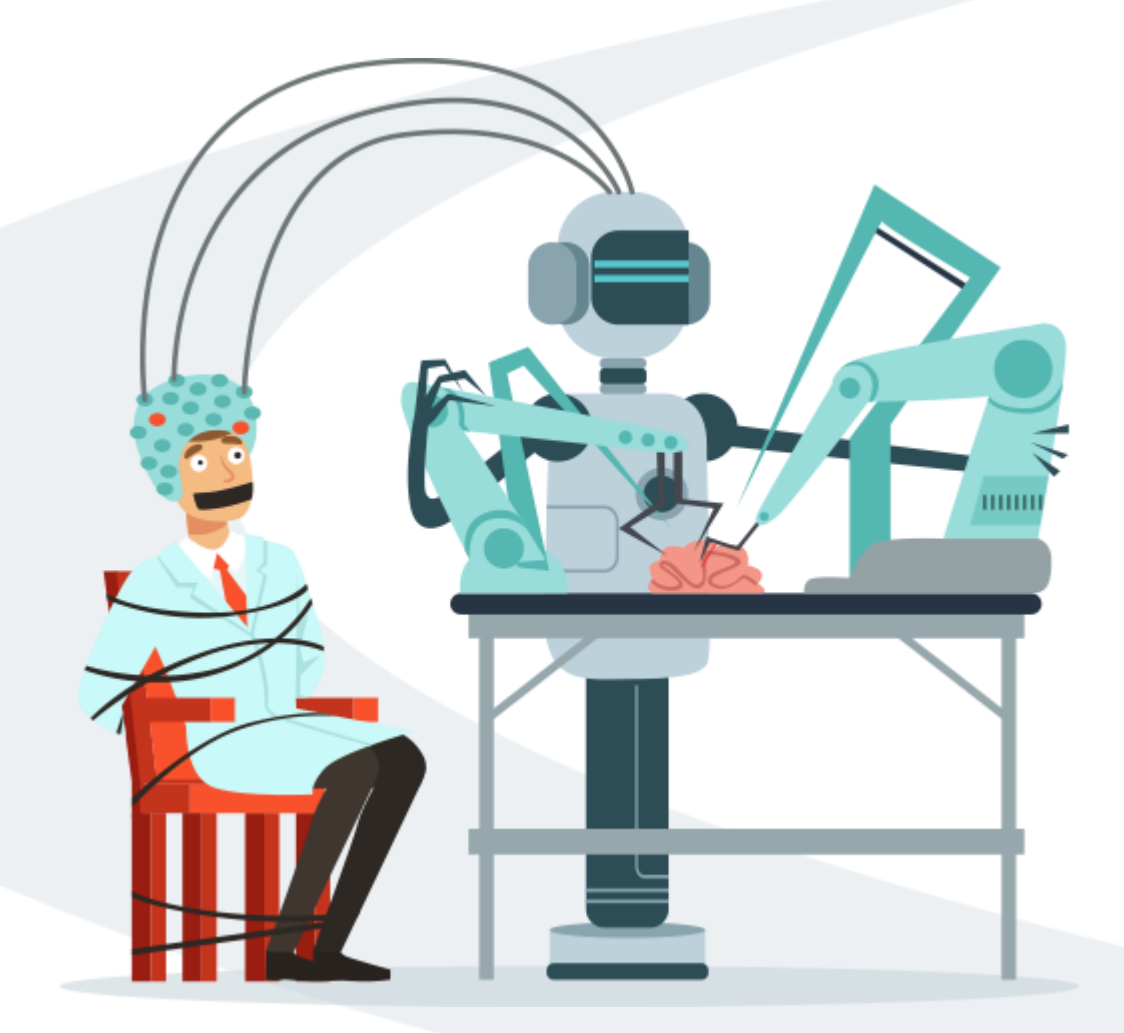

- Connecting to your data
- Understanding data parts
- Creating basic calculations
- Joining data from multiple data sources
- Using the user interface to create impactful visualizations
- Develop dynamic dashboards & stories
- Leveraging mapping capabilities

#### Charts covered:

- Bar Chart Heat Map
- Line Chart Timeline
- Word Cloud Path Maps
- Dot Map
- Path Maps

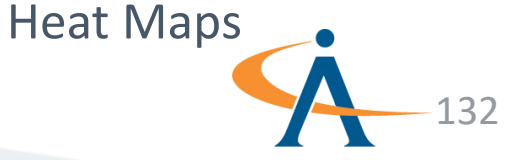

#### **Continue Learning!**

The following Apogee University Courses cover additional topics such as **field & chart types, calculations & LOD calculations, statistical modeling & forecasting, advanced mapping techniques, integrating R & Python,** and **MORE** to successfully prepare you to become a Tableau Desktop Qualified Associate.

- Tableau Essentials II
- Advanced Tableau I
- Advanced Tableau II

To learn more, visit our <u>website</u>.

b | e a υ<sup>•</sup>

TABLEAU ESSENTIALS I | APOGE<mark>E PROPRIETARY - UNCLASSIFIED</mark>